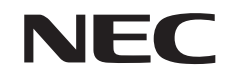

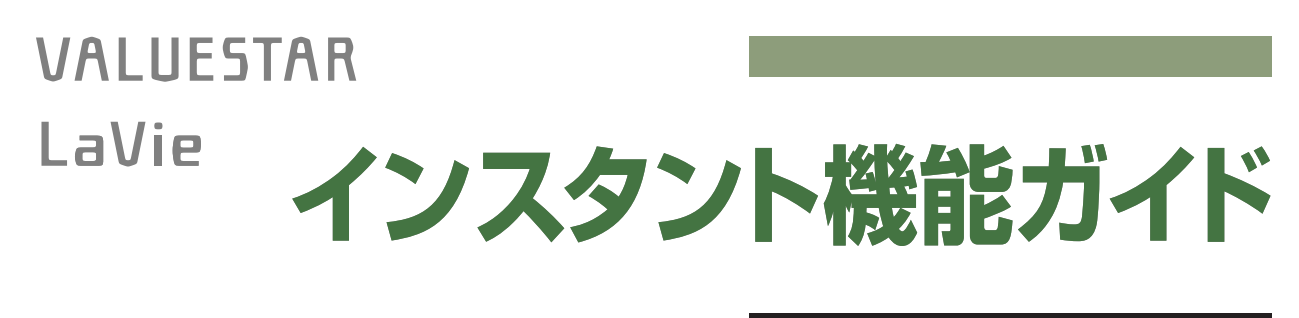

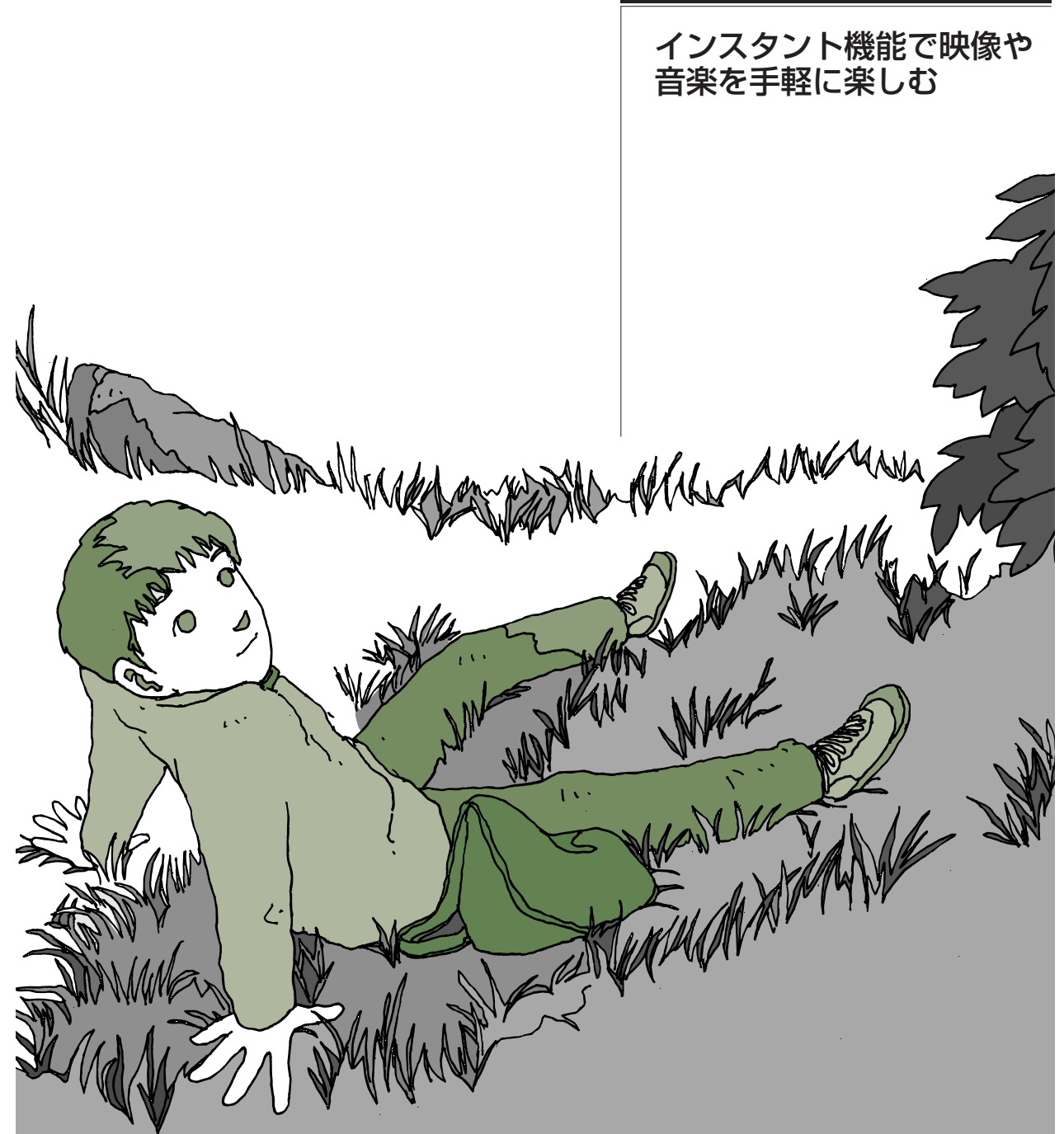

# テレビ視聴やDVD/CD再生が すぐに楽しめる 「インスタント機能」

「インスタント機能」では、Windows XPよりも短時間で起動して、 テレビを見たり、DVDやCDを再生したりできます。「ちょっと音 楽CDを聴きたいな」といったときに手軽に起動できて便利です。

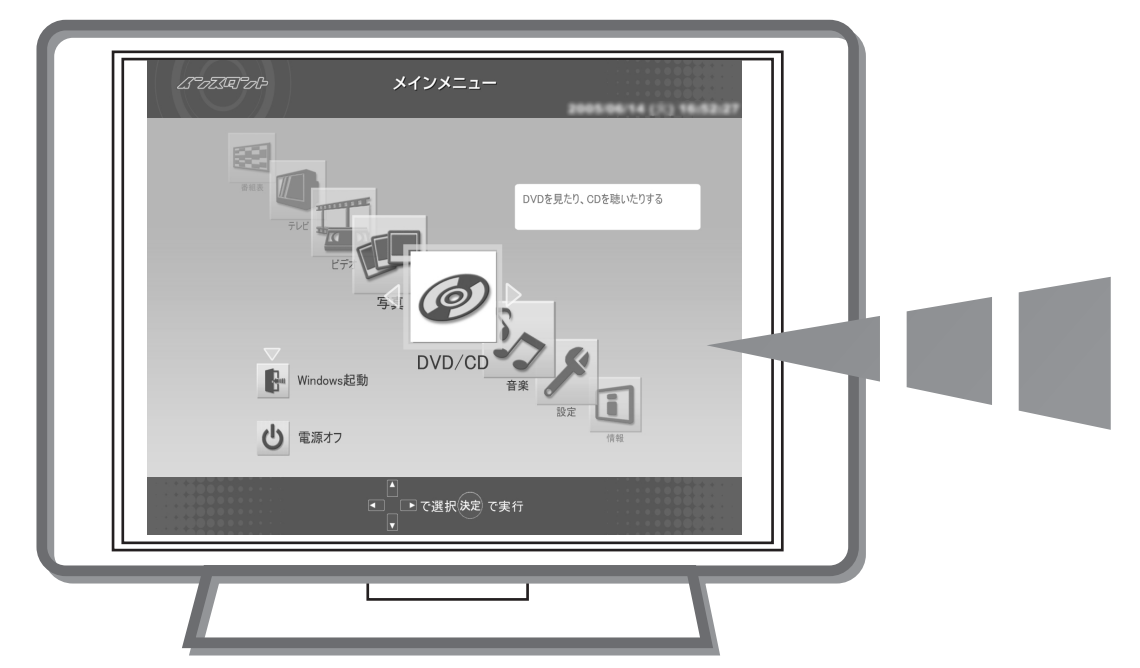

※「インスタント機能」の利用には、「SmartVision」のチャンネル設定などの準備が必要です。 P.6をご覧ください。

かんたんAV視聴ソフト「MediaGarage」(メディアガレージ)

Windows XPを起動して 「MediaGarage」を起動すると、 さらに次の機能も楽しめます。 オリジナルDVDを作る
 CDからハードディスクに音楽を保存する
 インターネット上の映像を見る
 ほかのパソコンから利用する

「MediaGarage」について詳しくは『MediaGarage操作ガイド』をご覧ください。

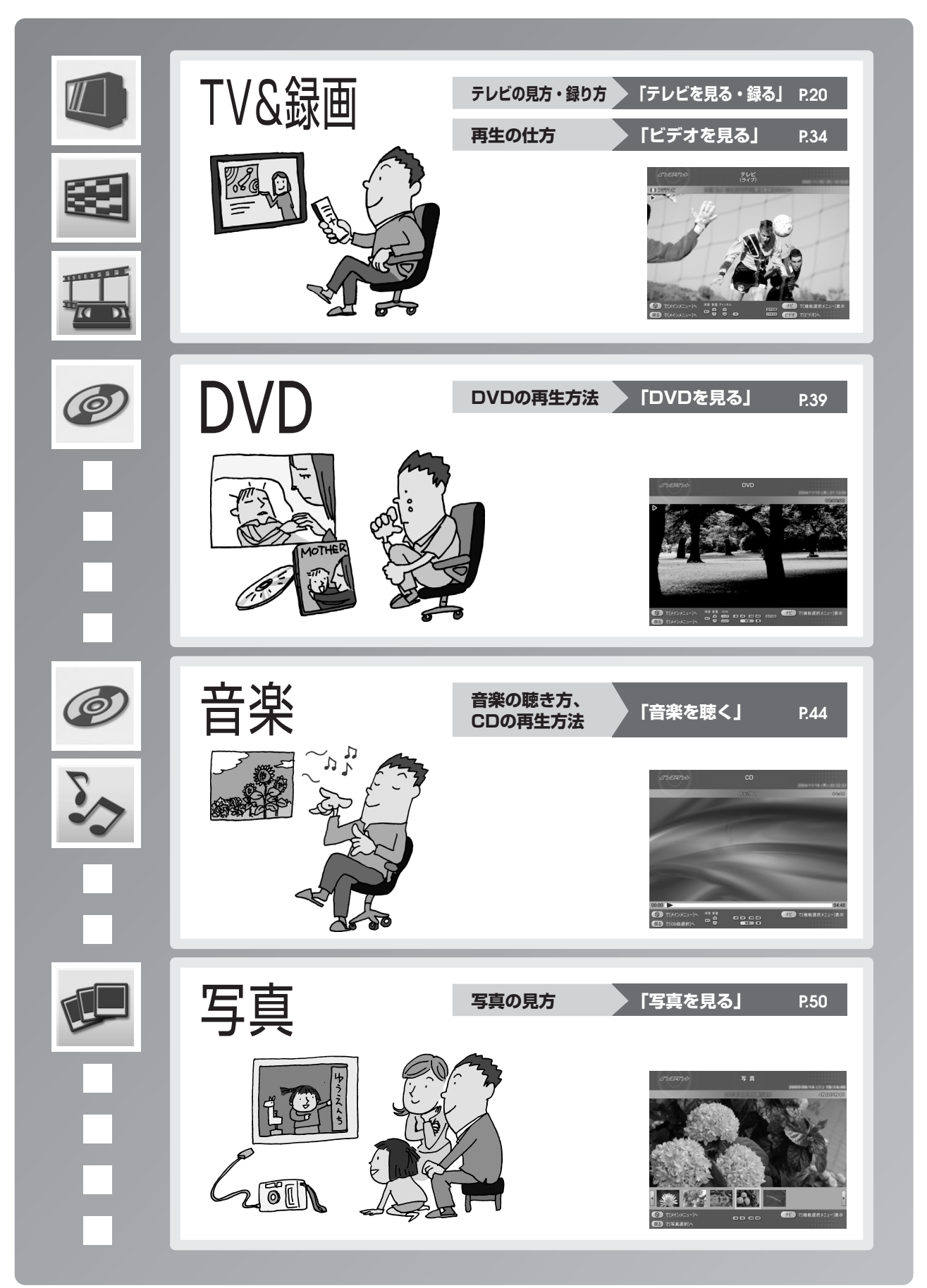

## このマニュアルの表記について

### ◆このマニュアルで使用している記号や表記には、次のような意味があります

| דיאל אין    | してはいけないことや、注意していただきたいことです。よく読んで注意を守ってください。場合によっては、作ったデータの消失、使用しているソフトの破壊、パソコンの破損などの可能性があります。 |
|-------------|----------------------------------------------------------------------------------------------|
| <i>ポイント</i> | そのページで大事なことや、操作のヒントが書かれています。                                                                 |
| 20 参照       | マニュアルの中で関連する情報が書かれている所を示しています。                                                               |
| ()<br>リモニン  | リモコンでの操作を表しています。                                                                             |
| 202         | マウスまたは NX パッドでの操作を表しています。                                                                    |
| そのほか        | パソコン本体またはキーボードでの操作を表しています。                                                                   |

### ◆このマニュアルの表記では、次のようなルールを使っています

ľ

|  |  | で囲んである文字は、 | キーボー | ドのキーやし | リモコンのボタン | を指します。 |
|--|--|------------|------|--------|----------|--------|
|--|--|------------|------|--------|----------|--------|

**DVD/CDドライブ** DVD-RAM/R/RW with DVD+R/RW ドライブ (DVD-R/+R 2 層書込み)、CD-R/RW with DVD-ROM ドライブのいずれかを指します。

 「サポート

 電子マニュアル「サポートナビゲーター」を起動して、各項目を参照することを示します。

 ナビゲーター」
 「サポートナビゲーター」は、デスクトップの
 ②(困ったときのサポートナビゲーター)をダブ
 ルクリックして起動します。

#### ◆このマニュアルでは、各モデル(機種)を次のような呼び方で区別しています

ご購入された製品のマニュアルで表記されるモデル名を確認してください。

| TV モデル               | テレビ / 地上アナログデータ放送を見るための機能を搭載しているモデルのことです。                                  |
|----------------------|----------------------------------------------------------------------------|
| ダブルチューナ<br>TV モデル    | TV モデルのうち、ダブルチューナに対応したモデルのことです。                                            |
| デジタルハイビジョン<br>TV モデル | 地上アナログテレビ/地上アナログデータ放送、地上デジタル放送、BS・110度CSデジタル<br>放送を見るための機能を搭載しているモデルのことです。 |
| リモコン添付モデル            | リモコンが添付されているモデルのことです。                                                      |
| AirTV セットモデル         | ワイヤレスでテレビ/地上アナログデータ放送を見ることができる、AirTVがセットになったモ<br>デルのことです。                  |

### ◆本文中の画面やイラスト、ホームページについて

本文中の画面やイラスト、ホームページは、モデルによって異なることがあります。また、実際の画面と異なることがあります。

記載しているホームページの内容やアドレスは、本マニュアル制作時点のものです。

### ◆このマニュアルで使用しているソフトウェア名などの正式名称

| (本文中の表記)<br>Windows、<br>Windows XP、<br>Windows XP<br>Home Edition | (正式名称)<br>Microsoft® Windows® XP Home Edition operating system 日本語版 Service Pack 2 |
|-------------------------------------------------------------------|------------------------------------------------------------------------------------|
| Windows、<br>Windows XP、<br>Windows XP<br>Professional             | Microsoft® Windows® XP Professional operating system 日本語版 Service Pack 2           |
| Windows,<br>Windows XP,<br>Windows XP<br>Media Center<br>Edition  | Microsoft® Windows® XP Media Center Edition 2005 operating system 日本語版             |

### ご注意

- (1) 本書の内容の一部または全部を無断転載することは禁じられています。
- (2) 本書の内容に関しては将来予告なしに変更することがあります。
- (3) 本書の内容については万全を期して作成いたしましたが、万一ご不審な点や誤り、記載もれなどお気づきのことがありましたら、NEC 121 コンタクトセンターへご連絡ください。落丁、乱丁本はお取り替えいたします。
- (4)当社では、本装置の運用を理由とする損失、逸失利益等の請求につきましては、(3)項にかかわらずいかなる責任 も負いかねますので、予めご了承ください。
- (5)本装置は、医療機器、原子力設備や機器、航空宇宙機器、輸送設備や機器など、人命に関わる設備や機器、および高度な信頼性を必要とする設備や機器などへの組み込みや制御等の使用は意図されておりません。これら設備や機器、制御システムなどに本装置を使用され、人身事故、財産損害などが生じても、当社はいかなる責任も負いかねます。
- (6) 海外 NEC では、本製品の保守・修理対応をしておりませんので、ご承知ください。
- (7)本機の内蔵ハードディスクにインストールされているMicrosoft® Windows® XP Home EditionまたはMicrosoft® Windows® XP Professional、または Microsoft® Windows® XP Media Center Edition 2005、および本機 に添付の CD-ROM、DVD-ROM は、本機のみでご使用ください。
- (8) ソフトウェアの全部または一部を著作権の許可なく複製したり、複製物を頒布したりすると、著作権の侵害となります。

Microsoft、Windows、Office ロゴ、Outlook は、米国 Microsoft Corporation の米国およびその他の国における 商標または登録商標です。

SmartVision、MediaGarageは、日本電気株式会社の登録商標です。

その他、本マニュアルに記載されている会社名、商品名は、各社の商標または登録商標です。

©NEC Corporation, NEC Personal Products, Ltd. 2005 日本電気株式会社、NEC パーソナルプロダクツ株式会社の許可なく複製・改変などを行うことはできません。

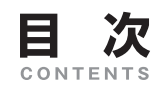

### テレビ視聴やDVD/CD再生がすぐに楽しめる「インスタント機能」

巻頭

| このマニュアルの表記について | 2                                                                                                    |
|----------------|----------------------------------------------------------------------------------------------------|
| 準備をする          | <ul> <li>テレビを見るための準備(TVモデルのみ)6</li> <li>リモコン、マウスの準備</li></ul>                                                                                             |
| 基本的な使い方        | <ul> <li>インスタントテレビモードの起動(TVモデルのみ)12</li> <li>インスタントDVDモード、インスタントCDモードの起動13</li> <li>その他のモードの起動15</li> <li>まず、使ってみよう15</li> <li>インスタント機能を終了する19</li> </ul> |
| テレビを見る・録る      | <ul> <li>テレビを見る</li></ul>                                                                                                    |
| ビデオを見る         | <ul> <li>ビデオを見る</li></ul>                                                                                                    |
| DVDを見る         | ■ DVDを見る40<br>■ インスタントDVDモードの操作一覧42                                                                                                    |
| 音楽を聴く          | <ul> <li>ハードディスクにためた音楽を聴く</li></ul>                                                                                                    |
| 写真を見る          | <ul> <li>1枚ずつ写真を見る</li></ul>                                                                                                    |
| インスタント機能の設定をする | ■ インスタント機能を設定する54                                                                                                    |
| インスタント機能 Q&A   | <ul> <li>インスタント機能の起動</li></ul>                                                                                                    |

# 準備をする

インスタント機能を使うために、あらかじめ必要な準備について説明しています。ご購入時や再セットアップした ときは、必ず設定をおこなってください。

# テレビを見るための準備(TVモデルのみ)

TVモデルでインスタント機能を使うためには、あらか じめアンテナ線の接続とチャンネル設定が必要です。 TVモデル以外をお使いのかたは、「リモコン、マウスの 準備」(p.7)をご覧になり、インスタント機能をセット アップしてください。

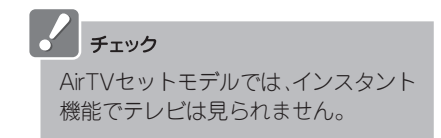

アンテナ線の接続は終わっていますか?

終わっていないときは、『準備と設定』第4章の「アンテナ線を接続する」をご覧になり、アンテナ線の接続を おこなってください。

チャンネルの設定は終わっていますか?

インスタント機能でテレビを見るには、インスタント機能のセットアップをおこなう前に、あらかじめ SmartVisionでチャンネルの設定をおこなう必要があります。

|              | ヒットしたチャンネル                                                        |                                                |                         |
|--------------|-------------------------------------------------------------------|------------------------------------------------|-------------------------|
|              | TV CATV                                                           | <u>設定地域:東京</u>                                 |                         |
|              | CH     放送局       ✓     1       ✓     1       ✓     2              | - 地域<br>- 東京                                   |                         |
| 秋調整          | マ     3     3     ▼     NHK教育       マ     4     4     ▼     日本テレビ | <br>▼ 東京<br>▼ 東京                               | 4U8762 0105762          |
| 205,2500 MHz | 5 5 ▼<br><b>6</b> 6 ▼ TBS7LE                                      | <ul> <li>▼</li> <li>東京</li> </ul>              |                         |
|              | ✓     8     8     ▼     フジテレビ       ✓     9     9     東京MXテレビ     | <br>▼ 東京<br>▼ 東京                               | 8 77 FLC 10 FLC 10      |
| 標準に戻す        | ▼     10     10     テレビ朝日       ▼     11     11     」             | <ul> <li>東京</li> <li>東京</li> <li>東京</li> </ul> | 17                      |
|              | <u>12</u> 12 12 ▼ FLビ東京                                           |                                                |                         |
|              | 〈戻る(8) 〉 次へ(N) 〉                                                  | キャンセル                                          | [ <del>チャンネルサーチ</del> ] |

| →→ 参照                                    |  |
|------------------------------------------|--|
| <b>チャンネルの設定方法について</b><br>『パソコンでテレビを楽しむ本』 |  |

リモコンやマウスの準備について

# リモコン、マウスの準備

# 「インスタント機能」は、リモコンやマウス、NXパッド※で操作できます(添付モデルのみ)。リモコンやマウスで操作するために、あらかじめ準備をしましょう。 ※NXパッドはLaVieのみ

参照

『準備と設定』

| チェック                                              |
|---------------------------------------------------|
| ・リモコンを使う前に、リモコンに乾電池を入れておいて                        |
| くたさい。<br>また、モデルによってはリモコン用受信ユニットを接続                |
| する必要があります。                                        |
| に、マウスを使う場合は、インスタンド機能」を起動する前に、マウスを使えるようにしておいてください。 |
| ・「インスタント機能」では、NXパッドの設定を変更できま                      |
| 2700                                              |

### リモコンを使うときの注意

リモコンは、赤外線を使っているため、次のことに注意してお使いください。

- ・リモコンと受光部の間には、赤外線をさえぎるようなものを置かないでください。
- パソコンから約3mの範囲で操作してください。また、受光部に対して左右約38度、上下約17度以内の角度で操作してください。
- ・赤外線の出る機器、赤外線でコントロールされる機器の近くではリモコンを操作しないでください。誤作 動の原因になります。
- ・赤外線を利用したほかのリモコンをパソコンのそばで使用すると、パソコンが誤作動することがあります。

#### インスタント機能のセットアップ

準備ができたら、インスタント機能をセットアップします。

インスタント機能はWindowsが起動しているときや省電力状態のときは起動できないので、パソコンの電 源が切れていることを確認してからセットアップしてください。

パソコンの電源が切れていることを確認する

### ●LaVie L(TVモデル)、VALUESTAR SR、VALUESTAR W(デジタルハイビジョンTVモデル以外)

「 リモニン リモコンの【インスタントTV】を押す

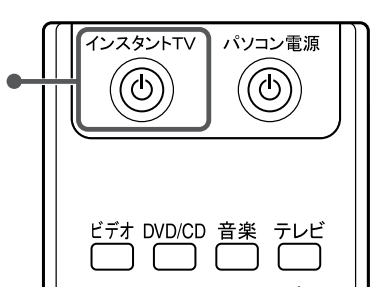

### 

- キーボード(VALUESTAR SRはパソコン本体前面)の TVボタンを押してもセットアップできます。
- ·VALUESTAR W(デジタルハイビジョンTVモデル以 外)は、パソコン本体前面のテレビボタンを押しても セットアップできます。

#### ●VALUESTAR L、VALUESTAR X、VALUESTAR G タイプC

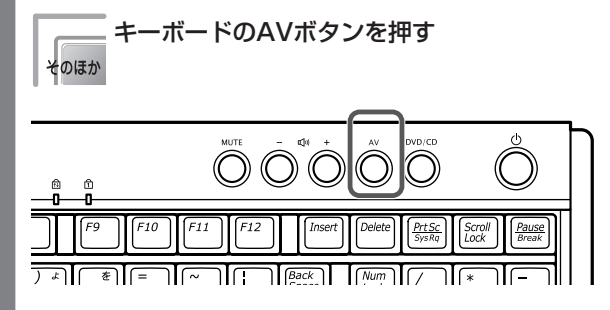

### ●LaVie L(TVモデル除く)

キーボードのDVD/CDボタンを押す そのほか

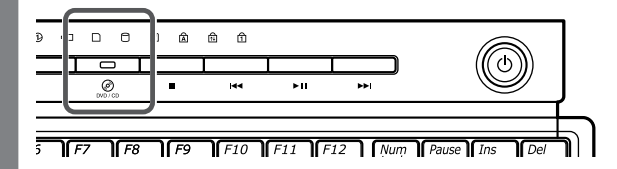

### チェック

ご使用のディスプレイの型番がF17R52、または F20W12の場合、リモコンの【インスタントTV】を押して もセットアップできます。

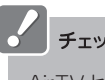

チェック

AirTVセットモデルでは、インスタント機能でテレビを 見ることはできません。セットアップはキーボードの DVD/CDボタンでおこなってください。

#### ●VALUESTAR W(デジタルハイビジョンTVモデル)

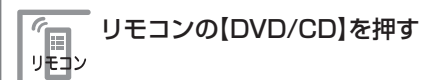

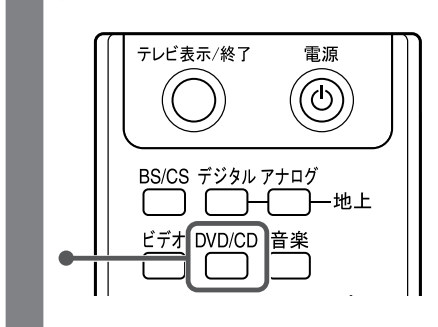

インスタント機能のセットアップが始まります。

セットアップ手順が完了するまでに、約10分かかります。 アップデート処理完了のメッセージが表示され、しばらくすると自動的にパソコンの電源が切れます。

これで、インスタント機能のセットアップは終了です。

# チェック

・セットアップ中に、自動的に再起動しますが、途中で電源を切ったり、リモコンやマウスを操作しないでください。セットアップ中に電源スイッチを操作したり電源コードを抜くと、故障の原因になります。

・TVモデルをお使いのかたで、Windowsで録画予約をおこなっている場合、セットアップ中の録画予約はキャンセルされます。 録画予約時刻が近づいてきたら、セットアップはおこなわないでください。

# インスタント機能で使うリモコンのボタン

ボタン一覧

「インスタント機能」で使用するボタンです。

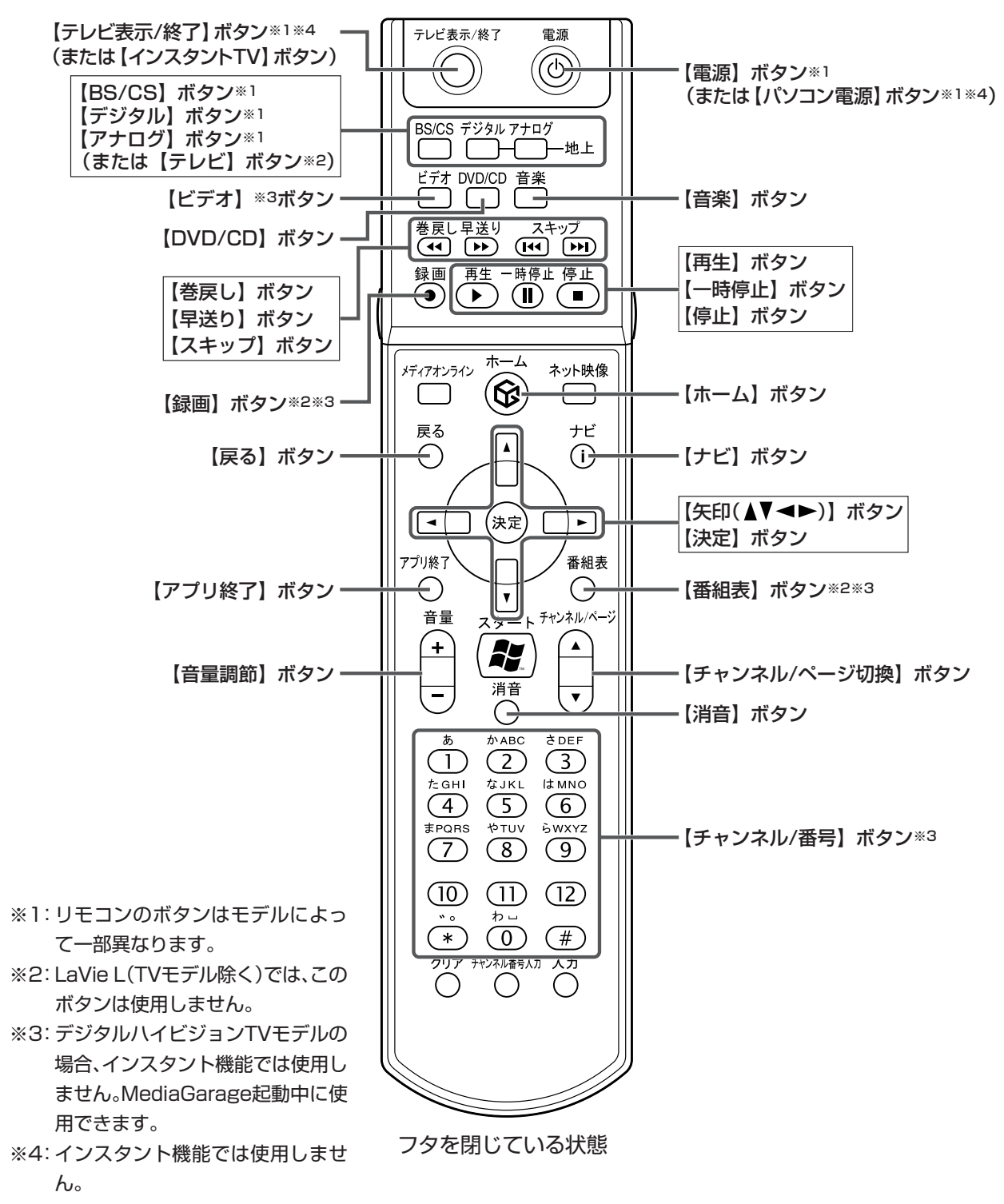

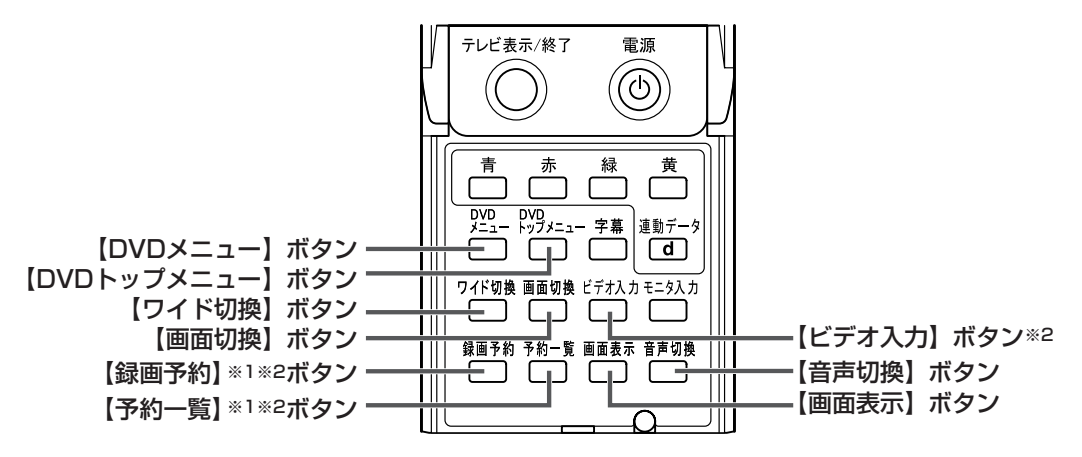

フタを開けた状態

※1: LaVie L(TVモデル除く)では、このボタンは使用しません。
 ※2:デジタルハイビジョンTVモデルの場合、インスタント機能では使用しません。MediaGarage起動中に使用できます。

# 基本的な使い方

セットアップが終わったらインスタント機能を使うことができます。 ここでは、インスタント機能の起動や終了と、メニューの表示方法などの基本操作について説明しています。

#### インスタントテレビモードの起動(TVモデルのみ)

### チェック

- ・インスタント機能はWindowsが起動しているときや省電力状態のときは起動しないので、パソコンの電源が切れていること を確認してから起動してください(デジタルハイビジョンTVモデル以外)。
- ・SmartVisionで録画予約をしている場合は、録画開始の10分前にはインスタント機能を終了してください(デジタルハイビジョ ンTVモデル以外)。
- ·SmartVisionでチャンネル設定をおこなった後は、インスタントテレビモードの起動に数分かかります(デジタルハイビジョン TVモデル以外)。
- ・AirTVセットモデルでは、インスタント機能でテレビや番組表を見ることはできません。

パソコンの電源が切れていることを確認する

### ●LaVie L(TVモデル)、VALUESTAR SR、VALUESTAR W(デジタルハイビジョンTVモデル以外)

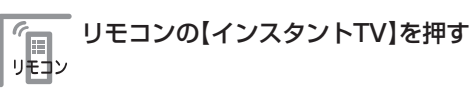

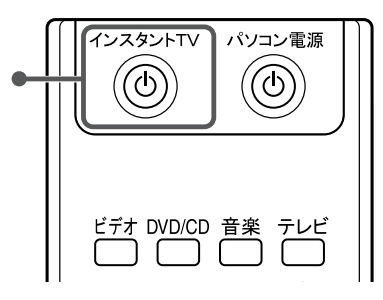

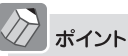

 キーボード(VALUESTAR SRはパソコン本体前面)の TVボタンを押しても起動できます。

· VALUESTAR W(デジタルハイビジョンTVモデル以 外)は、パソコン本体前面のテレビボタンを押しても起 動できます。

### ●VALUESTAR W(デジタルハイビジョンTVモデル)

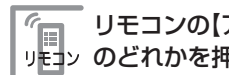

リモコンの【アナログ】、【デジタル】、【BS/CS】 リモコン のどれかを押す

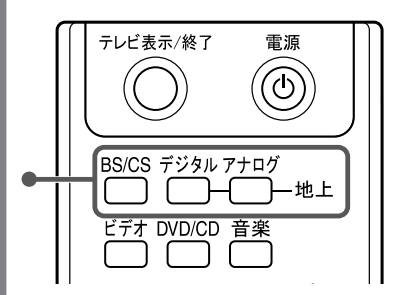

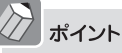

リモコンの【電源】ボタンを押しても起動できます。この 場合、最後に見ていたチャンネルが表示されます。

### ●VALUESTAR L、VALUESTAR X、VALUESTAR G タイプC

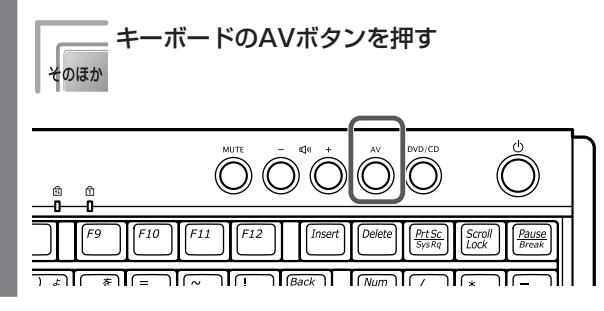

チェック

ご使用のディスプレイの型番がF17R52、または F20W12の場合、リモコンの【インスタントTV】を押して も起動できます。

### 画面にテレビが表示されます。

#### チェック

VALUESTAR WのデジタルハイビジョンTVモデルの場合、この後のテレビ機能の操作方法は、『MediaGarage操作ガイド』をご覧ください。

# インスタントDVDモード、インスタントCDモードの起動

### チェック

インスタント機能はWindowsが起動しているときや省電力状態のときは起動しません。パソコンの電源が切れていることを確認してから起動してください。

パソコンの電源が切れていることを確認する

### ●LaVie L(TVモデル)、VALUESTAR SR、VALUESTAR W

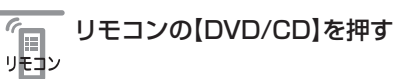

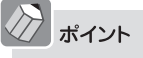

キーボードのDVD/CDボタンを押しても起動できます。

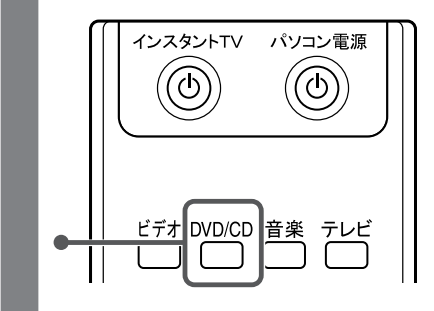

### ●LaVie L(TVモデル除く)、VALUESTAR L、VALUESTAR X、VALUESTAR G タイプC

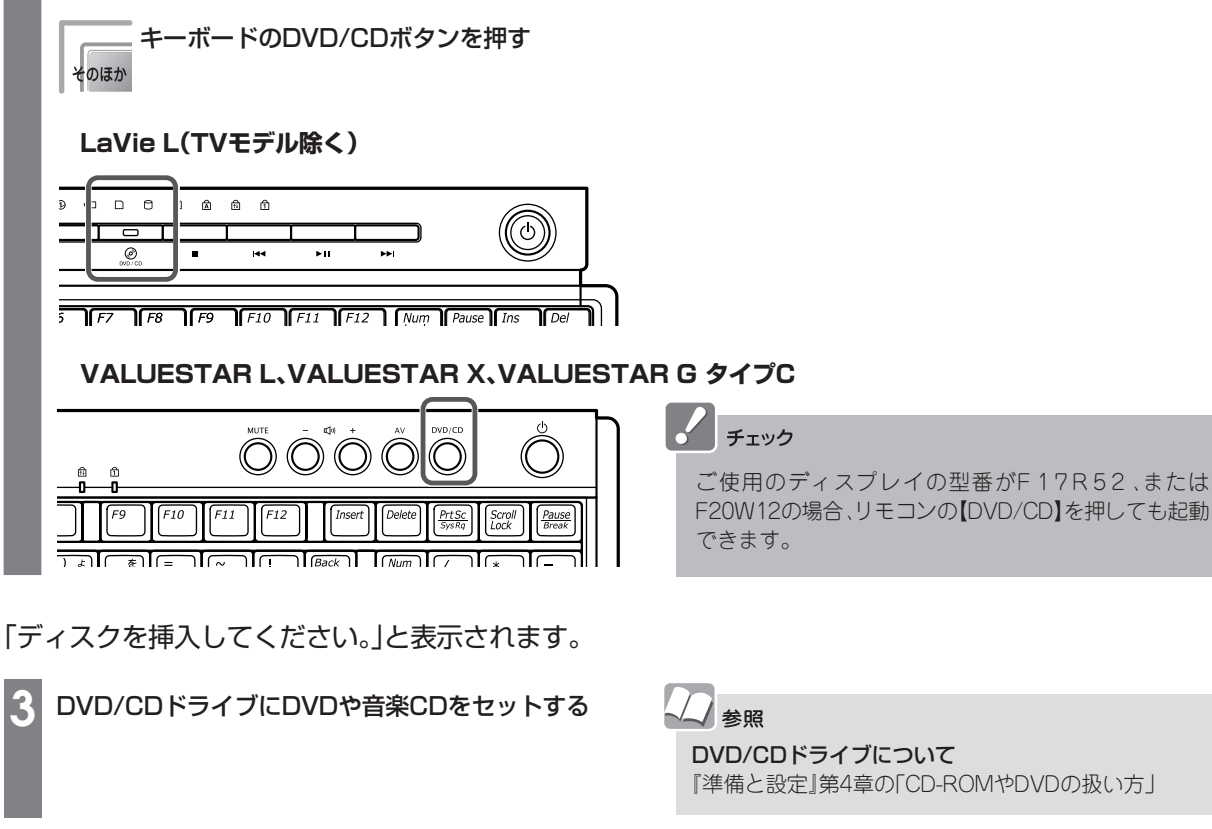

チェック

セットしたメディアに応じてインスタントDVDモー ドまたはインスタントCDモードが起動します。

・インスタントDVDモード

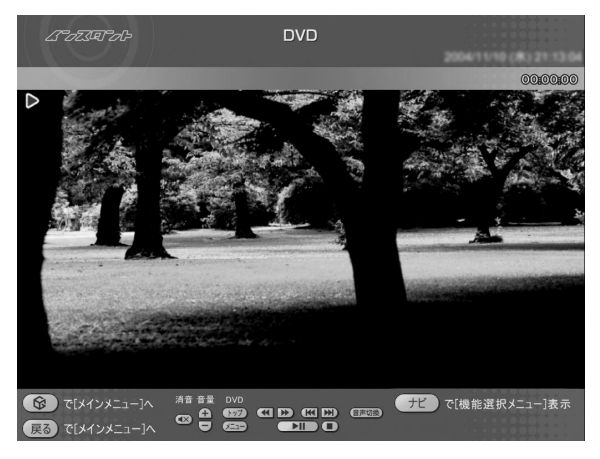

| ・インスタン                                                  | FCDE    | ード       |                          |
|---------------------------------------------------------|---------|----------|--------------------------|
| はってがっや                                                  |         | CD       | 2004/11/10 (81) 20.58 15 |
| 収録曲順 ▼                                                  |         |          |                          |
| 04:48                                                   | 20      | -ラック 1   | 4                        |
| 04:35                                                   | 20 H    | ラック 2    |                          |
| 05:02                                                   | 20      | -ラック 3   |                          |
| 05:07                                                   | 20 H    | -ラック 4   |                          |
| 04:44                                                   | 20 1    | -ラック 5   |                          |
| 04:44                                                   | 20      | -ラック 6   | V                        |
| <ul> <li>で[メインメニュー]へ</li> <li>戻る で[メインメニュー]へ</li> </ul> | ▲<br>で選 | 選択決定 で聴く | ナビ で[機能選択メニュー]表示         |

再生できないメディアをセットしたときは、「このディス クはインスタントでは再生されません」と表示されます。

# その他のモードの起動

インスタントテレビモード、インスタントDVDモード、インスタントCDモード以外に、インスタント機能では「ビデオ」「音楽」「写真」の視聴ができます。

「ビデオ」を視聴するときは、リモコンの【ビデオ】を押 すとインスタントビデオモードに切り換わり、ビデオ 一覧が表示されます。 「音楽」を視聴するときは、リモコンの【音楽】を押すと 自動的に音楽の再生が始まります。 「写真」を視聴するには、インスタントテレビモードや インスタントCDモードでインスタント機能を起動し た後に、モードの切り換えをおこなってください。

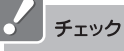

- ・デジタルハイビジョンTVモデルの場合、リモコンの 【ビデオ】は使用できません。ビデオを視聴するときは、 インスタント機能を起動した後に、メインメニューで 「ビデオ」を選択してください。
- デジタルハイビジョンTVモデル、AirTVセットモデル の場合、「ビデオ」では録画番組を視聴できません。

# まず、使ってみよう

「インスタント機能」の操作方法は、テレビやCDなど、楽しむものが違っても、基本的な部分は似ています。 ここでは、パソコンで音楽CDを再生する方法を例に「インスタント機能」を使ってみましょう。

### ■ 切り換えはいつも 🚱 から

インスタント機能を起動しているときは、いつでも

のからメインメニューを表示できます。

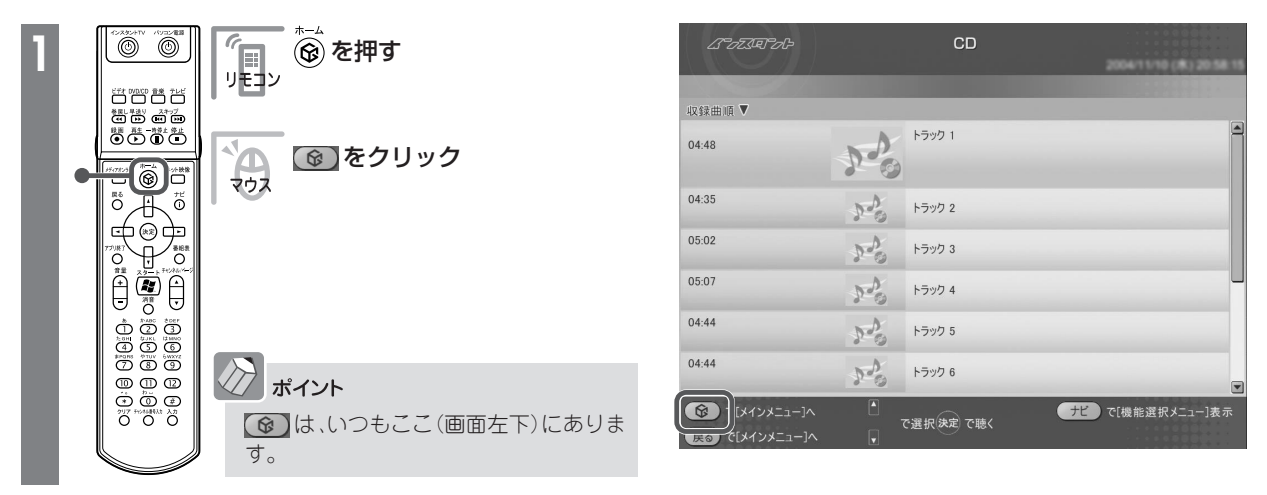

### インスタント機能のメインメニューが表示されます。

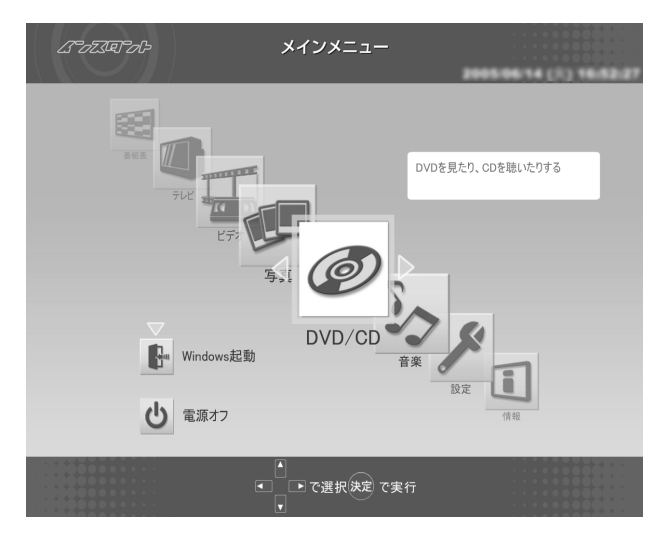

# ■↓□□□と戀で操作

 T= F= F T= F 7/7 No448814 A2
 O
 O
 O
 O
 O

次に、音楽CDをセットして再生してみましょう。

ポイント

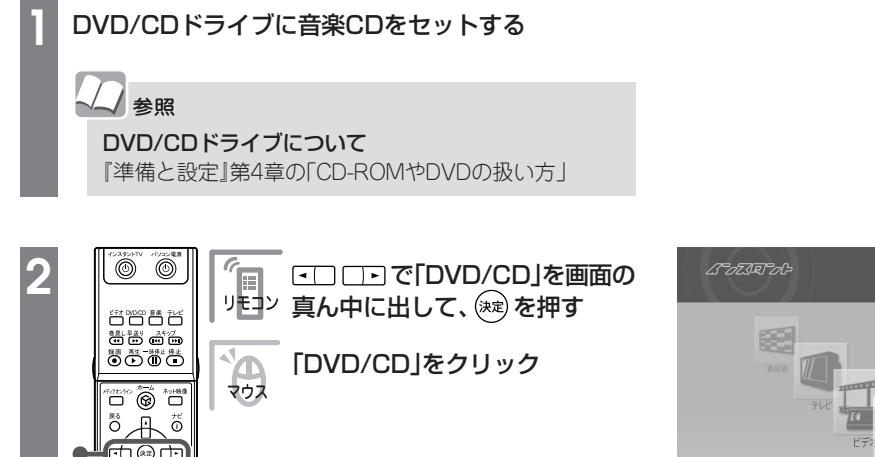

リモコンやキーボードの【DVD/CD】を押 すと、手順3の画面が表示されます。

### このメインメニューもテレビやDVD、CDを楽し むための入り口になっています。

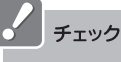

デジタルハイビジョンTVモデルの場合、インスタント機能のメインメニューに「テレビ」は表示されません。一度、電源を切ってからリモコンの【アナログ】、【デジタル】、 【BS/CS】または【電源】を押してテレビを起動してください。 を押した場合は、「MediaGarage」のメインメニューが表示されます。

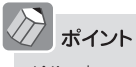

Windows XPを起動する場合は、メインメニューの 「Windows起動」から起動できます。 インスタント機能が終了して、Windows XPが起動しま す。

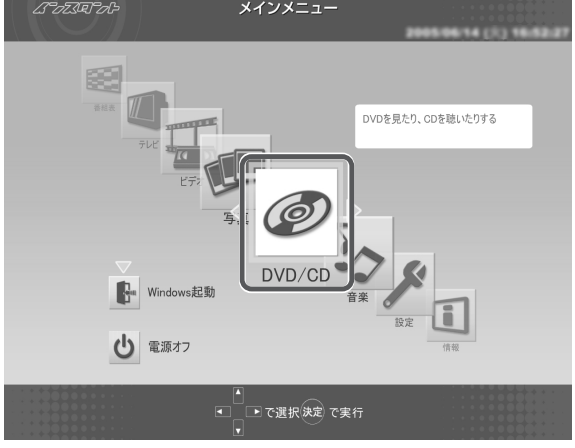

### 「CD」が表示されます。

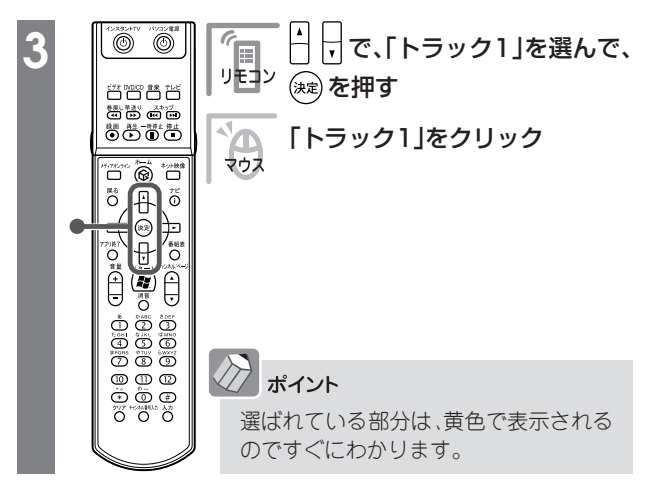

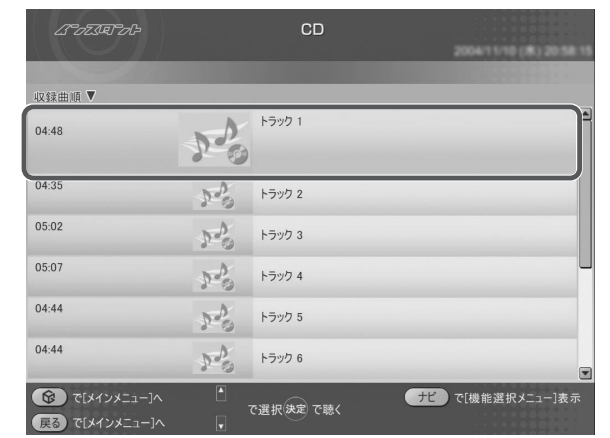

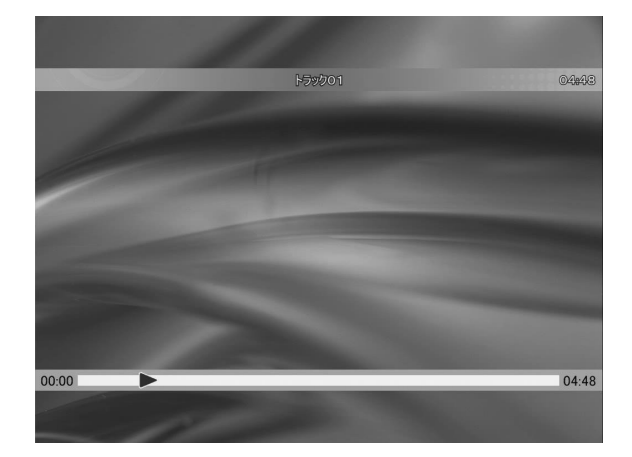

### 音楽CDの再生が始まります。

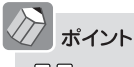

□□□で選んで鍵を押す。これが「インスタント機 10基本です。

## 【戻る】と【ナビ】で快適操作

こんどは、音楽CDの1曲を繰り返し再生する設定にします。

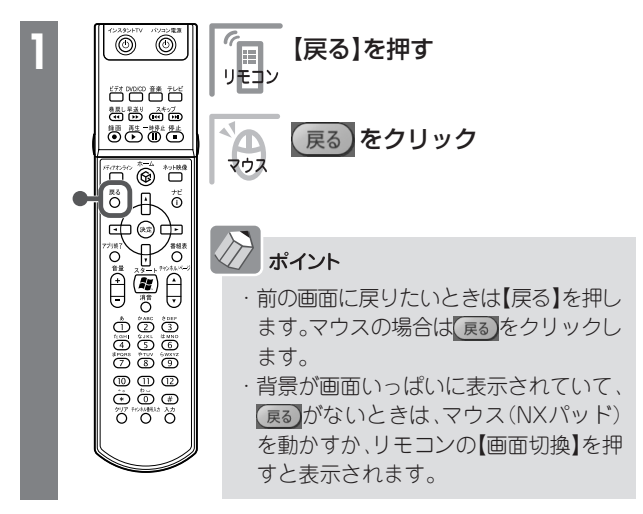

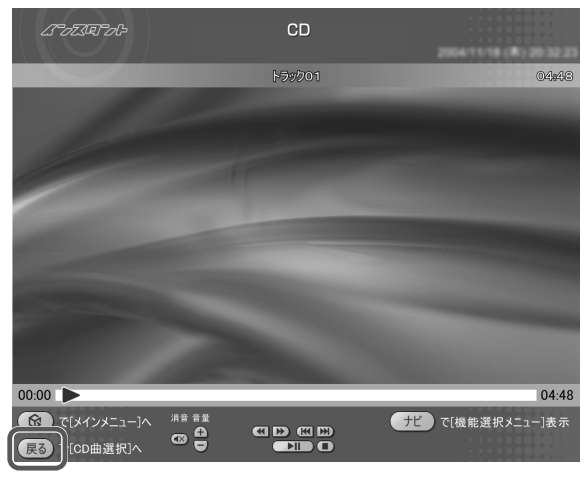

### 音楽の一覧に戻ります。

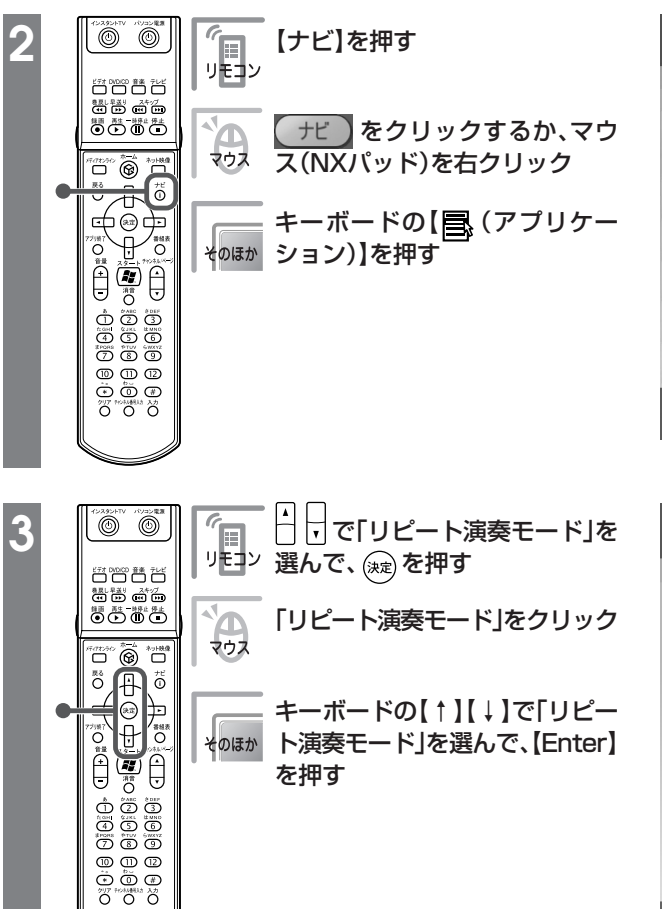

| はってえやっや                                                   |    | CD        |     | 2004/11/10 (#) 20:58 15 |
|-----------------------------------------------------------|----|-----------|-----|-------------------------|
| 収録曲順 ▼                                                    | -  |           |     |                         |
| 04:48                                                     | 20 | トラック 1    |     | <b></b>                 |
| 04:35                                                     | 10 | トラック 2    |     |                         |
| 05:02                                                     | 20 | トラック 3    |     |                         |
| 05:07                                                     | 20 | トラック 4    |     | -                       |
| 04:44                                                     | 20 | トラック 5    |     |                         |
| 04:44                                                     | Po | トラック 6    |     | T                       |
| <ul> <li>⑥ で[メインメニュー]へ</li> <li>戻る で[メインメニュー]へ</li> </ul> |    | で選択決定 で聴く | (7Ľ | [機能選択メニュー]表示            |

| はったがうび                                                                                                    | CD     |           | 2005-06-20 (R) 16.43.43 |
|----------------------------------------------------------------------------------------------------|--------|-----------|-------------------------|
|                                                                                                    |        |           |                         |
| 収録曲順▼                                                                                                    |        |           |                         |
| 05:59                                                                                                    | D.D.   | トラック 1    |                         |
|                                                                                                    |        |           | 再生                      |
| 03:37                                                                                                    | 20     | トラック 2    | リピート演奏モード               |
| 03:02                                                                                                    | not -  | トラック 3    | 1曲をくり返し再生します            |
|                                                                                                    | 20     | 1 2 2 2 2 | シャッフル演奏モード              |
| 03:25                                                                                                    | 20     | トラック 4    | ディスク取り出し                |
| 03:04                                                                                                    | - 1    |           | オートオフタイマー               |
|                                                                                                    | 20     | トフック 5    | このメニューを消す               |
| 02:52                                                                                                    | 20     | トラック 6    |                         |
| <ul> <li>⑦</li> <li>⑦</li> <li>0</li> <li>0</li></ul> | ▲<br>▼ | で選択決定で聴く  | ナビ で[機能選択メニュー]表示        |

リピート演奏モードに設定が変わります。

| ·【ナビ】(「モー)を押したときに出てくる画面を「機能選択<br>メニュー」といいます。 | ・機能選択メニューを表示しているときは、機能選択メ                                                              |
|----------------------------------------------|----------------------------------------------------------------------------------------|
| 機能選択メニューではこのほかにも、そのジャンルごとに特殊な趣作が設定ができます      | <ul> <li>・機能選択メニューで、何もせずにもとの画面に戻るに</li> <li>は【+ビ】(「+*)、を押すか マウス (NIX パッド)で画</li> </ul> |
| 一歩進んだ操作は、【ナビ】(「エニ」)からスタート!                   | 面の機能選択メニュー以外の場所をクリックします。                                                               |

# インスタント機能を終了する

### 最後は、インスタント機能を終了しましょう。

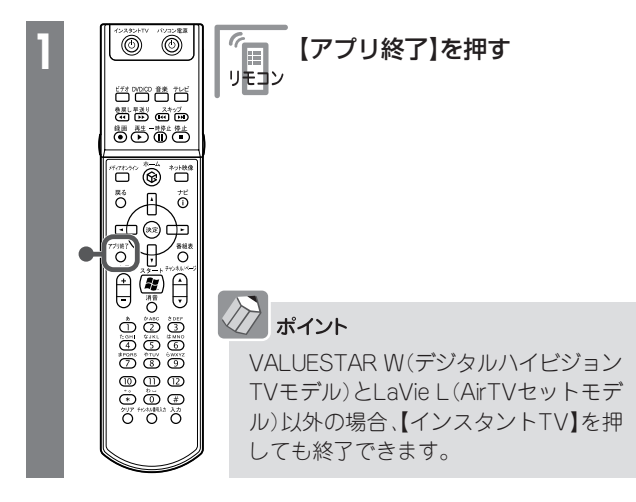

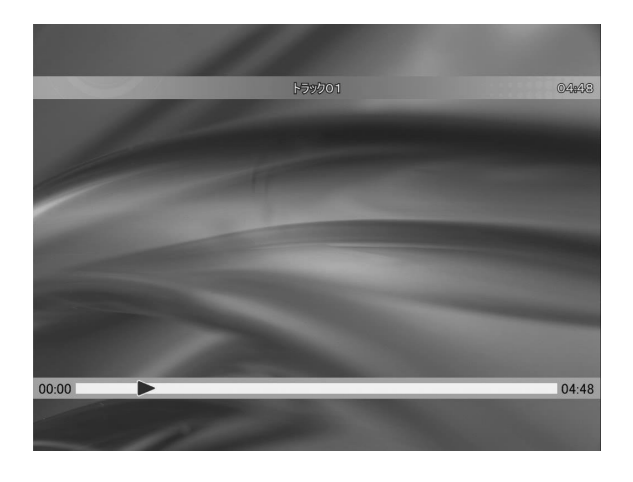

Ø

DVD/CD

\_\_\_\_ ● で選択決定 で実行

**Windows起動** 

む 電源オフ

DVDを見たり、CDを聴いたりする

#### インスタント機能が終了します。

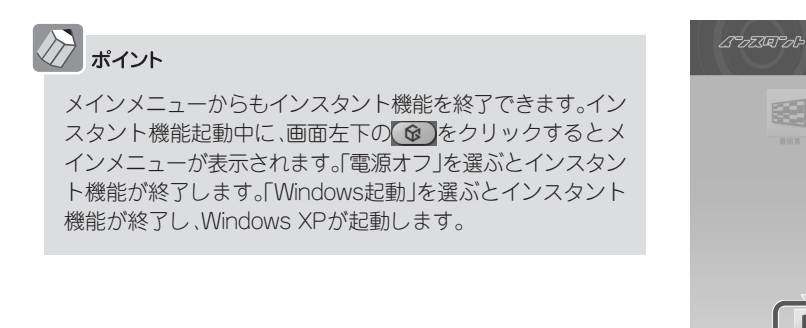

これが、インスタント機能の基本的な使い方です。

ジャンルによっていろいろな操作があり、できることもそれぞれですが、選んだり、決定したりする方法はみんな同じです。

それでは次ページから、目的に合わせてインスタント機能を使っていきましょう。

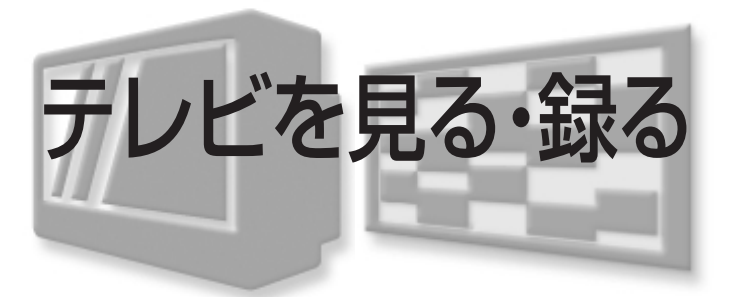

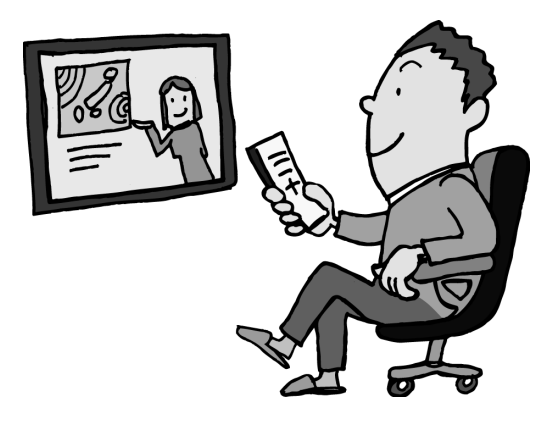

TVモデルでは、インスタント機能でテレビを見ることが できます。

# チェック

VALUESTAR W(デジタルハイビジョンTVモデル)でテレビ を見る場合は、『MediaGarage操作ガイド』をご覧ください。

# - テレビを見る

インスタント機能を利用中に、テレビに切り換えること もできます。

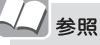

#### 電源が切れているときのテレビの見方

「インスタントテレビモードの起動(TVモデルのみ)」 (p.12)

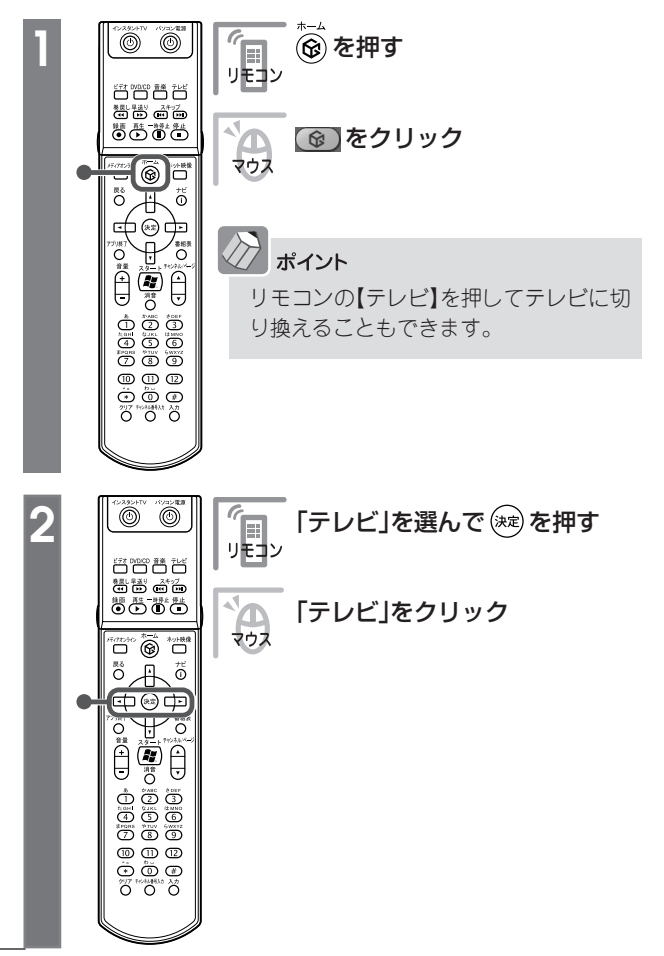

| ムちってだやうや |     | CD       | 2004/11/10 (8) 20:58 15 |
|----------|-----|----------|-------------------------|
| 収録曲順 ▼   |     |          |                         |
| 04:48    | Po  | トラック 1   |                         |
| 04:35    | 20  | トラック 2   |                         |
| 05:02    | 20  | トラック 3   |                         |
| 05:07    | 20  | トラック 4   |                         |
| 04:44    | 20  | トラック 5   |                         |
| 04:44    | 20  | トラック 6   |                         |
|          | A . | で選択決定で聴く | ナビ で[機能選択メニュー]表示        |

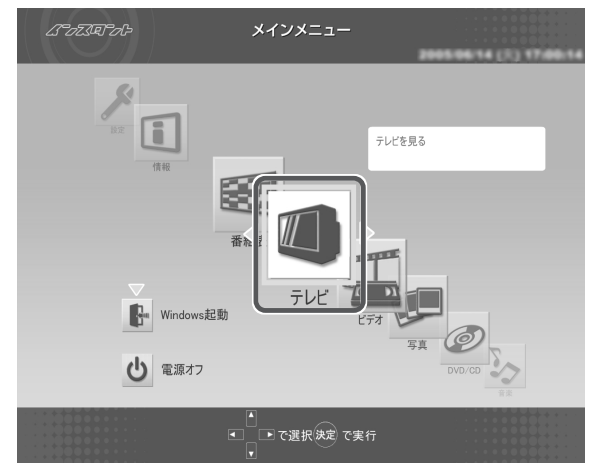

### 画面いっぱいにテレビが表示されます。

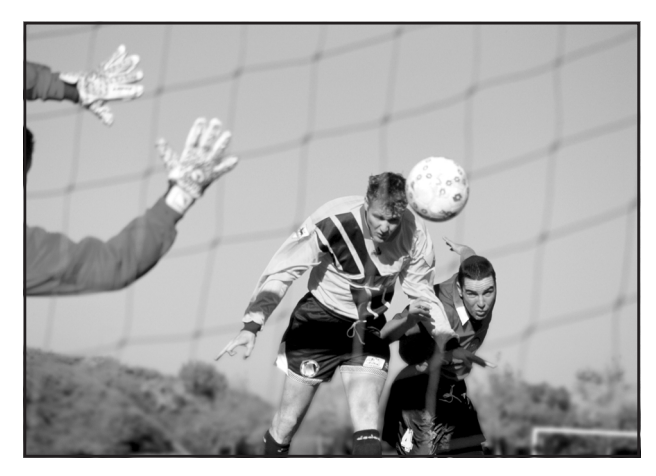

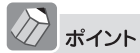

SmartVisionでチャンネル設定後、インスタントテレビ モードを起動するとメッセージが画面に表示されます。 インスタントテレビモードの画面が表示されるまで、し

ばらくお待ちください。

# *#*72F

はじめてインスタント機能でテレビを見るときは、「ライブモード」(普通のテレビを見るのと同じモード)で表示されます。

パソコンならではの、さかのぼり録画(p.25)を利用するには「タイムシフトモード」に設定を変更して<ださい。

ライブモードとタイムシフトモードを切り換えるには、【ナビ】(「北」)を押して、「タイムシフト切り 換え」または「ライブ切り換え」を選んでください。

| 番組表(放送中)表示                     |
|--------------------------------|
| 番組表表示                          |
| 番組詳細情報表示                       |
| 画面表示(常に隠す)                     |
| ワイド切り換え                        |
| 画質設定                           |
| タイムシフト切り換え<br>タイムシフトモードへ切り換えます |
| オートオフタイマー                      |
| バッテリ残量表示                       |
| このメニューを消す                      |

### テレビを見ているときは、次のような操作ができます。

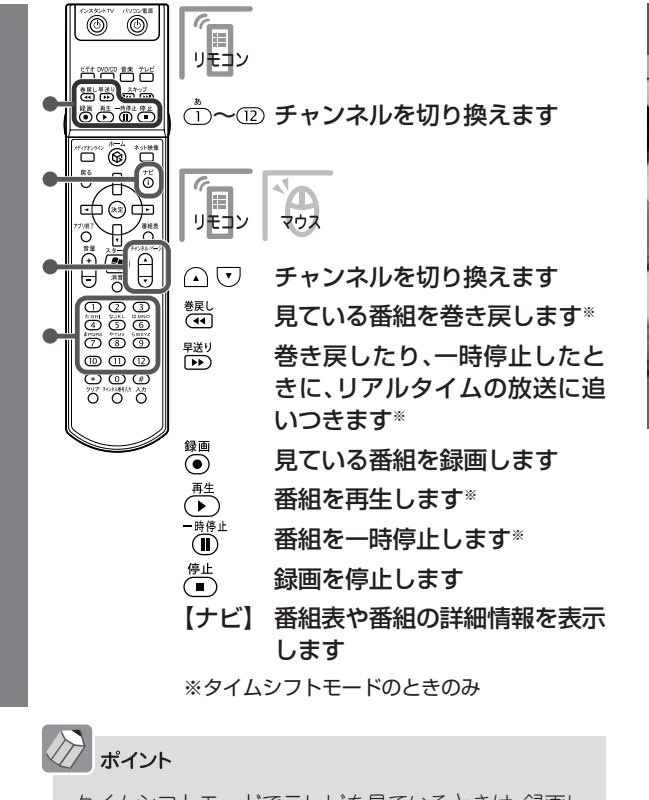

タイムシフトモードでテレビを見ているときは、録画し ていなくても一時停止や巻き戻しができます。

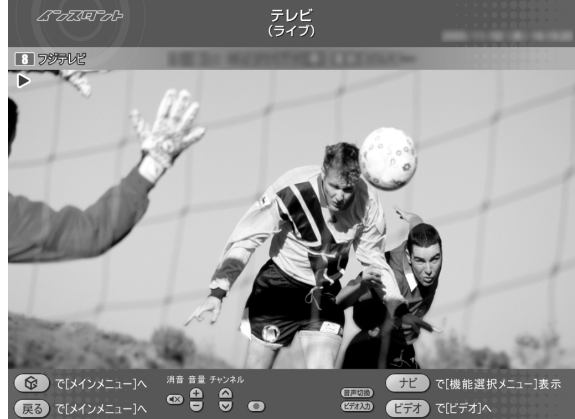

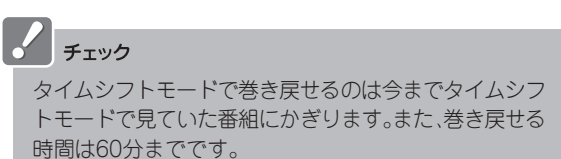

### ■ 番組表から見る番組を選ぶ

画面で見る番組表から、現在放送中の番組を選んで見ることができます。

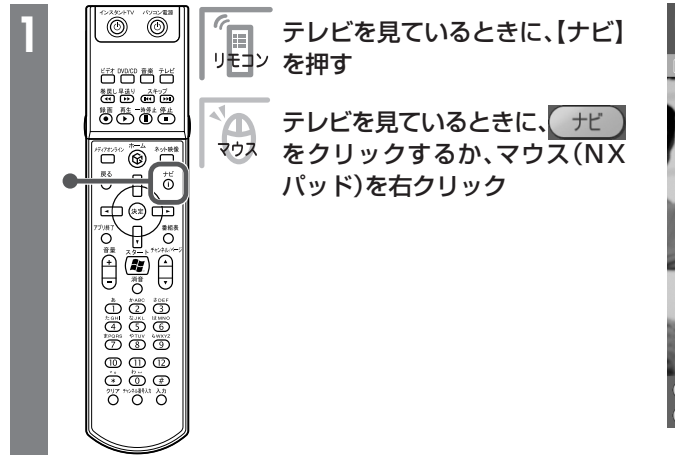

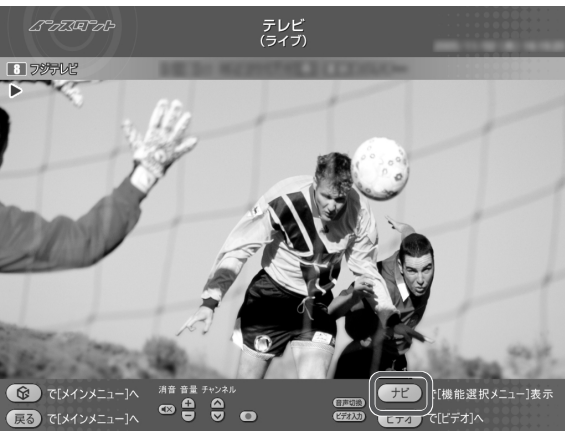

22

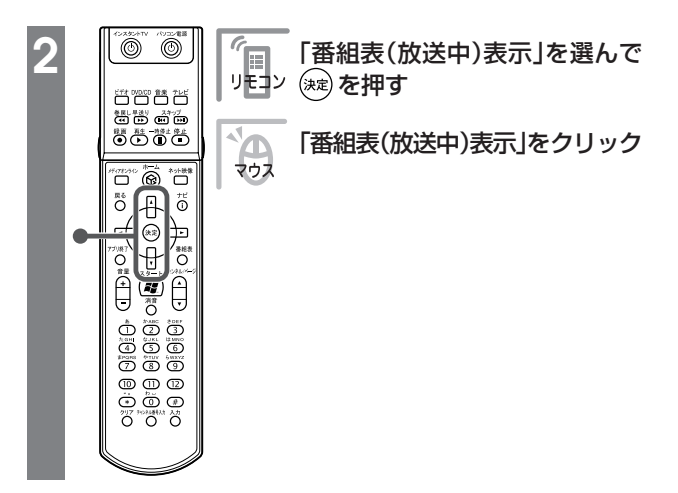

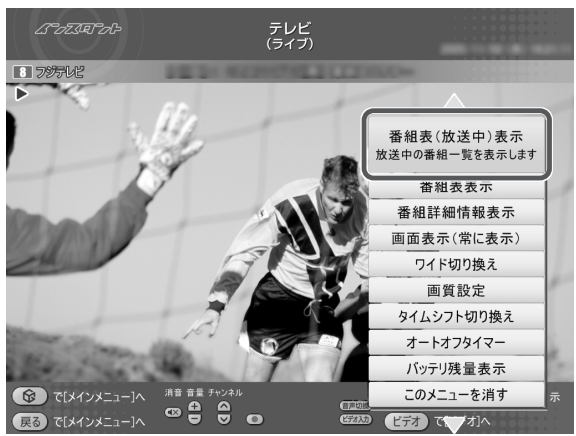

### 現在の時間帯に放送されている番組の一覧が表示されます。

チェック 「SmartVision」で番組表を受信していないときは、番組表を表 示できません。 ٢ ٢ 見たい番組を選んで 瘫 を押す リモコン 見たい番組を選んでクリック マウス ポイント 【番組表】(番組表)を押すと、番組の表示を 00 00 00 2017 ≠0548844 λ.5 0 0 0 0 「時間別」「チャンネル別」「ジャンル別」に

切り換えられます。

| ムーロステレー                                                                                   | 番組表<br>(時間別)       |                                         |
|-------------------------------------------------------------------------------------------|--------------------|-----------------------------------------|
| 0.9時                                                                                      | ◀ 10時 ▶            | 11時                                     |
| チャンネル順 🔺                                                                                  |                    |                                         |
| NHK総合                                                                                     | NERO HERMAN 1-17-1 |                                         |
|                                                                                           |                    | 625                                     |
| 3 NHK教育                                                                                   | 1032 20412-01      | 趣                                       |
| 3 NHK教育                                                                                   | いの思想者シーナメンド山間着     | 2 - 1 - 1 - 1 - 1 - 1 - 1 - 1 - 1 - 1 - |
| 1 ロホテルビ                                                                                   | DO-DETLEMENT FOR   |                                         |
| 4 日本テレビ                                                                                   | 1276-1-17 #85.84   |                                         |
| TBSテレビ                                                                                    | マンドー・ジェボン 下正色もうが   |                                         |
| <ul> <li>         で[メインメニュー]へ         </li> <li>         戻る で[テレビ視聴]へ         </li> </ul> | ▲<br>● で選択決定 で録画予約 | と で[機能選択メニュー]表示<br>1表 で番組表[ジャンル別]へ      |

選んだ番組が表示されます。

#### 見ている番組を録画する

今見ている番組を録画してみましょう。

#### インスタントテレビモードを起動して、見たい番組を表示する

参照 テレビの見方 「テレビを見る」(p.20)

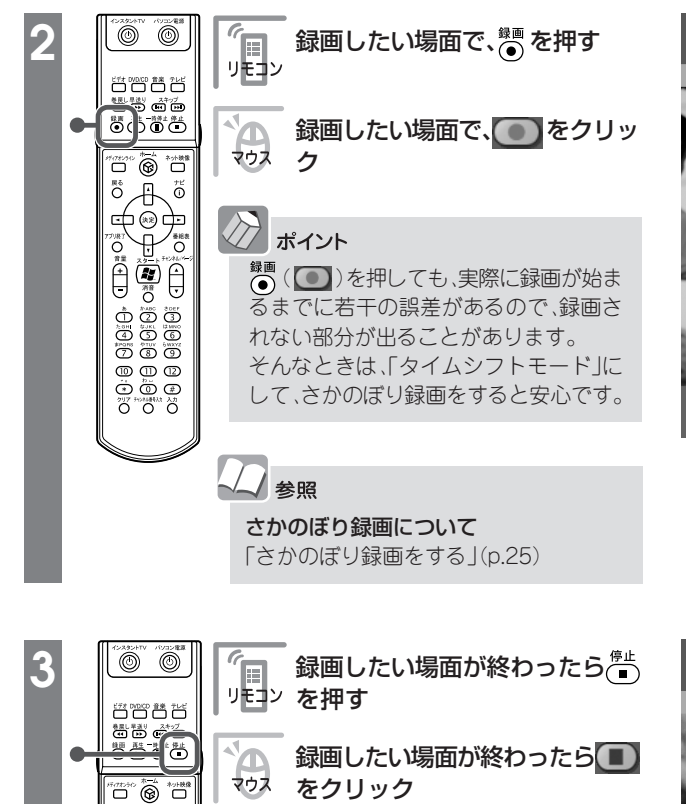

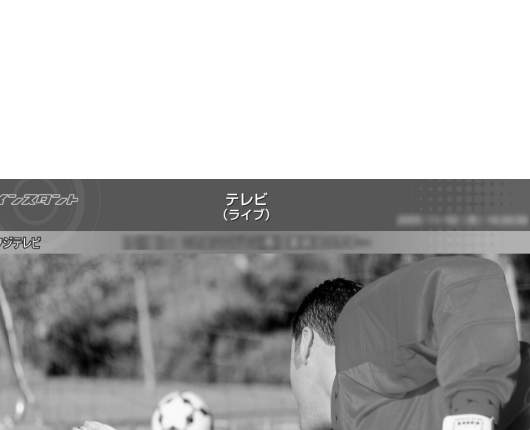

∞ 🛔

80

で[機能選択メニュー]表;

ビデオ で[ビデオ]へ

ムーロショー

展る で[メインメニュー]へ

7%テレビ

オイント 録画を始めるときに、 () () を何度か 押すことで、録画時間を変更できます。 現在の録画時間は、画面に表示されます。

1回 ()を押すまで録画する 2回 見ている番組の終了まで録画する 3回 今から30分間録画する 4回 今から60分間録画する 5回 今から120分間録画する 6回 👜 ( 💽 )を押すまで録画する ※以下繰り返し

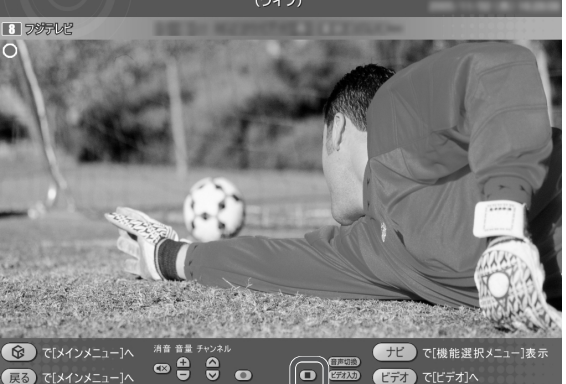

∄ 11 фēф

### 🖉 ポイント

- ダブルチューナTVモデルでは、録画中にチャンネルを切り換えて別の番組を見ることができます。
- ・チャンネルを切り換えて別の番組を見た後に、先に録画していた番組を停止するときは、「設定」「テレビ設定」の「ダブルチューナー選択」の項目で、チューナを切り換えてから操作する必要があります。設定変更のしかたについては、「インスタント機能の設定をする」、(p.54)、「「テレビ設定」の設定」(p.55)をご覧ください。
- ・チャンネルを切り換えた後、() () を押すとその番組も同時に録画できます。ただし、2番組同時に録画している場合は、録画 中の番組以外にチャンネルが切り換わらなくなります。切り換えたい場合は、どちらかの録画を停止してください。

/ ポイント

これで、番組が録画されました。

# さかのぼり録画をする

サッカー中継、ちょっとよそ見をした瞬間に決定的な ゴールが…

そんなときは、あわてずに。「さかのぼり録画」で解決で す。

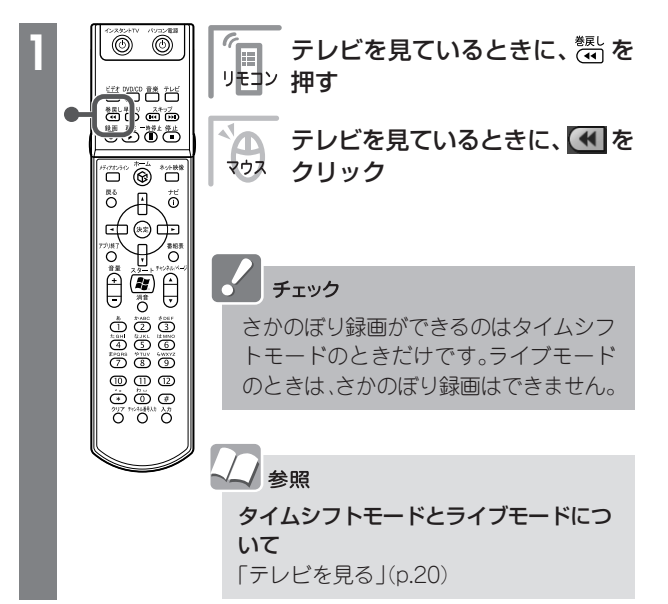

見ている番組を巻き戻して、そこから録画できます。

これを「さかのぼり録画」(タイムシフト録画)といいます。

### 巻き戻しが始まります。

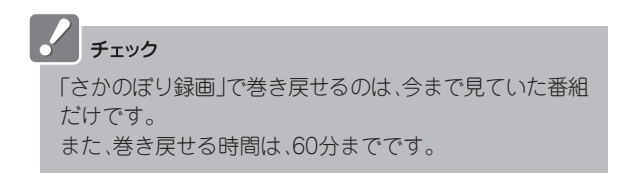

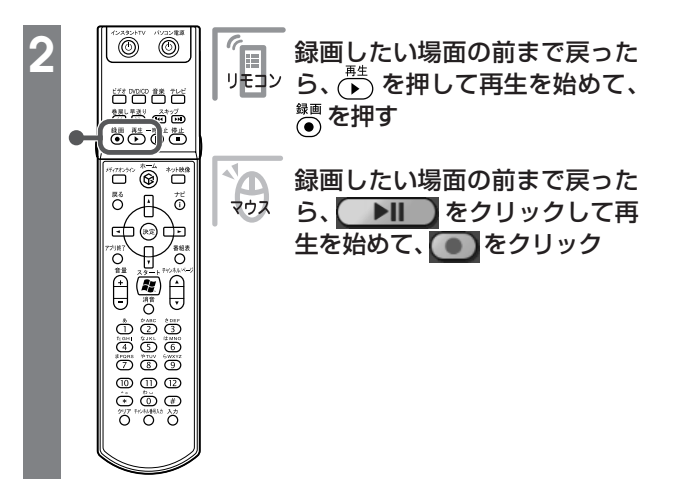

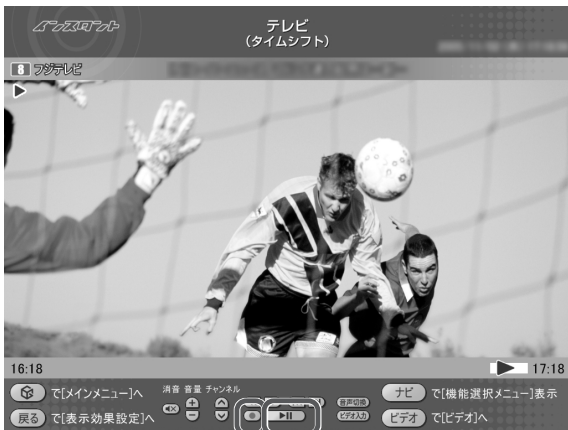

### 録画が始まります。

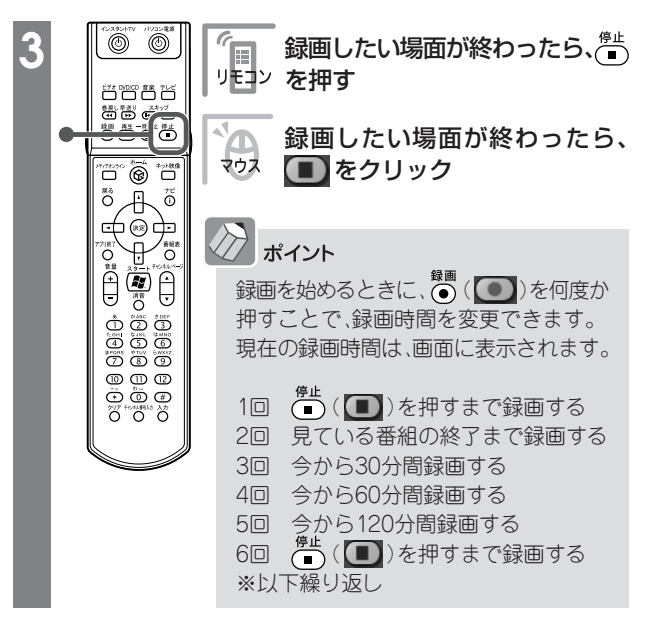

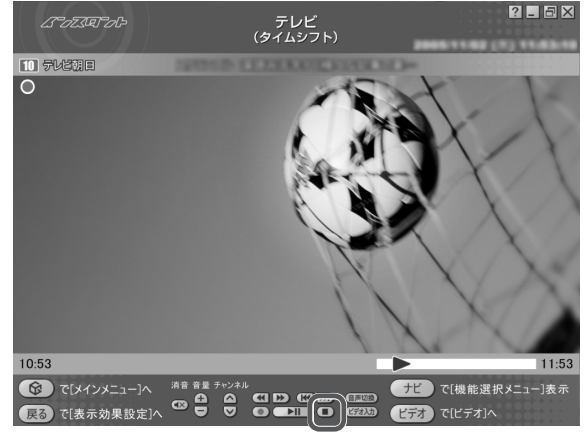

これで、「さかのぼり録画」ができました。 録画した番組は、ほかの録画番組と同じように再生できます。

#### 番組表を使って予約する

番組表から、番組の録画を予約しましょう。

 $\mathbf{D}$ 

マウス

T

ポイント

切り換えられます。

٢ ٢

Fattoria #=\_A #201848 <sup>₹ð</sup>

00 00 02

+ť ₿

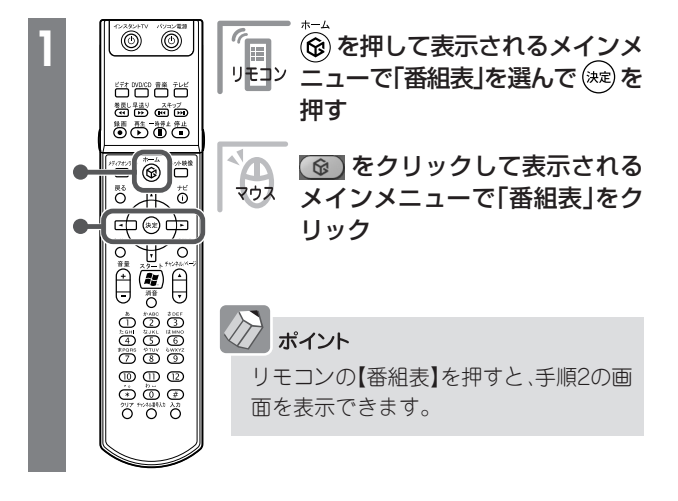

リモン で録画したい日付を選ぶ

画したい日付を選ぶ

【番組表】(番組表))を押すと、番組の表示を

「時間別」「チャンネル別」「ジャンル別」に

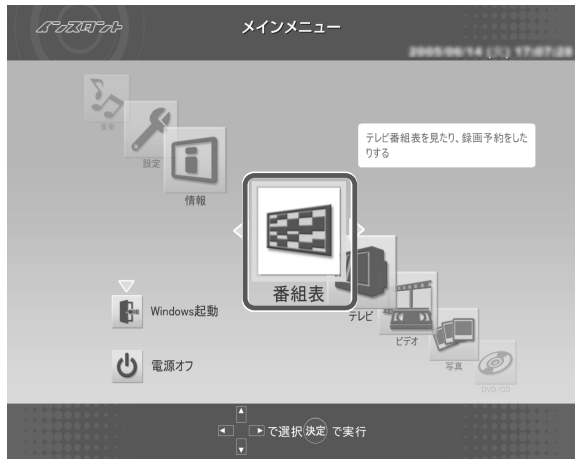

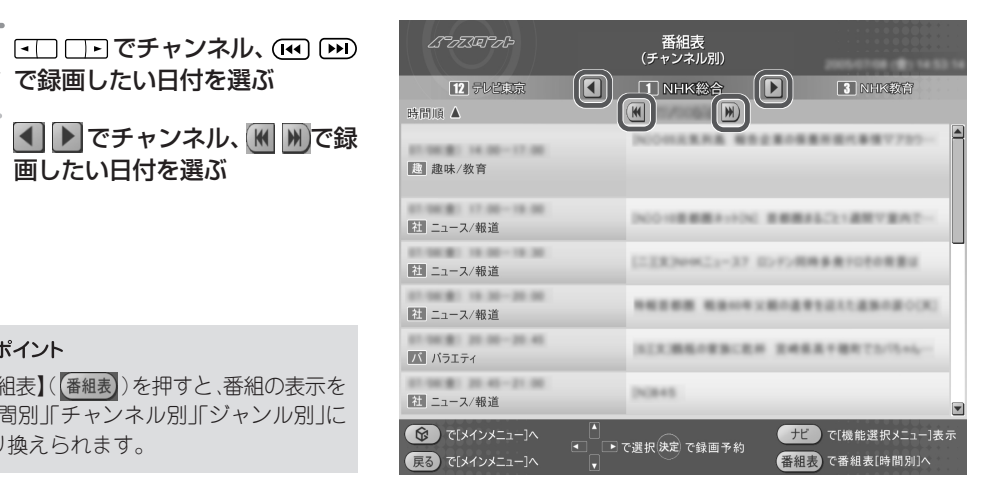

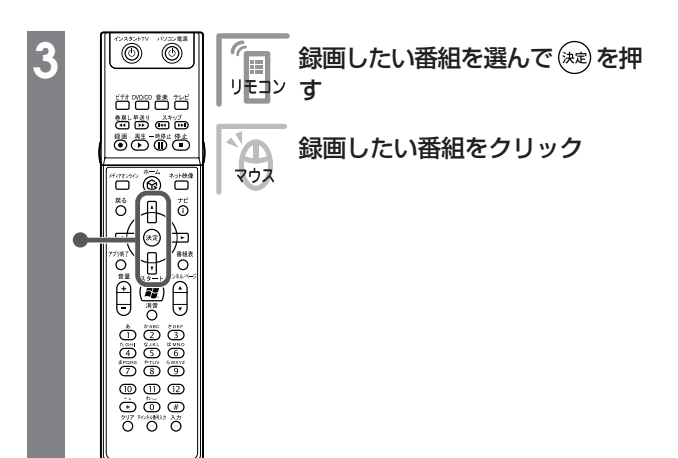

| はっていてっし                                                             | 番組表<br>(チャンネル別)                                                            |
|---------------------------------------------------------------------|----------------------------------------------------------------------------|
| 3 NHK教育                                                             | 4 日本テレビ D 6 TBSテレビ                                                         |
| 時間順 🔺                                                               |                                                                            |
| 21 ニュース/報道                                                          | 1-117 R.B.+ 80-7-87888288888108-                                           |
| ▶ 趣味/教育                                                             | 3054797-07                                                                 |
| ズ バラエティ                                                             | 10.481-5                                                                   |
| ┏ ┍ニメ/特撮                                                            | (天江県パンパンタン学校的にくくべ回)<br>それいで175パンタン学校の面向にくこく(回転)の94年、                       |
| 社 ニュース/報道                                                           | [X3N(753) 単単価目2-72連連算単単単単合                                                 |
| バラエティ                                                               | MINIMPOTO AMERICANTO                                                       |
| <ul> <li>         で[メインメニュー]へ         <ul> <li></li></ul></li></ul> | ■ で選択決定で録画予約  ・ で選択決定で録画予約   ・ で 提択決定で録画予約   ・ で 提択法定で録画予約   ・ で 提択法定で録画予約 |

#### 録画予約の画面が表示されます。

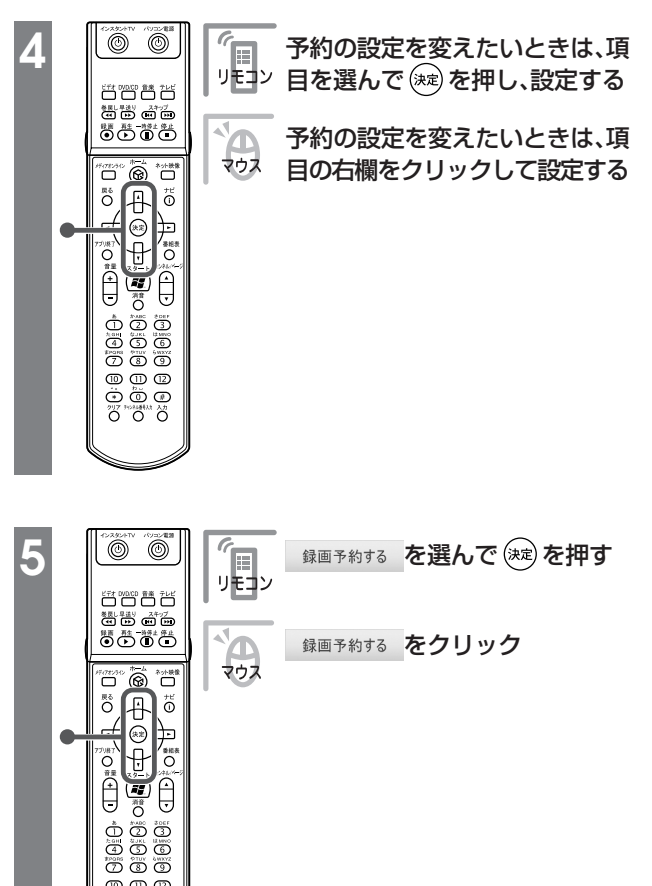

|   | はってだった                |       |          | 録画          |       |     |        |         |         |
|---|-----------------------|-------|----------|-------------|-------|-----|--------|---------|---------|
| 4 | 日本テレビ                 |       | 1153     | 20255       |       | - 6 | SN N   | NICE 11 | 00-1503 |
|   | チャンネル・日時              | 4c    | h 年      | . 月         | 39B   | 時   | 二分     | 時       | 分       |
|   | 定期的な予約                |       | 一回    每週 |             | 一回 毎週 |     |        | 毎日      |         |
|   | 曜日指定                  | E     | I F      |             | 火     | *   | 木      | 金       | ±       |
|   | 画質                    |       |          |             | 標     | 準画質 |        |         |         |
|   |                       | _     |          |             | 1     | 高画質 |        |         |         |
|   |                       |       |          |             | ł     | 長時間 |        |         |         |
|   | 43.000 At 88          | 00/   |          |             | 超     | 長時間 |        |         |         |
|   | <u>3水 [四] P寸 [日]:</u> | 207   | ユーザー設定   |             |       |     |        |         |         |
|   | 録回                    | 目予約する | _        | <b>番</b> 組計 | 細情報   |     | 「一中約を  | 19800   |         |
|   | を[メインメニュー]            |       |          |             |       |     |        |         |         |
| F | るで[時間別選択]             | ^     |          |             |       |     | 111予約で | [番組表]へ  |         |

|    | はっていてった       | 録画予約 |        |     |        |    |    |       |         |        |      |
|----|---------------|------|--------|-----|--------|----|----|-------|---------|--------|------|
| 4  | 日本行じビ         |      | 1224   | 86  |        |    | 10 | EV/CV | 10023-1 |        | -    |
|    | チャンネル・日時      | 4ch  | 2005-8 | ■月  | -      | 8  | 時  | 分     | 11時     | 分      |      |
|    | 定期的な予約        |      | -0     |     |        | 毎週 | 1  |       | 毎日      | I      |      |
|    | 曜日指定          | B    | 月      |     | 火      | 水  |    | 木     | 金       | ±      |      |
|    | 画質            |      |        |     |        | 高画 | 資  |       |         |        |      |
|    |               |      |        |     |        |    |    |       |         |        |      |
|    | 録画時間: 205     | }    | 録画可能   | 能時間 | គឺ: 5i | 時間 |    | 空き    | ·容量: 1  | 98.1GB |      |
|    | 録画予約          | りする  | ) 番    | 組詳  | 細情報    |    | 録  | 画予約を  | やめる     |        |      |
| C  | き で[メインメニュー]へ |      |        |     |        |    |    |       |         |        |      |
| (F | るで[時間別選択]へ    |      |        |     |        |    | (  | 画予約で  | [番組表]^  |        | a 1. |

「予約登録に成功しました」という画面が表示された 後、自動的に消えます。

これで、録画予約ができました。

0 0 0

予約時間10分前になると、録画するためにWindows を起動するか、予約をキャンセルするかを選択する メッセージが表示されます。

| はってがっしゃ           | 1           | 録画予約               |        | 2005-06-29-0      |         |
|-------------------|-------------|--------------------|--------|-------------------|---------|
|                   | 1155        | 26                 | SESS/  | 05083 11          | 40-1505 |
| チャンネル・日時          | 4ch 年       | ◎月 ■日              | 時      | 分 ■時              | 分       |
| 定期的な予約            | - 🛛         | 4                  | 毎週     | 毎日                |         |
| 予約登録に成功しました。      |             |                    |        |                   |         |
| 録画時間: 205<br>録画予系 | 録画可<br>する 番 | 能時間: 56時 <br>組詳細情報 | 間 鼓画予約 | 空き容量: 19<br>内をやめる | 8.1GB   |
|                   |             |                    | 録画予約   | )で[番組表]へ          |         |

# 予約内容を確認/変更する

登録した予約の内容を確認したり、変更したりできます。

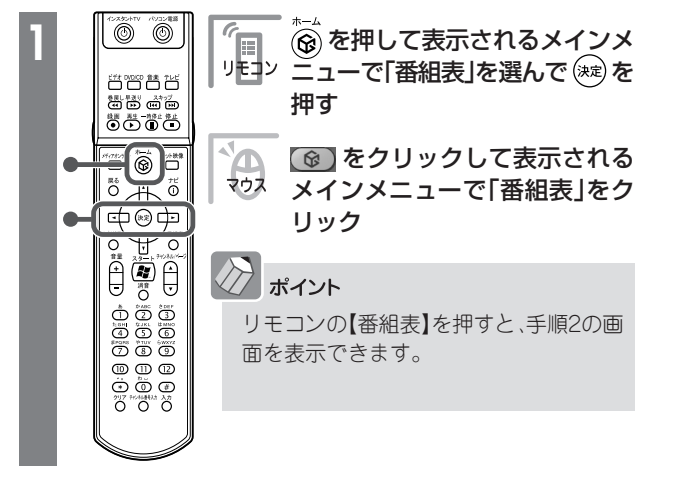

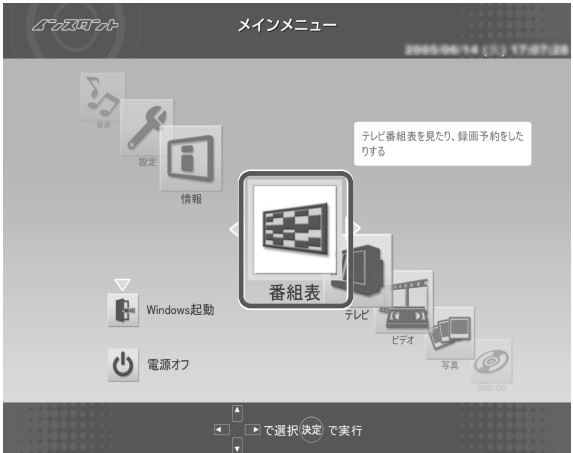

| 2 |   | 「」<br>「」」<br>リモコン                                                                                                    |
|---|---|----------------------------------------------------------------------------------------------------|
|   |   | <br>「                                                                                                    |
|   | • | 1 22                                                                                                    |
|   |   |                                                                                                    |
|   |   |                                                                                                    |
|   |   |                                                                                                    |
|   |   | U Contraction of the second second seco |

| ムーロエステロー                                                                                                    | 番組表<br>(時間別)                                |                               |
|----------------------------------------------------------------------------------------------------|---------------------------------------------|-------------------------------|
| 28時                                                                                                    | 11時 🕨                                       | 1210                          |
| チャンネル順 🔺                                                                                                    |                                             |                               |
| 1 мниже                                                                                                    | D0048L-2625 VFE-E80                         | ##7(6LOCK)                    |
| I NUTRING E                                                                                                    |                                             | 建                             |
| 3 NHK教育                                                                                                    | (#)7>B(R)(#)                                | 教                             |
| 3 NHK教育                                                                                                    | (R)AB0#(#)                                  | 教                             |
| 3 NHK教育                                                                                                    | (813年)メディアを学ば35歳)な10分5                      | 教                             |
| 4 日本テレビ                                                                                                    | (二工文)ドラマチック構造発電「告白」                         | AT-VERE K                     |
| ▲ 日本テレビ                                                                                                    | 11連載の水道の植物                                  | 進                             |
| ()     ()     ()     ()     ()     ()     ()     ()     ()     ()     ()     ()     ()     ()     ()     ()     ()     ()     ()     ()     ()     ()     ()     ()     ()     ()     ()     ()     ()     ()     ()     ()     ()     ()     ()     ()     ()     ()     ()     ()     ()     ()     ()     ()     ()     ()     ()     ()     ()     ()     ()     ()     ()     ()     ()     ()     ()     ()     ()     ()     ()     ()     ()     ()     ()     ()     ()     ()     ()     ()     ()     ()     ()     ()     ()     ()     ()     ()     ()     ()     ()     ()     ()     ()     ()     ()     ()     ()     ()     ()     ()     ()     ()     ()     ()     ()     ()     ()     ()     ()     ()     ()     ()     ()     ()     ()     ()     ()     ()     ()     ()     ()     ()     ()     ()     ()     ()     ()     ()     ()     ()     ()     ()     ()     ()     ()     () | <ul> <li>で選択決定で録画予約</li> <li>番組表</li> </ul> | で[機能選択メニュー]表示<br>で番組表[ジャンル別]へ |

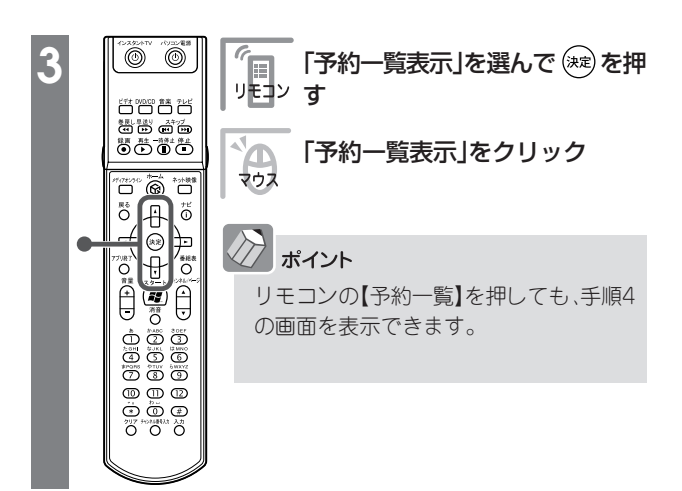

| はってぶえてった                      | 番組表<br>(時間別)       |                          |
|-------------------------------|--------------------|--------------------------|
| 28時                           | ◀ 11時              | ▶ 12時                    |
| チャンネル順 🔺                      | (M) /: (M)         |                          |
| III NHK総合                     | NOOMUSERING V#3    |                          |
| 3 NHK教育                       | INTEREST AL        | 番組録画予約<br>番組詳細情報表示       |
| 3 NHK教育                       | (R)A.0.8(R)        | 予約一覧表示<br>番組録画予約を一覧表示します |
| 3 NHK教育                       | (8)(米)メディアを学ぶつ(8)  | 番組表 (チャンネル)表示            |
| 06/29(8) 10:25-11:20          | 1-1010000-0000     | 番組タイトル並べ替え               |
| 4 日本テレビ                       | 1-2.4.177777798303 | ADAMS-EPGについて            |
| 4 日本テレビ                       | TV2EOA2048         | オートオフタイマー                |
|                               |                    | このメニューを消す                |
| で[メインメニュー]へ<br>戻る で[メインメニュー]へ |                    | 番組表 で番組表[ジャンル別]へ         |

#### 録画予約の一覧が表示されます。

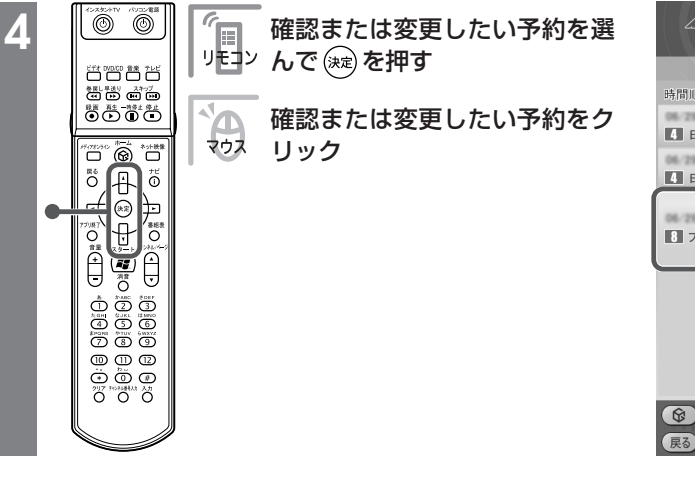

| はってえやっや              | 番組予約<br>(予約/予約結果リスト)                                                                                                    | 2005-06-29 (%) 11:10.49 |
|----------------------|----------------------------------------------------------------------------------------------------|-------------------------|
| 予約結果リスト              | 予約リスト                                                                                                    | 予約結果以下                  |
| 時間順 🔺                |                                                                                                    |                         |
| 4 日本テレビ              | UKINOFY51                                                                                                    |                         |
| 4 日本テレビ              | [史]3分料理                                                                                                    | 標準                      |
| 06/29(8) 12:00-13:00 | 果っていらせた タモワ 編集月                                                                                                    |                         |
| 8 フジテレビ              |                                                                                                    | 標準                      |
|                      |                                                                                                    |                         |
|                      |                                                                                                    |                         |
|                      |                                                                                                    |                         |
|                      |                                                                                                    |                         |
| ◎ で[メインメニュー]へ        | <ul> <li>□</li> <li>□</li> <li>□<td>+ビ で[機能選択メニュー]表示</td></li></ul> | +ビ で[機能選択メニュー]表示        |
| 展るで[時間別選択]へ          |                                                                                                    | 録回予約で新規録画予約             |

# 🖉 ポイント

■ □●(▲●)を押して「予約結果リスト」を表示すると、録画が成功したかどうかを確認できます。

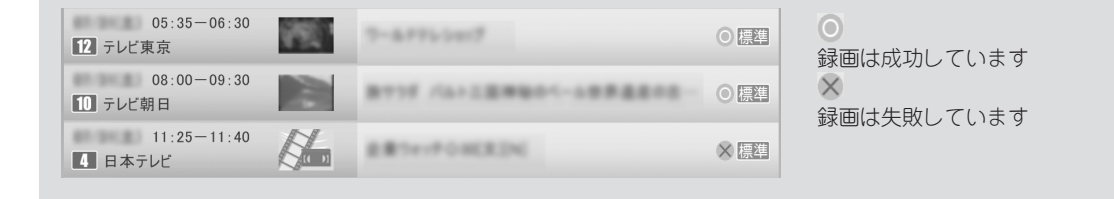

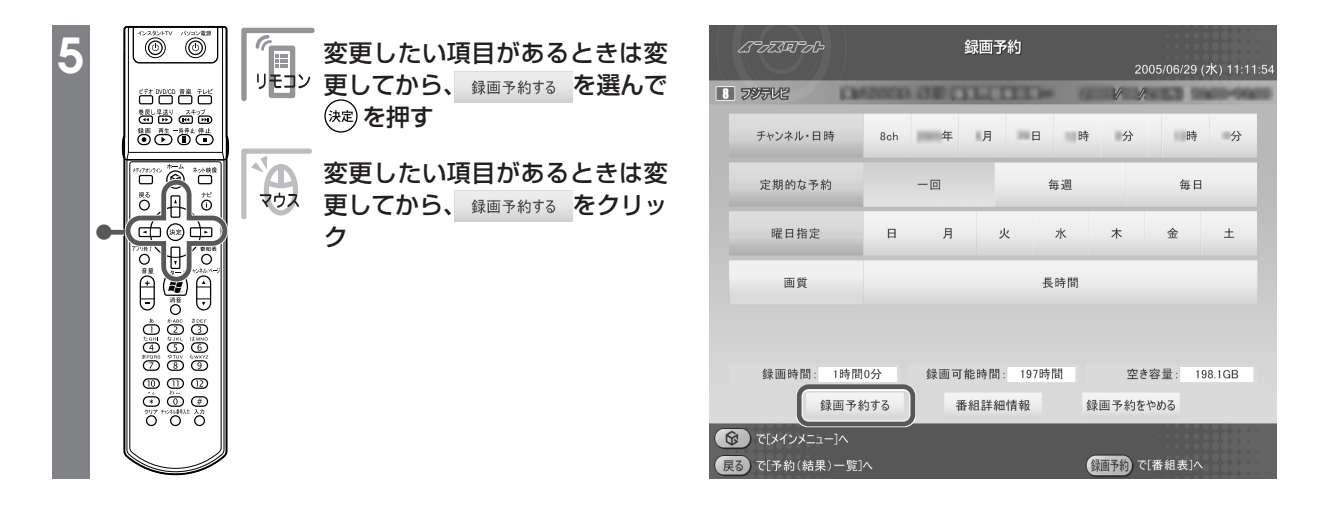

予約を確認する画面が表示されます。

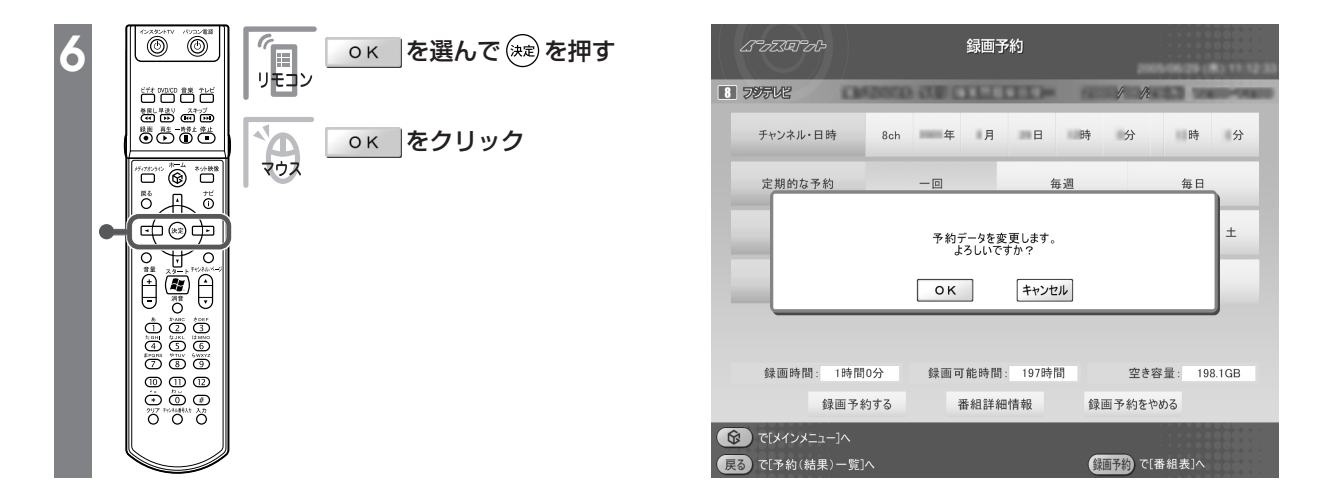

「予約登録に成功しました」という画面が表示された後、自動的に消えます。 これで、予約の変更ができました。

# インスタントテレビモードの操作一覧

| 機能                                                                                          | リモコンの操作                                        | マウスの操作                                                                     |
|---------------------------------------------------------------------------------------------|------------------------------------------------|----------------------------------------------------------------------------|
| チャンネルを切り換える                                                                                 | ・ <sup>*</sup> □~⑫を押す<br>・④、 <sup>-</sup> ▽を押す | 🛆 🔍 をクリック                                                                  |
| 早送りをする(押すごとに3倍→10倍→50倍→3倍…と速度が変わります)*                                                       | ₽≝りを押す                                         | をクリック                                                                      |
| 巻き戻しをする(押すごとに3倍→10倍→50倍→3倍…と速度が変わります)*                                                      | ●を押す                                           | 💽 をクリック                                                                    |
| 一時停止をする*                                                                                    | └─────を押す                                      | ▶■ をクリック                                                                   |
| 通常再生に戻す*                                                                                    | ●を押す                                           | ▶■ をクリック                                                                   |
| 前のタイムシフト位置にジャンプする*                                                                          | ●●を押す                                          | 📧 をクリック                                                                    |
| 最新のタイムシフト位置にジャンプする*                                                                         | 🗩 を押す                                          | 🔛 をクリック                                                                    |
| 全画面表示と、タイトルバー・コマンドバー表示を切り換える                                                                | 【画面切換】を押す                                      | マウスを動かす                                                                    |
| 音量を調節する                                                                                     | ⊖、⊡を押す                                         |                                                                            |
| 消音/消音解除をする                                                                                  | 【消音】を押す                                        | 🐼 をクリック                                                                    |
| ノーマル/ワイド/ズーム/スタジアム表示を切り換える                                                                  | 【ワイド切換】を押す                                     | -(機能選択メニュー<br>で、「ワイド切り換<br>え/ズーム切り換え/<br>スタジアム切り換<br>え/ノーマル切り換<br>え」を選択する) |
| 録画をする(押すごとに「停止を押すまで録画」→「この番組終了まで録画」→<br>「30分間録画」→「60分間録画」→「120分間録画」→「停止を押すまで録画」…<br>と変わります) | <sup>≋</sup> ●を押す                              | をクリック                                                                      |
| 録画を停止する                                                                                     | ●を押す                                           | を クリック                                                                     |
| 入力を切り換える(TV/外部入力)                                                                           | 【ビデオ入力】を押す                                     | ビデオ入力をクリック                                                                 |

※タイムシフトモードのときのみ可能です。

### ●LaVie L (TVモデル)

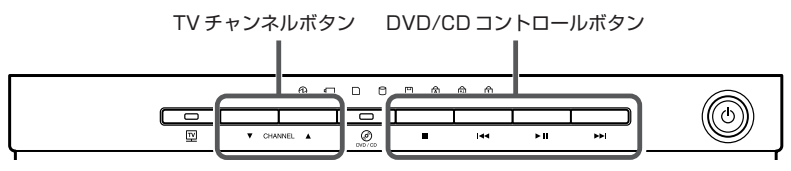

| 機能                  | 操作               |
|---------------------|------------------|
| チャンネルを切り換える         | TVチャンネルボタンを押す    |
| 音量を調節する             | パソコンの音量調節つまみをまわす |
| 一時停止をする*            | 【▶∎】を押す          |
| 通常再生に戻す*            | 【▶Ⅱ】を押す          |
| 前のタイムシフト位置にジャンプする*  | 【 ◀◀】を押す         |
| 最新のタイムシフト位置にジャンプする* | 【▶▶】】を押す         |

※タイムシフトモードのときのみ可能です。

### ●VALUESTAR L、VALUESTAR X、VALUESTAR GタイプC

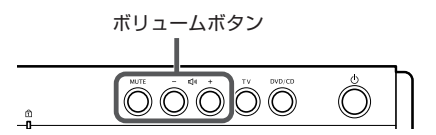

#### **•VALUESTAR W**

#### **•VALUESTAR SR**

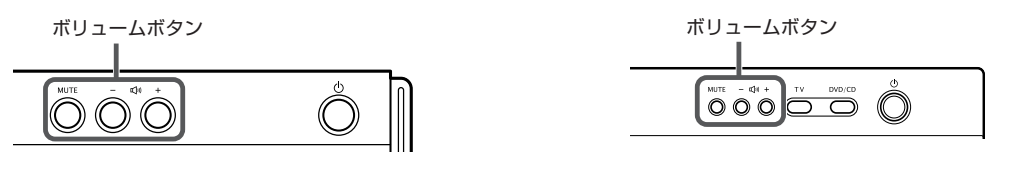

| 機能         | 操作        |
|------------|-----------|
| 音量を調節する    | 「+」「-」を押す |
| 消音/消音解除をする | MUTEを押す   |

### 機能選択メニューの操作

| 項目                                     | 内容                                 |  |
|----------------------------------------|------------------------------------|--|
| 番組表(放送中)表示                             | 今放送中の番組一覧を表示します                    |  |
| 番組表表示                                  | 番組表を表示します                          |  |
| 画面表示(常に表示/常に隠す/自動<br>モード)              | ガイドの表示方法を変更します                     |  |
| ワイド切り換え/ズーム切り換え/スタ<br>ジアム切り換え/ノーマル切り換え | 映像の表示方法を切り換えます                     |  |
| 画質設定                                   | 輝度/コントラスト/シャープネス/色合い/カラー強度の設定をします* |  |
| ライブ切り換え/タイムシフト切り<br>換え                 | ライブモードとタイムシフトモードを切り換えます            |  |
| オートオフタイマー                              | 指定時間後に電源が切れます                      |  |
| バッテリ残量表示                               | バッテリ残量を表示します(LaVieのみ)              |  |
| このメニューを消す                              | 機能選択メニューを閉じます                      |  |

※内容はモデルによって一部異なります。

# インスタント機能で番組表を見るときの操作一覧

| 機能                               | リモコンの操作          | マウスの操作   |
|----------------------------------|------------------|----------|
| チャンネルを変えたり、ジャンルや時間を選んだりする        | ・□、□・を押す         | ◀、▶をクリック |
| 前の日の番組表を表示する                     | ●を押す             | 🗑 をクリック  |
| 次の日の番組表を表示する                     | 🗩 を押す            | 🔊 をクリック  |
| 番組表の表示方法を切り換える(ジャンル別/チャンネル別/時間別) | ☆を押す             | 番組表をクリック |
| 番組を選ぶ                            | ▲↓を押す            | 番組名をポイント |
| 録画する番組を決める                       | 番組を選んで 減 を<br>押す | 番組名をクリック |

### 機能選択メニューの操作

| 項目                          | 内容                                |  |
|-----------------------------|-----------------------------------|--|
| 番組録画予約                      | 選んでいる番組の録画予約をします                  |  |
| 番組詳細情報表示                    | 選んでいる番組について詳しく表示します               |  |
| 予約一覧表示                      |                                   |  |
| 番組表(チャンネル別/ジャンル別/時間別)表<br>示 | 番組表の表示方法を切り換えます(チャンネル別/ジャンル別/時間別) |  |
| 番組タイトル並べ替え                  | 番組の並べ方の規則を変えます                    |  |
| ADAMS-EPGについて               | ADAMSからの情報を表示します                  |  |
| オートオフタイマー                   | 指定時間後に電源が切れます                     |  |
| バッテリ残量表示                    | バッテリ残量を表示します(LaVieのみ)             |  |
| このメニューを消す                   | 機能選択メニューを閉じます                     |  |

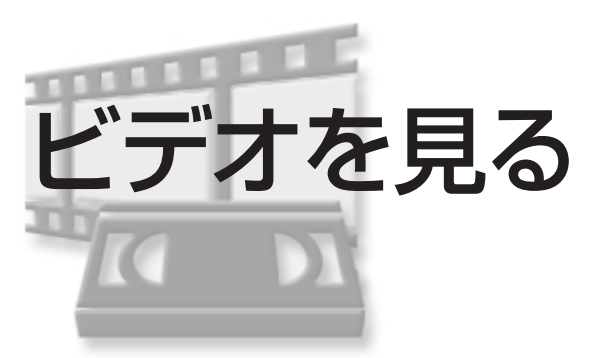

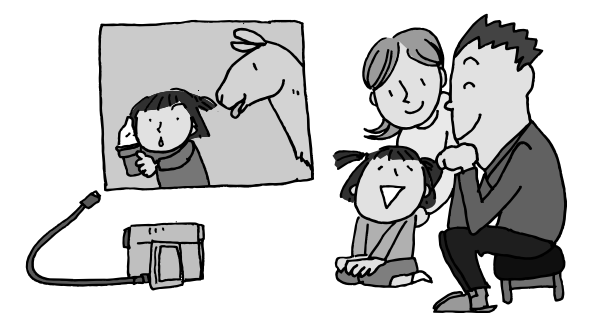

パソコンに取り込んだビデオを見ることができます。 また、TVモデルでは、「SmartVision」や「MediaGarage」で 録画した番組も見ることができます。

# ■ ビデオを見る

録画したテレビ番組や、パソコンに取り込んだビデオ を見てみましょう。

インスタント機能を利用中に「ビデオ」に切り換えま す。

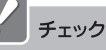

- ・再生できる映像は、「インスタント機能」、「SmartVision」、「MediaGarage」で録画した映像と、「共有ビデオ」フォルダに保存された映像です。デジタルビデオカメラなどから取り込んだ映像は、「共有ビデオ」フォルダに保存してください。
- AirTVセットモデルとデジタルハイビジョンTVモデル では、「SmartVision」や「MediaGarage」で録画した番組 をインスタント機能で視聴することはできません。
- デジタルハイビジョンTVモデルの場合は、 「MediaGarage」の「ビデオ」で録画番組を視聴してください。

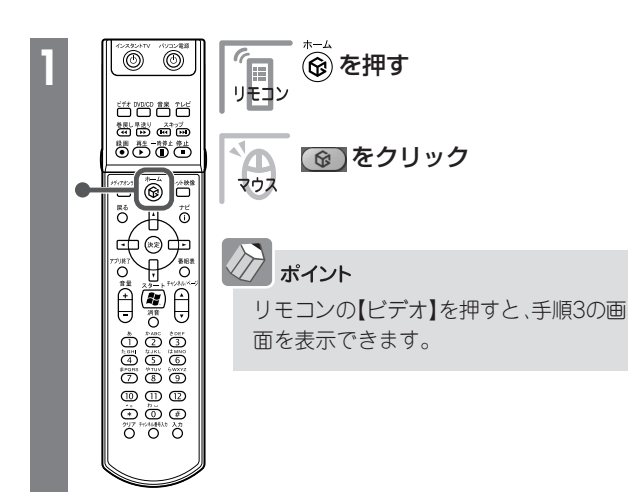

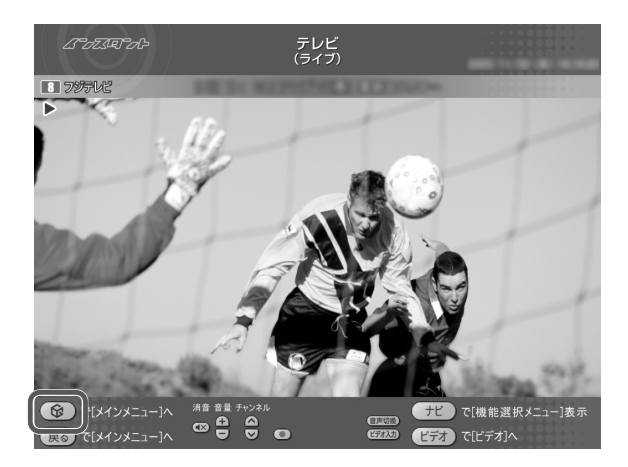

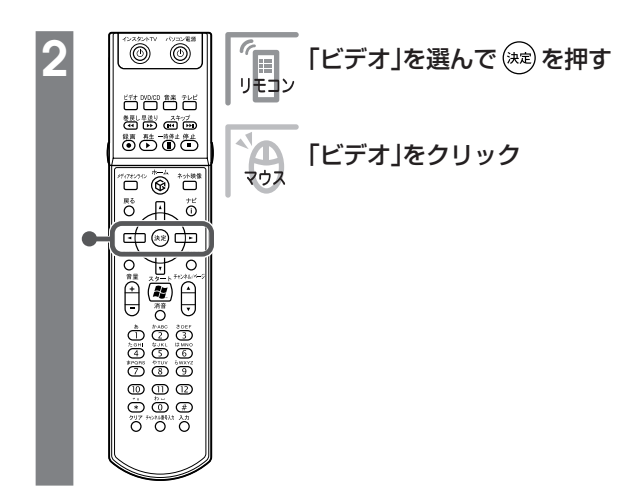

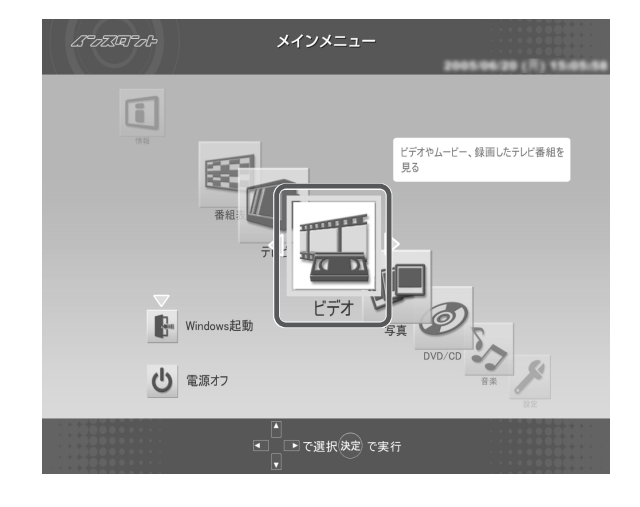

| 3 | 254954TV /103588 | 「□□□□ で録画した番組のジャ<br>リーン ンルを選ぶ                                                                                                    |
|---|------------------|----------------------------------------------------------------------------------------------------|
| - |                  | ▲ ● で録画した番組のジャン<br>ルを選ぶ                                                                                                    |
| • |                  | ボイント<br>ジャンルは、録画予約したときに選んだ<br>ものと同じです。【ビデオ】(ビデオ)を押<br>すと、ビデオ一覧の表示を「時間別」、「ジャ<br>ンル別」、「チャンネル別」に切り換えられ<br>ます。見たい番組のジャンルがわからな<br>いときは、「時間別」か「チャンネル別」の表<br>示にすると見つけやすくなります。 |

| <i>はつ</i> ええやった<br>         | ビデオ<br>(ジャンル別)                                                                             |                      |
|-----------------------------|--------------------------------------------------------------------------------------------|----------------------|
| <b>他</b> その他<br>時間順 ▼       | すべてのビデオ <b>D</b> 狂                                                                         | 11-7/報道              |
|                             | 詳細情報なし<br>共有ドキュメント                                                                         | ▲                    |
| <ul> <li>8 フジテレビ</li> </ul> | (中)予査でれび                                                                                   | 중標準 教                |
| 6 TBS7LĽ                    | きょうまプラス(N)マとこようも早いお茶のニュー                                                                   | ● ● 標準 趣             |
| 4 日本テレビ                     | TV28082089                                                                                 | €標準 趣                |
| 1 NHK総合                     | 00000-2026 778-880987                                                                      | ● 參標準 建              |
| 12 テレビ東京                    | ニュースルマーケットイレプン                                                                             | - ● 原準 社             |
|                             | で選択決定で再生<br>・<br>で選択決定で再生<br>・<br>・<br>・<br>・<br>・<br>・<br>・<br>・<br>・<br>・<br>・<br>・<br>・ | 能選択メニュー]表示<br>シネル別]へ |

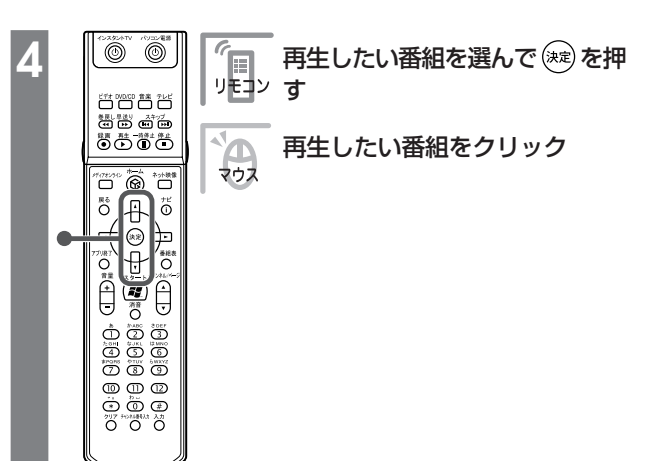

| はってえをうしゃ            | ビデオ<br>(ジャンル別)                    |                    |
|---------------------|-----------------------------------|--------------------|
| すべてのどデオ 【<br>時間順 ▼  | 社 ニュース/報道 🕨 🔼 スク                  | 5H-9               |
|                     | 詳細情報なし<br>共有ドキュメント                |                    |
| 12 テレビ東京            | ニュースあマーケットイレプン                    | 0 EE               |
| 10 テレビ朝日            | 222278-388487708-5884-88          |                    |
| 10 テレビ朝日            | 375275 課題み送学けて様々な記事の裏面            | ● ● 標準             |
|                     |                                   | Ŧ                  |
| <ul> <li></li></ul> | で選択(決定)で再生 チビーで[機能逐<br>ビデオーで[チャンオ | 【択メニュー]表示<br>*ル別]へ |

番組が表示されます。 番組の再生中は、次のような操作ができます。

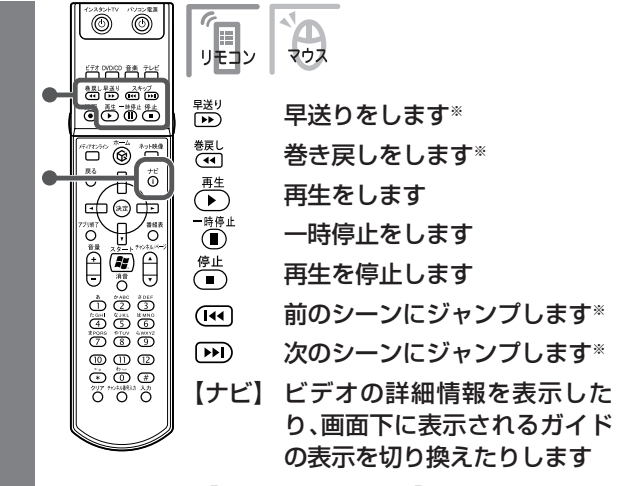

※「インスタント機能」、「SmartVision」、 「MediaGarage」で録画したデータのみ

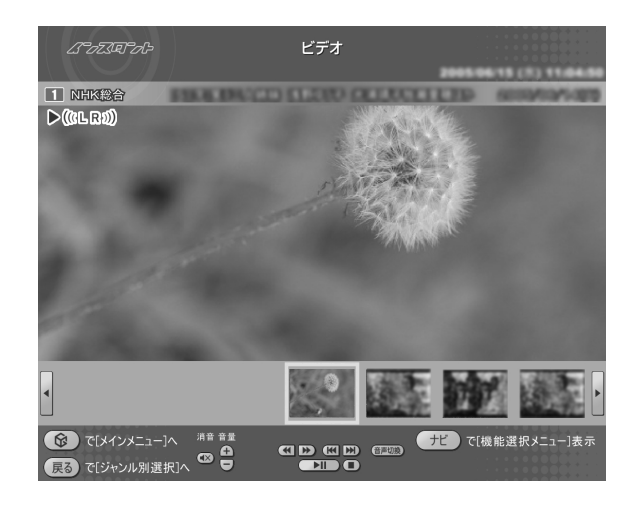

# インスタント機能でビデオを見るときの操作一覧

| 機能                                        | リモコンの操作                                | マウスの操作            |
|-------------------------------------------|----------------------------------------|-------------------|
| 早送りをする(押すごとに3倍→10倍→50倍→3倍…と速度が変わります)*1*3  | <sup>戦り</sup> を押す                      | ▶ をクリック           |
| 巻き戻しをする(押すごとに3倍→10倍→50倍→3倍…と速度が変わります)*1*3 | ●を押す                                   | 💽 をクリック           |
| 一時停止をする                                   | ■を押す                                   | ▶■ をクリック          |
| 通常再生に戻す                                   | ▶●を押す                                  | ▶■ をクリック          |
| 前のシーンにジャンプする*1                            | ・・・・・・・・・・・・・・・・・・・・・・・・・・・・・・・・・・・・・・ | <b>(KK)</b> をクリック |
| 次のシーンにジャンプする*1                            | 🗩 を押す                                  | <b>か</b> をクリック    |
| 再生を停止する                                   | ●を押す                                   | をクリック             |
| 全画面表示と、タイトルバー・コマンドバー表示を切り換える              | 【画面切換】を押す                              | マウスを動かす           |
| 音量を調節する                                   | ⊖、⊡を押す                                 | 🗗、 🖸 をクリック        |
| 消音/消音解除をする                                | 【消音】を押す                                | 🐼 をクリック           |
| 音声モードを切り換える*1*2                           | 【音声切換】を押す                              | 音声切換 をクリック        |
| ノーマル表示/ワイド表示/ズーム表示/スタジアム表示*1を切り換える        | 【ワイド切換】を押す                             | -(機能選択メニュー        |
|                                           |                                        | で、「ワイド切り換         |
|                                           |                                        | え/ズーム切り換え/        |
|                                           |                                        | スタジアム切り換          |
|                                           |                                        | え/ノーマル切り換         |
|                                           |                                        | え」を選択する)          |

※1:「インスタント機能」、「SmartVision」、「MediaGarage」で録画したデータでのみ使用できます。

※2:「SmartVision」の設定で、音声設定が「主音声のみ」、「副音声のみ」の場合は切り換えできません。

※3: 速度はおおよその目安の値です。

### ●LaVie L

※ボタンはモデルによって異なります。

| 機能            | 操作               |
|---------------|------------------|
| 再生/一時停止をする    | 【▶Ⅱ】を押す          |
| 停止            | 【■】を押す           |
| 前のシーンにジャンプする* | 【 ◀ ◀ 】を押す       |
| 次のシーンにジャンプする* | 【▶▶ 】を押す         |
| 音量を調節する       | パソコンの音量調節つまみをまわす |

※「インスタント機能」、「SmartVision」、「MediaGarage」で録画したデータのみ使用できます。

### ●VALUESTAR L、VALUESTAR X、VALUESTAR GタイプC

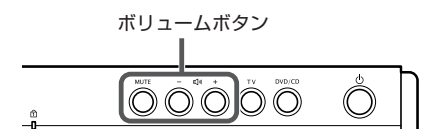

#### **•VALUESTAR W**

### **•VALUESTAR SR**

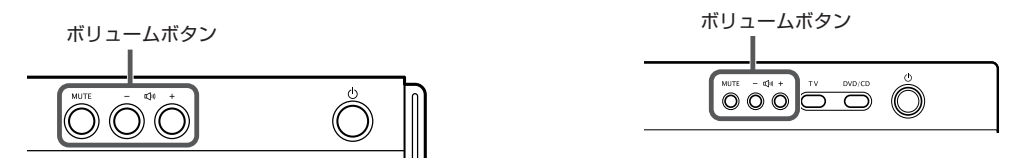

| 機          | 能 | 操作        |
|------------|---|-----------|
| 音量を調節する    |   | 「+」「-」を押す |
| 消音/消音解除をする |   | MUTEを押す   |

### 機能選択メニューの操作

| 項目                                                   | 内容                      |
|------------------------------------------------------|-------------------------|
| 再生**1                                                | 選んでいるビデオを再生します          |
| ビデオ詳細情報表示                                            | 選んでいる(見ている)ビデオの情報を表示します |
| ビデオタイトル並べ替え*1                                        | ビデオの並べ方の規則を変えます         |
| ビデオタイトル一覧**2                                         | ビデオ一覧を表示します             |
| リピート再生モード/リピート再生モード解除                                | ビデオの繰り返し再生とその解除をします     |
| シャッフル再生モード/シャッフル再生モード解除                              | ビデオのランダム再生とその解除をします     |
| 画面表示(常に表示/常に隠す/自動モード)*2                              | ガイドの表示方法を変更します          |
| シーンインデックス表示/消去*2*3                                   | シーンの一覧の表示と消去を切り換えます     |
| ワイド切り換え/ズーム切り換え/スタジアム切り換え/ノー<br>マル切り換え <sup>※2</sup> | 映像の表示方法を切り換えます          |
| 始めから再生 <sup>*2</sup>                                 | 映像を最初から再生します            |
| オートオフタイマー                                            | 指定時間後に電源が切れます           |
| バッテリ残量表示                                             | バッテリ残量を表示します(LaVieのみ)   |
| このメニューを消す                                            | 機能選択メニューを閉じます           |

※1:ビデオ一覧の画面で表示されます。

※2:ビデオ再生中に表示されます。

※3:「インスタント機能」、「SmartVision」、「MediaGarage」で録画したデータでのみ使用できます。

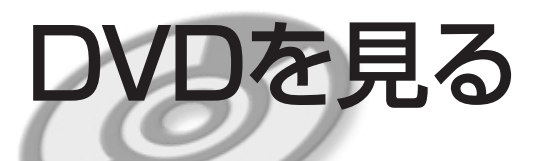

思い出のあの映画や話題の最新作。大好きなアーティス トのコンサート。 DVDもインスタント機能で楽しみましょう。 録画した番組から作ったオリジナルDVDも楽しめます。

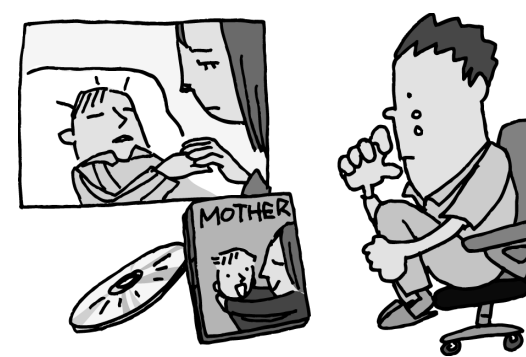

### ■ インスタントDVDモードを利用するときの注意

- ・インスタントDVDモードでは、次のDVDが再生可能です。
  - ・市販のDVD-Video
  - ・DVD-Videoフォーマットで作成したDVD-R、DVD+R、DVD-RW
  - ・DVD-VRフォーマットで作成したDVD-RAM
  - ・DVD+VRフォーマットで作成したDVD+RW
- ・VideoCDには対応しておりません。
- ・このパソコンでは、次のようなDVDは使用できません。無理に使用した場合、再生や作成ができないだけ でなく、破損の原因になる場合があります。
  - ・8cm DVD(VALUESTAR L、VALUESTAR G タイプCのみ)
  - ・名刺型、星型などの円形ではない、異型DVD
  - ・厚さが薄いDVD
  - ・規格外に容量の大きな書き込みDVD など
- ・このパソコンでは、リージョンコード(国別地域番号)が[2]または[ALL]に設定されているDVD-Video のみ再生することができます。
- ・DTS(Digital Theater Systems)には対応しておりません。
- ・CPRMには対応しておりません。

#### DVDを見る

インスタント機能を利用中に、DVDプレーヤに切り換 えることもできます。

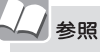

電源が切れているときのDVDの見方 「インスタントDVDモード、インスタントCDモードの起 動」(p.13)

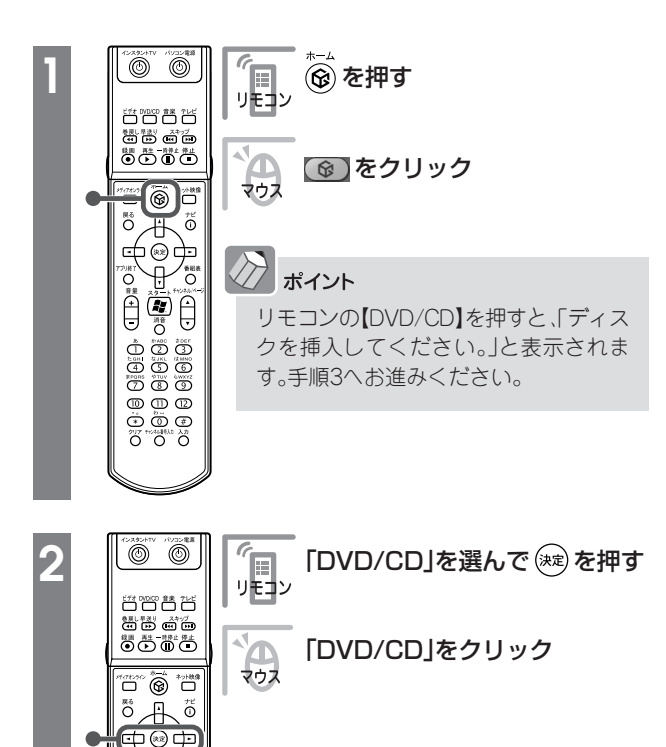

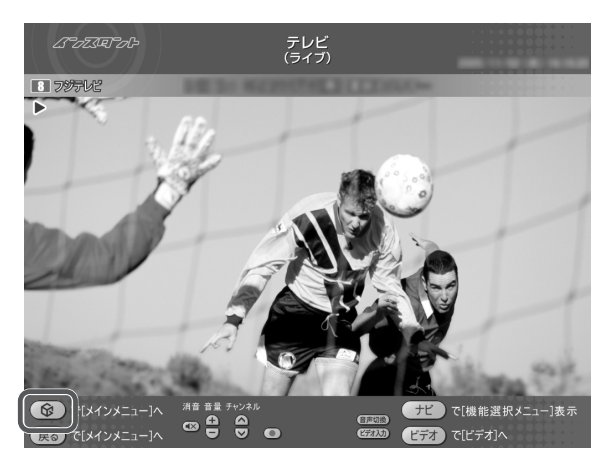

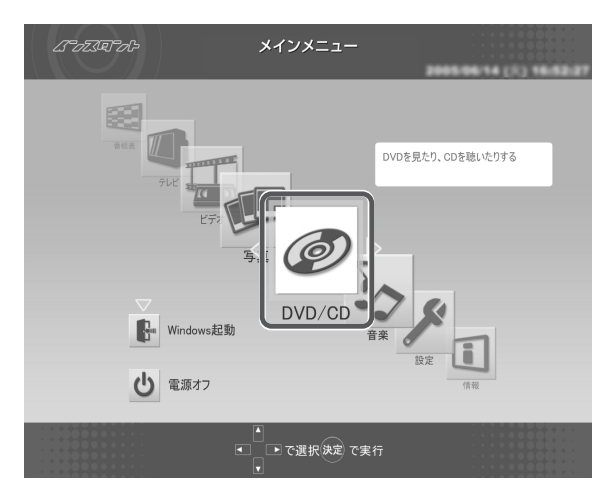

「ディスクを挿入してください。」と表示されます。

0

@ @ @

<sup>2</sup>0
 <sup>2</sup>0
 <sup>2</sup>17
 <sup>2</sup>10
 <sup>2</sup>17
 <sup>2</sup>10
 <sup>2</sup>10
 <sup>2</sup>10
 <sup>2</sup>10
 <sup>2</sup>10
 <sup>2</sup>10
 <sup>2</sup>10
 <sup>2</sup>10
 <sup>2</sup>10
 <sup>2</sup>10
 <sup>2</sup>10
 <sup>2</sup>10
 <sup>2</sup>10
 <sup>2</sup>10
 <sup>2</sup>10
 <sup>2</sup>10
 <sup>2</sup>10
 <sup>2</sup>10
 <sup>2</sup>10
 <sup>2</sup>10
 <sup>2</sup>10
 <sup>2</sup>10
 <sup>2</sup>10
 <sup>2</sup>10
 <sup>2</sup>10
 <sup>2</sup>10
 <sup>2</sup>10
 <sup>2</sup>10
 <sup>2</sup>10
 <sup>2</sup>10
 <sup>2</sup>10
 <sup>2</sup>10
 <sup>2</sup>10
 <sup>2</sup>10
 <sup>2</sup>10
 <sup>2</sup>10
 <sup>2</sup>10
 <sup>2</sup>10
 <sup>2</sup>10
 <sup>2</sup>10
 <sup>2</sup>10
 <sup>2</sup>10
 <sup>2</sup>10
 <sup>2</sup>10
 <sup>2</sup>10
 <sup>2</sup>10
 <sup>2</sup>10
 <sup>2</sup>10
 <sup>2</sup>10
 <sup>2</sup>10
 <sup>2</sup>10
 <sup>2</sup>10
 <sup>2</sup>10
 <sup>2</sup>10
 <sup>2</sup>10
 <sup>2</sup>10
 <sup>2</sup>10
 <sup>2</sup>10
 <sup>2</sup>10
 <sup>2</sup>10
 <sup>2</sup>10
 <sup>2</sup>10
 <sup>2</sup>10
 <sup>2</sup>10
 <sup>2</sup>10
 <sup>2</sup>10
 <sup>2</sup>10
 <sup>2</sup>10
 <sup>2</sup>10
 <sup>2</sup>10
 <sup>2</sup>10
 <sup>2</sup>10
 <sup>2</sup>10
 <sup>2</sup>10
 <sup>2</sup>10
 <sup>2</sup>10
 <sup>2</sup>10
 <sup>2</sup>10
 <sup>2</sup>10
 <sup>2</sup>10
 <sup>2</sup>10
 <sup>2</sup>10
 <sup>2</sup>10
 <sup>2</sup>10
 <sup>2</sup>10
 <sup>2</sup>10
 <sup>2</sup>10
 <sup>2</sup>10
 <sup>2</sup>10
 <sup>2</sup>10
 <sup>2</sup>10
 <sup>2</sup>10
 <sup>2</sup>10
 <sup>2</sup>10
 <sup>2</sup>10
 <sup>2</sup>10
 <sup>2</sup>10
 <sup>2</sup>10
 <sup>2</sup>10
 <sup>2</sup>10
 <sup>2</sup>10
 <sup>2</sup>10
 <sup></sup>

Õ \*\*\* • 

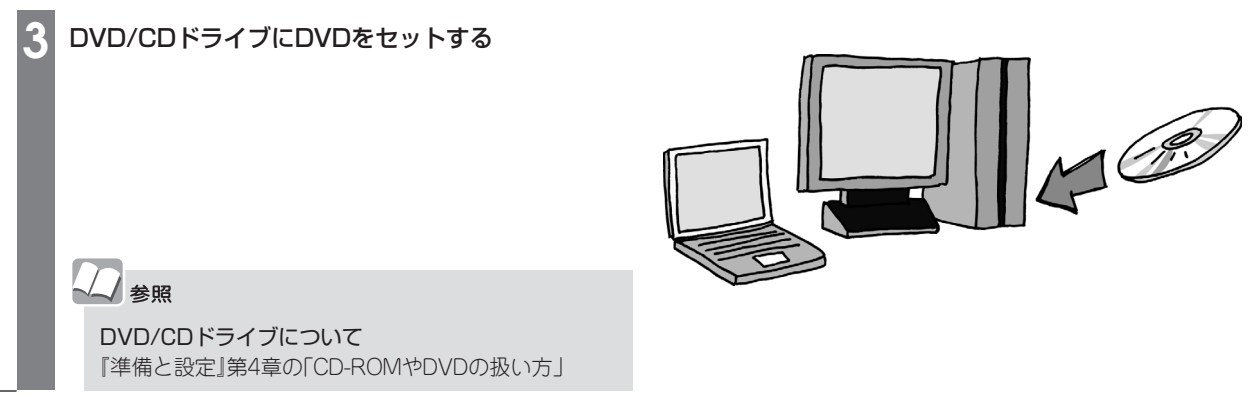

自動的に、DVDの再生が始まります。 DVDの再生中は、次のような操作ができます。

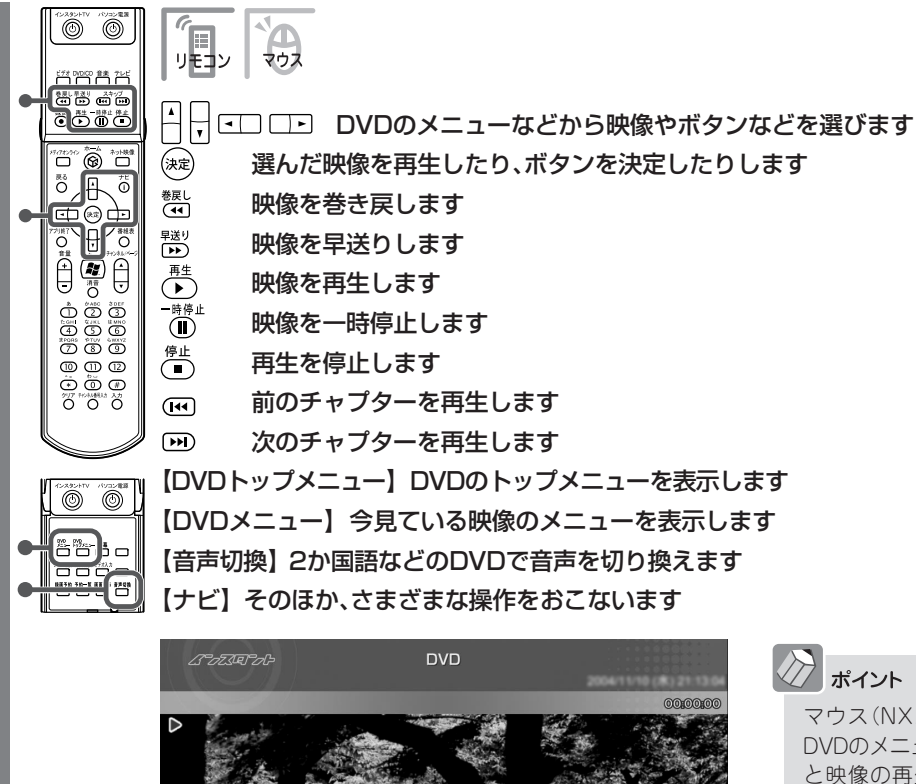

マウス(NXパッド)で操作する場合は、 DVDのメニューなどを直接クリックする と映像の再生やボタンの決定ができま す。

#### 🕖 ポイント

・ 再生が始まるときの動作は、メニューが表示されたり、本編が再生された りと、DVDによって異なります。

消音 音量

•

で[メインメニュー]へ

 タイトルやガイドに隠れてDVDのメニューが操作しにくいときは、【ナ ビ】(「ナビ」)を押して、「画面表示」を選ぶか、リモコンの【画面切換】を押 すと、タイトルやガイドの表示方法を切り換えられます。
 表示方法は、次のように切り換わります。
 -マウス(NXパッド)を動かしたときに、タイトルやガイドが表示される
 -タイトルやガイドが常に消えている
 -マウス(NXパッド)を動かしたときに、タイトルやガイドが表示される
 ※以下繰り返し

### チェック

ナビ で[機能選択メニュー]表示

始めから再生したいときは、【ナビ】 (【ナビ】)を押して、「始めから再生」を選ん でください。

# インスタントDVDモードの操作一覧

| 機能                           | リモコンの操作                                | マウスの操作            |
|------------------------------|----------------------------------------|-------------------|
| 早送りをする                       | <sup>軽り</sup> を押す                      | D をクリック           |
| 巻き戻しをする                      | を押す                                    | 💽 をクリック           |
| 一時停止をする                      | └─────を押す                              | ▶■ をクリック          |
| 通常再生に戻す                      | ●●を押す                                  | ▶■ をクリック          |
| 前のチャプターに移る                   | ・・・・・・・・・・・・・・・・・・・・・・・・・・・・・・・・・・・・・・ | 📧 をクリック           |
| 次のチャプターに移る                   | ・・・・・・・・・・・・・・・・・・・・・・・・・・・・・・・・・・・・・・ | 🔊 をクリック           |
| 再生を停止する                      | ●●を押す                                  | をクリック             |
| 全画面表示と、タイトルバー・コマンドバー表示を切り換える | 【画面切換】を押す                              | マウスを動かす           |
| 音量を調節する                      | 全、∵を押す                                 | 🕂 🖸 をクリック         |
| 消音/消音解除をする                   | 【消音】を押す                                | 🐼 をクリック           |
| 音声モードを切り換える*1                | 【音声切換】を押す                              | 音声切換 をクリック        |
| DVDトップメニューを表示する              | 【DVDトップメニュー】を押す                        | <u>「トップ</u> をクリック |
| DVDメニューを表示する                 | 【DVDメニュー】を押す                           | <u> を クリック </u>   |

※1:音声が1つのDVDでは動作しません。

#### ●LaVie L

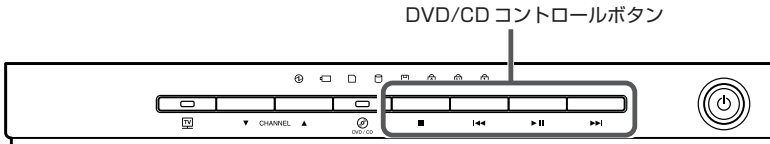

※ボタンはモデルによって異なります。

| 機能         | 操作                |
|------------|-------------------|
| 再生/一時停止をする | 【▶Ⅱ】を押す           |
| 停止         | 【■】を押す            |
| 前のチャプターに移る | 【   ◀ ◀ 】を押す      |
| 次のチャプターに移る | 【▶▶ <b> </b> 】を押す |
| 音量を調節する    | パソコンの音量調節つまみをまわす  |

#### ●VALUESTAR L、VALUESTAR X、VALUESTAR GタイプC

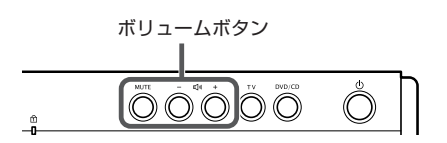

#### **•VALUESTAR W**

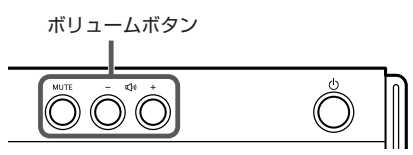

#### **VALUESTAR SR**

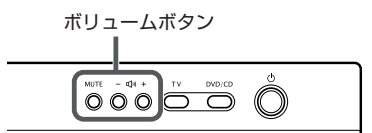

| 機能         | 操作        |
|------------|-----------|
| 音量を調節する    | 「+」「-」を押す |
| 消音/消音解除をする | MUTEを押す   |

### ■ 機能選択メニューの操作

| 項目                               | 内容                                                  |
|----------------------------------|-----------------------------------------------------|
| DVDトップメニュー                       | DVDのトップメニューを表示します*1                                 |
| DVD×=-                           | DVDのメニューを表示します*1                                    |
| リピート演奏モード/リピート演奏モード解除            | 今見ているチャプタの繰り返し再生とその解除をします                           |
| 画面表示(常に表示/常に隠す/自動モード)            | ガイドの表示方法を変更します                                      |
| 再生方式設定                           | アングル/音声/字幕言語/アナログスピーカの設定を切<br>り換えます* <sup>1*2</sup> |
| ワイド切り換え/パン&スキャン切り換え/ノーマル切り換え     | 映像の表示方法を切り換えます                                      |
| サラウンド(スピーカ/ヘッドホン/AUTHENSURROUND/ | 音響効果を切り換えます                                         |
| 無効)                              |                                                     |
| 画質設定                             | 輝度/コントラスト/シャープネス/色合い/カラー強度の<br>設定をします <sup>*3</sup> |
| 始めから再生                           | DVDの最初から再生します                                       |
| ディスク取り出し                         | DVDを取り出します                                          |
| オートオフタイマー                        | 指定時間後に電源が切れます                                       |
| バッテリ残量表示                         | バッテリ残量を表示します(LaVieのみ)                               |
| このメニューを消す                        | 機能選択メニューを閉じます                                       |

※1:機能に対応したDVDでのみ使用できます。

※2: アナログスピーカでは、内蔵スピーカからの音声出力設定を変更します。設定をOFFにすると、光デジタルオーディオ出力や、5.1chサラウンドに対応します。

※3: 内容はモデルによって一部異なります。

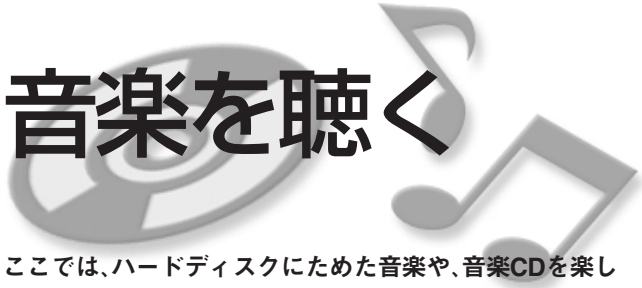

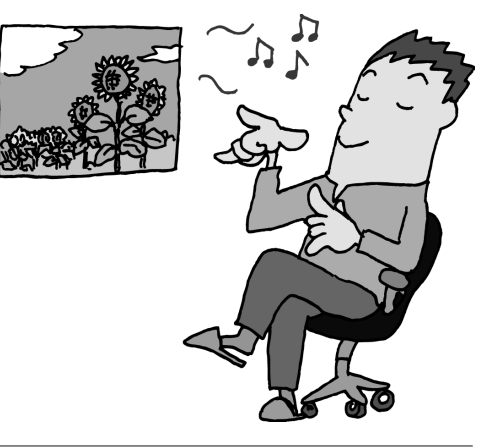

みます。

#### ハードディスクにためた音楽を聴く

CDなどからハードディスクに保存した音楽を聴いて みましょう。

インスタント機能を利用中に、「音楽」に切り換えるこ ともできます。

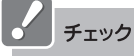

 インスタント機能でハードディスクに保存した音楽を 聴くには、あらかじめWindows XPで「MediaGarage」な どのソフトを使って、ハードディスクに音楽を保存して おく必要があります。

「MediaGarage」について詳しくは、『MediaGarage操作 ガイド』をご覧ください。

・インスタント機能で再生できるのは、ハードディスクの 「共有ミュージック」フォルダに保存された音楽データ のみです。「MediaGarage」を使ってCDからハードディ スクに保存した音楽データは、自動的に「共有ミュー ジック」フォルダに保存されます。

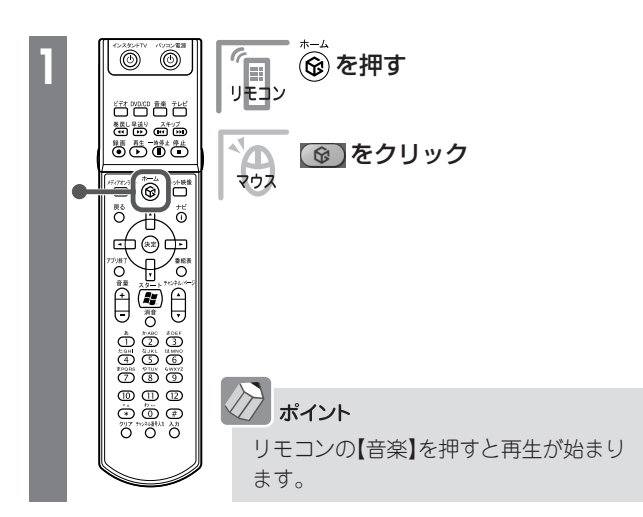

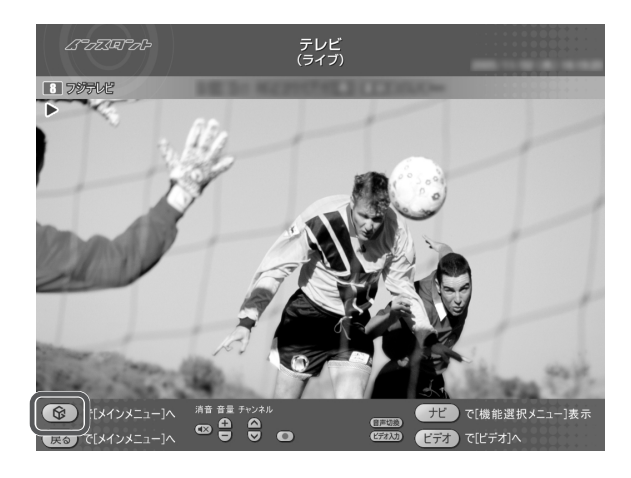

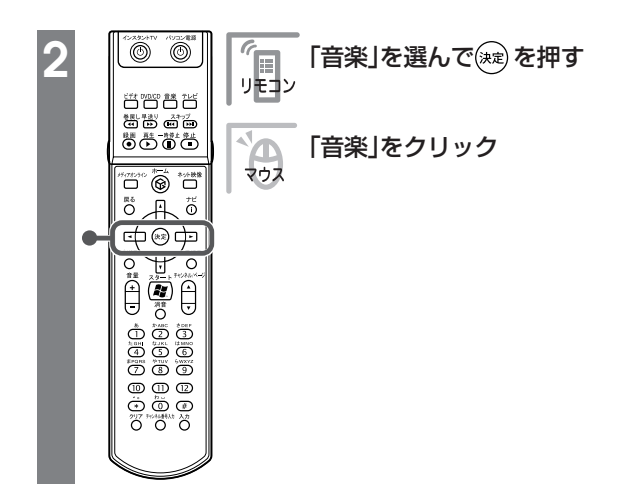

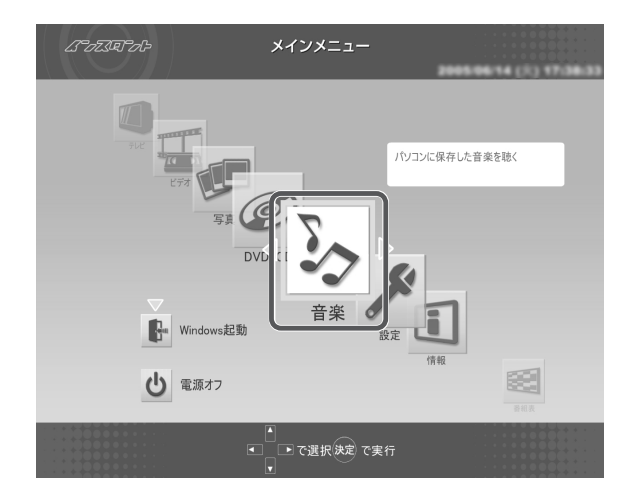

再生が始まります。再生する曲を選ぶときは、【戻る】 (【戻る】)を押して「音楽一覧」から選びます。 音楽の再生中は、次のような操作ができます。

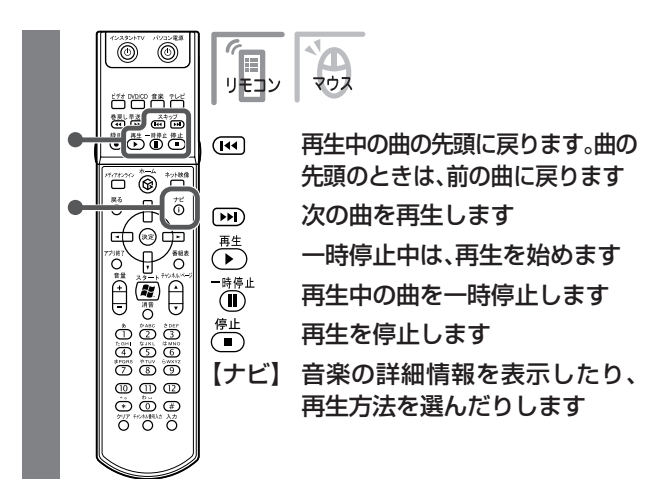

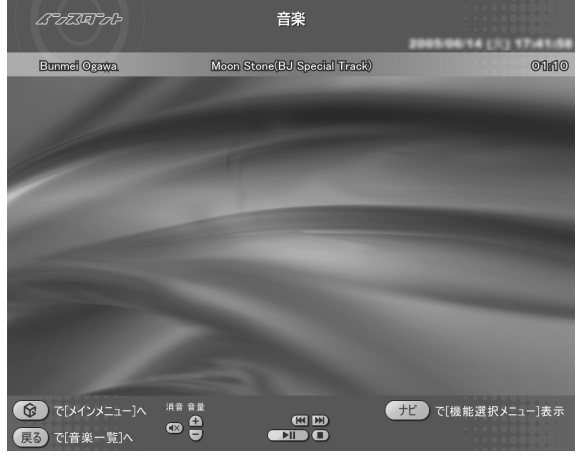

# ポイント

音楽を再生しているときに、好きな写真を連続で表示す ることもできます(スライド)。 スライドの設定は、【ナビ】(【ナビ】)で表示されるメ ニューの「スライド設定」から変更できます。スライドの 間隔やBGMの選択は、ここでおこなってください。

### チェック

著作権保護のかかった音楽データ(拡張子が.wmaのファ イル)の再生はできません。また、著作権保護のかかった 曲をスキップするときは、一度【戻る】(【戻る】)で音楽一 覧に戻ってください。

# ・ CDを聴く

### ■ インスタントCDモードを利用するときの注意

・インスタントCDモードでは、次のCDが再生可能です。

- ・市販の音楽CD※
- ・CD-DAフォーマットで作成したCD-R、CD-RW
- ※CD-EXTRAは音楽データ部のみ再生可能
- ・このパソコンでは、次のようなCDは使用できません。無理に使用した場合、再生や作成ができないだけで なく、破損の原因になる場合があります。
  - ・8cm CD(VALUESTAR L、VALUESTAR G タイプCのみ)
  - ・名刺型、星型などの円形ではない、異型CD
  - ・厚さが薄いCD
  - ・規格外に容量の大きな書き込みCDなど

また、コピーコントロールCDなど、CD(Compact Disc)規格に準拠しない特殊なCDには対応していません。

CDを再生する

インスタント機能を利用中に、CDプレーヤに切り換えることもできます。

公参照

電源が切れているときの音楽CDの聴き方 「インスタントDVDモード、インスタントCDモードの起 動」(p.13)

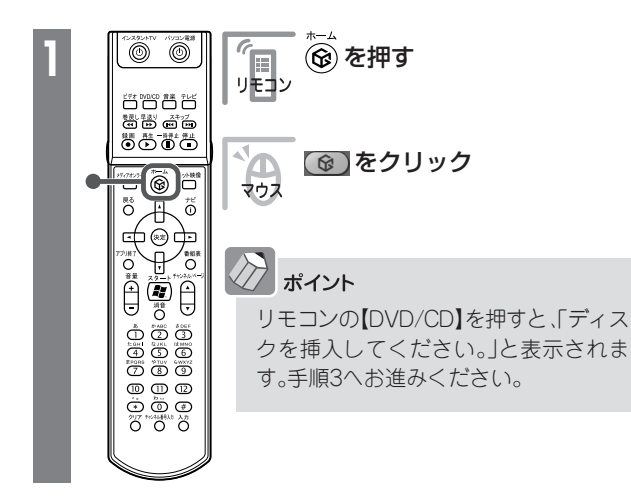

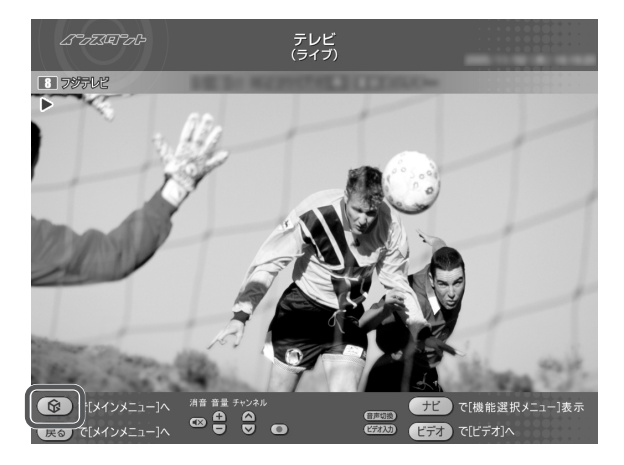

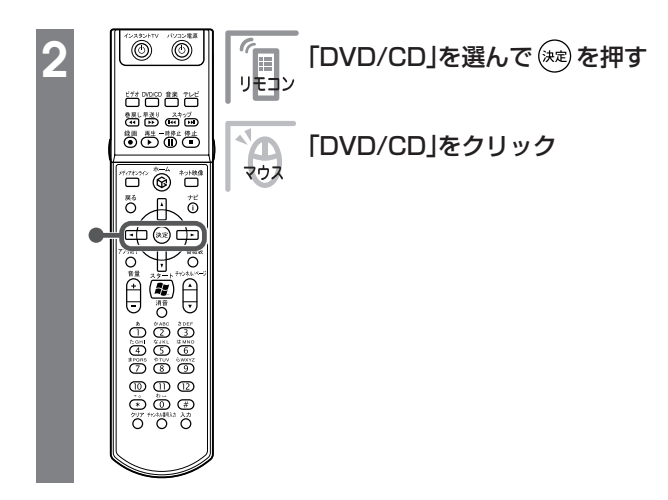

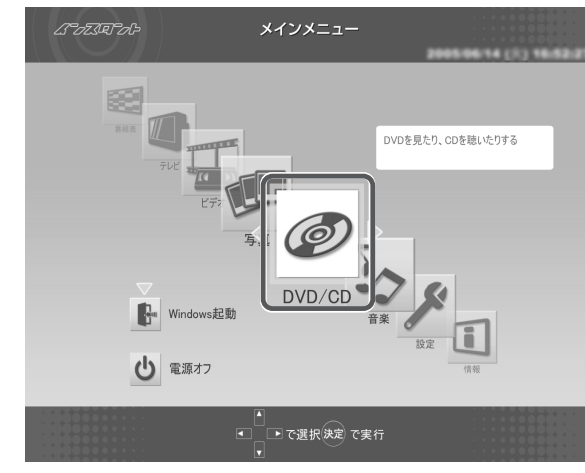

### 「ディスクを挿入してください。」と表示されます。

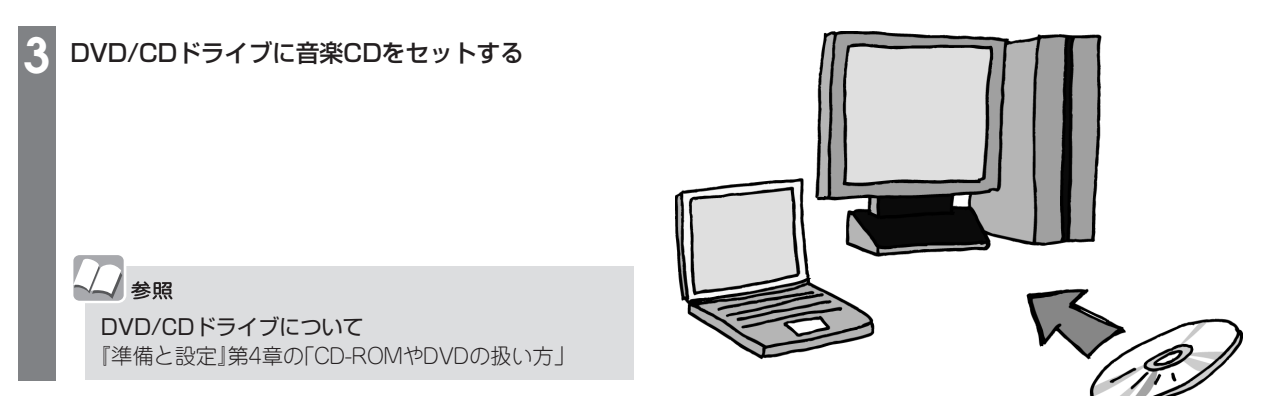

### 音楽CDの曲の選択画面が表示されます。

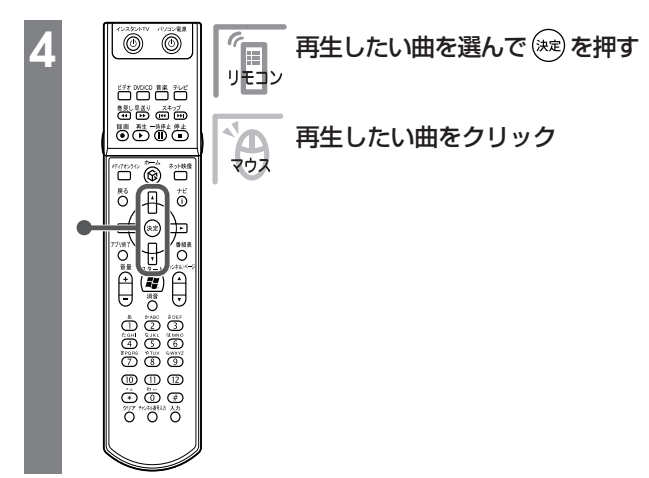

| ムーってったっしゃ                                          |       | CD       | 2004/11/10 (#1) 20.58 1 |
|----------------------------------------------------|-------|----------|-------------------------|
| 収録曲順 ▼                                             |       |          |                         |
| 04:48                                              | 20    | トラック 1   | ):                      |
| 04:35                                              | 20    | トラック 2   |                         |
| 05:02                                              | 20    | トラック 3   |                         |
| 05:07                                              | 20    | トラック 4   | -                       |
| 04:44                                              | 20    | トラック 5   |                         |
| 04:44                                              | 20    | トラック 6   |                         |
| <ul> <li>(ドインメニュー)へ</li> <li>(ドインメニュー)へ</li> </ul> | ►<br> | で選択決定で聴く | ナビ で[機能選択メニュー]表示        |

### 再生が始まります。 音楽CDの再生中は、次のような操作ができます。

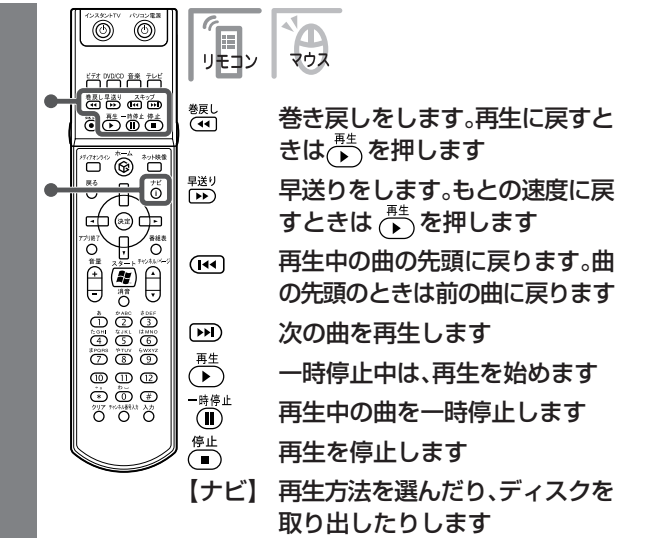

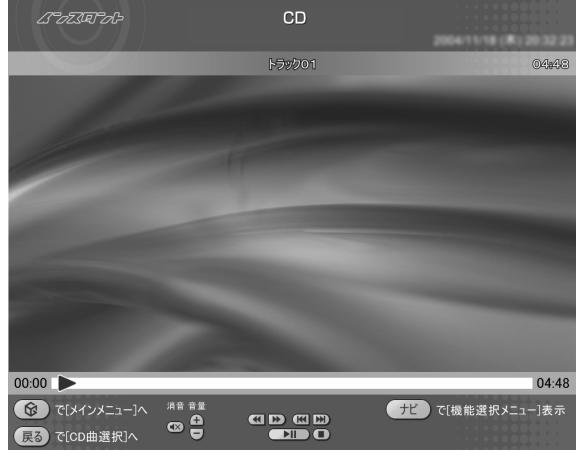

# インスタント機能での音楽再生、インスタントCDモードの操作一覧

| 機能                           | リモコンの操作                                                | マウスの操作     |
|------------------------------|--------------------------------------------------------|------------|
| 早送りをする*                      | ₽≝りを押す                                                 | 🔊 をクリック    |
| 巻き戻しをする*                     | ●で押す                                                   | 💽 をクリック    |
| 一時停止をする                      | <sup>-</sup> ***・<br>・・・・・・・・・・・・・・・・・・・・・・・・・・・・・・・・・ | ▶■ をクリック   |
| 通常再生に戻す                      | ▶●を押す                                                  | ▶■ をクリック   |
| 再生中の曲の先頭に戻る。先頭の場合は1つ前の曲に戻る   | ●を押す                                                   | 📧 をクリック    |
| 次の曲に移る                       | ▶ を押す                                                  | 🔊 をクリック    |
| 再生を停止する                      | ●を押す                                                   | ● をクリック    |
| 全画面表示と、タイトルバー・コマンドバー表示を切り換える | 【画面切換】を押す                                              | マウスを動かす    |
| 音量を調節する                      | ⊖、⊡を押す                                                 | 🖪、 🖸 をクリック |
| 消音/消音解除をする                   | 【消音】を押す                                                | をクリック      |

※インスタントCDモードの場合のみ使用できます。

### ●LaVie L

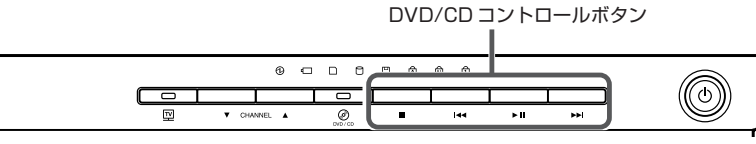

#### ※ボタンはモデルによって異なります。

| 機能         | 操作               |
|------------|------------------|
| 再生/一時停止をする | 【▶Ⅱ】を押す          |
| 停止         | 【■】を押す           |
| 前のトラックに移る  | 【┃◀◀】を押す         |
| 次のトラックに移る  | 【▶▶ 】を押す         |
| 音量を調節する    | パソコンの音量調節つまみをまわす |

### **VALUESTAR L**

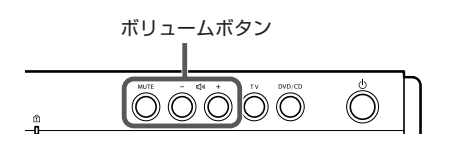

#### **•VALUESTAR W**

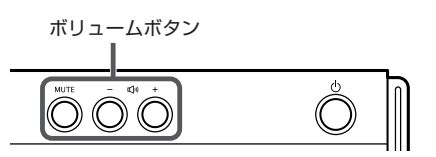

| ボリュームボタン |   |
|----------|---|
|          | _ |
|          |   |
|          |   |

**OVALUESTAR SR** 

| 機能         | 操作        |
|------------|-----------|
| 音量を調節する    | 「+」「-」を押す |
| 消音/消音解除をする | MUTEを押す   |

### 機能選択メニューの操作

| 項目                      | 内容                    |
|-------------------------|-----------------------|
| 再生*1                    | 選んだ曲から再生を始めます         |
| リピート演奏モード/リピート演奏モード解除*2 | 曲を繰り返し再生する設定を変更します    |
| シャッフル演奏モード/シャッフル演奏モード解除 | 曲のランダム再生とその解除をします     |
| 曲目一覧**3                 | 曲目一覧に戻ります             |
| 曲詳細情報表示*3               | 曲の情報を表示します            |
| 画面表示(常に表示/常に隠す/自動モード)   | ガイドの表示方法を変更します        |
| ディスク取り出し*4              | CDを取り出します             |
| オートオフタイマー               | 指定時間後に電源が切れます         |
| バッテリ残量表示                | バッテリ残量を表示します(LaVieのみ) |
| このメニューを消す               | 機能選択メニューを閉じます         |

※1:CD曲選択の画面で表示されます。

※2: リピート演奏モードは、(1曲)/(全曲)の2種類あります。

※3: ハードディスク内の音楽を再生するときのみ表示されます。

※4: インスタントCDモードのときのみ表示されます。

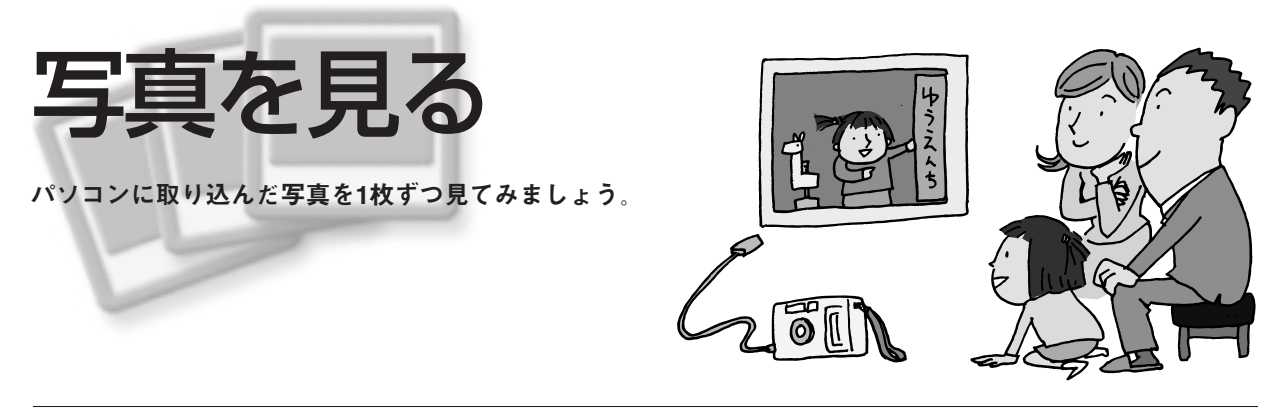

# 1枚ずつ写真を見る

עב**ו**ע ענוע

マウス

00

ビオズ DIDCD 音楽 TLビ 専用し早通り スキップ 切 DD 00 DD 時間 再た - 特許と 等止 〇 D 00 00 00

インスタント機能を利用中に、「写真」に切り換えるこ ともできます。

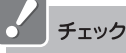

インスタント機能で見られるのは、「共有ピクチャ」フォ ルダに保存した画像データのみです。写真などを取り込 むときは、「共有ピクチャ」フォルダに保存してください。

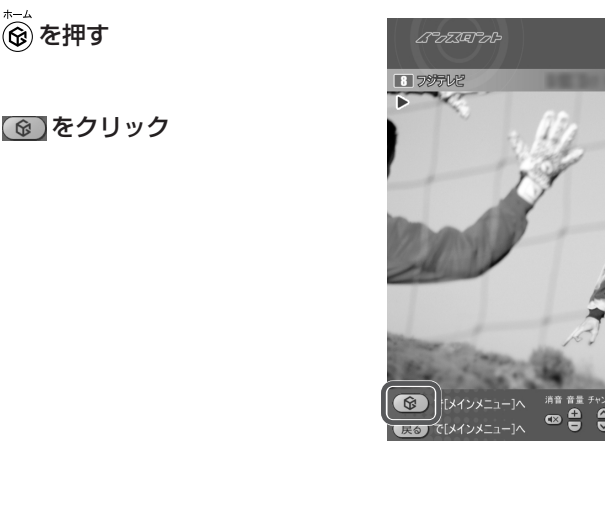

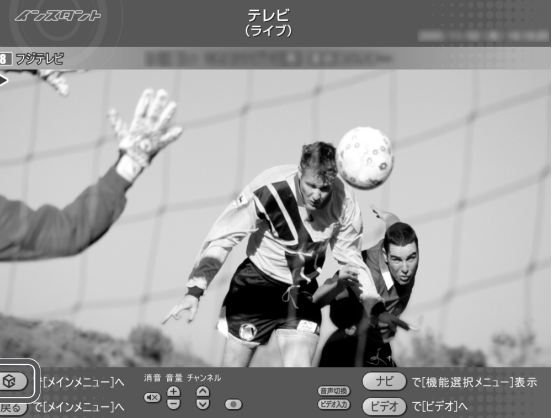

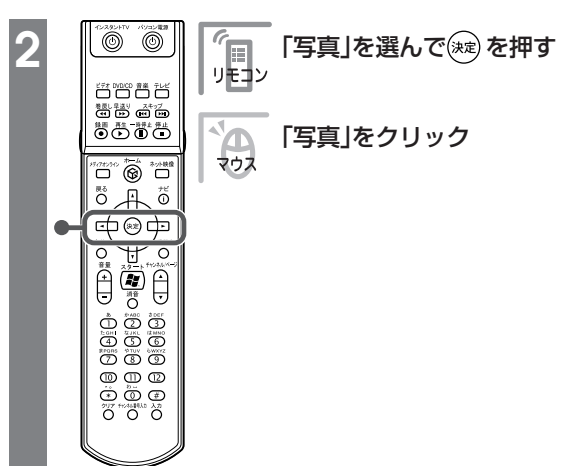

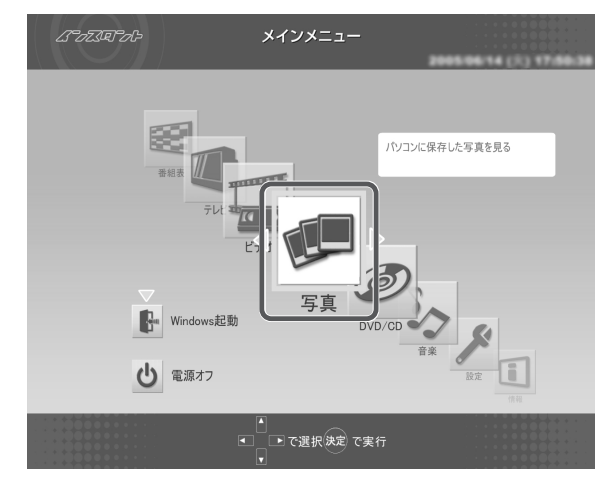

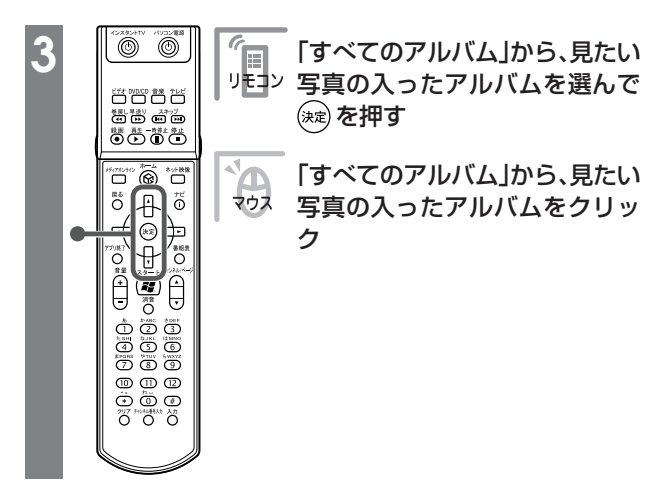

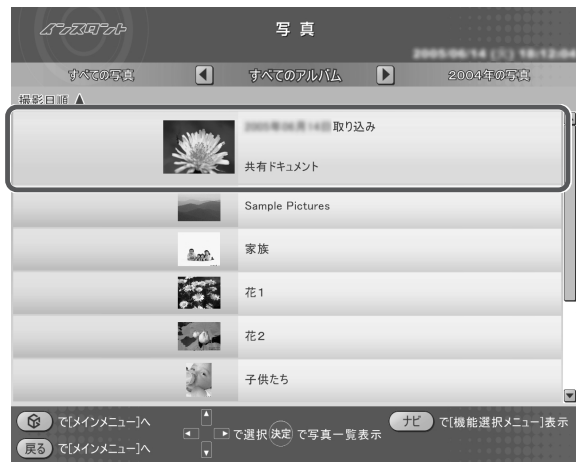

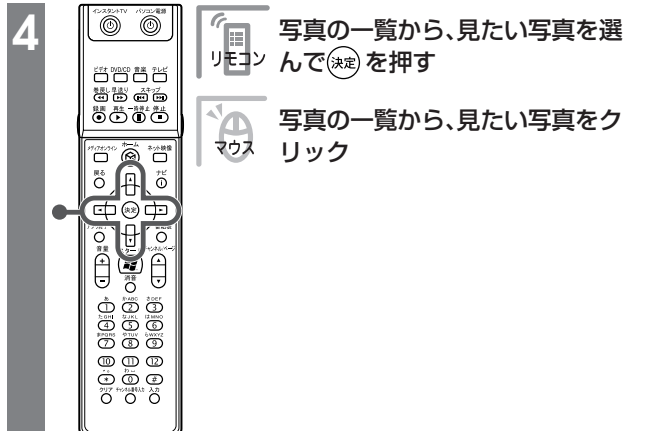

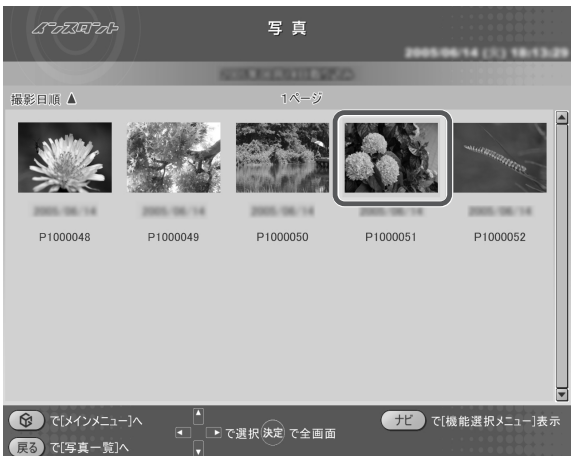

### これで、選んだ写真が表示されます。

写真が表示されている画面では、こんな操作ができます。

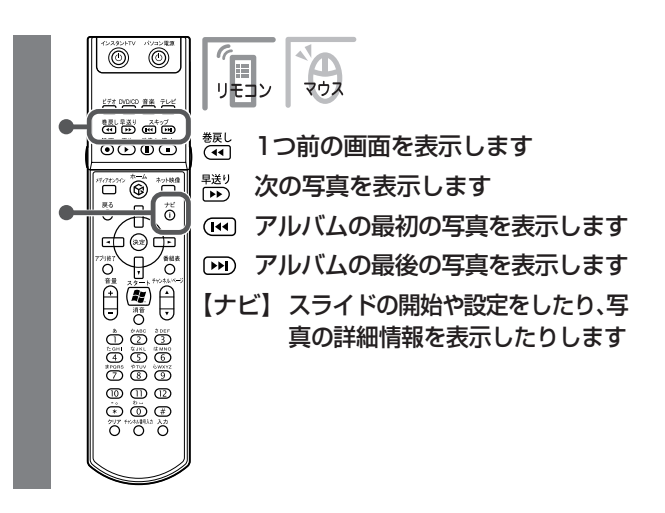

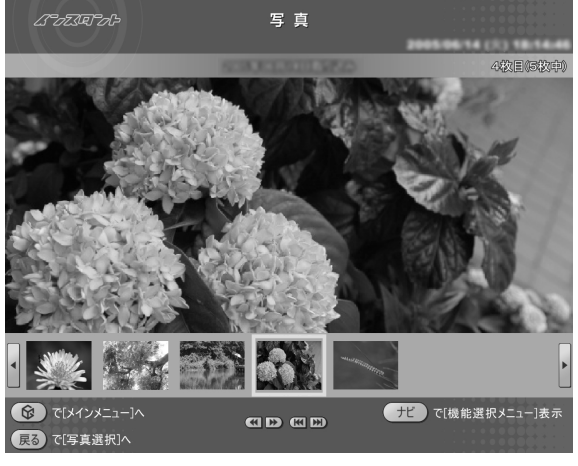

# スライドで写真を見る

スライドとは、写真が自動的に切り換わる表示方法です。

バックに好きな音楽を流すこともできるので、お気に入りの音楽と写真を合わせれば、ビデオのように写真 を楽しめます。

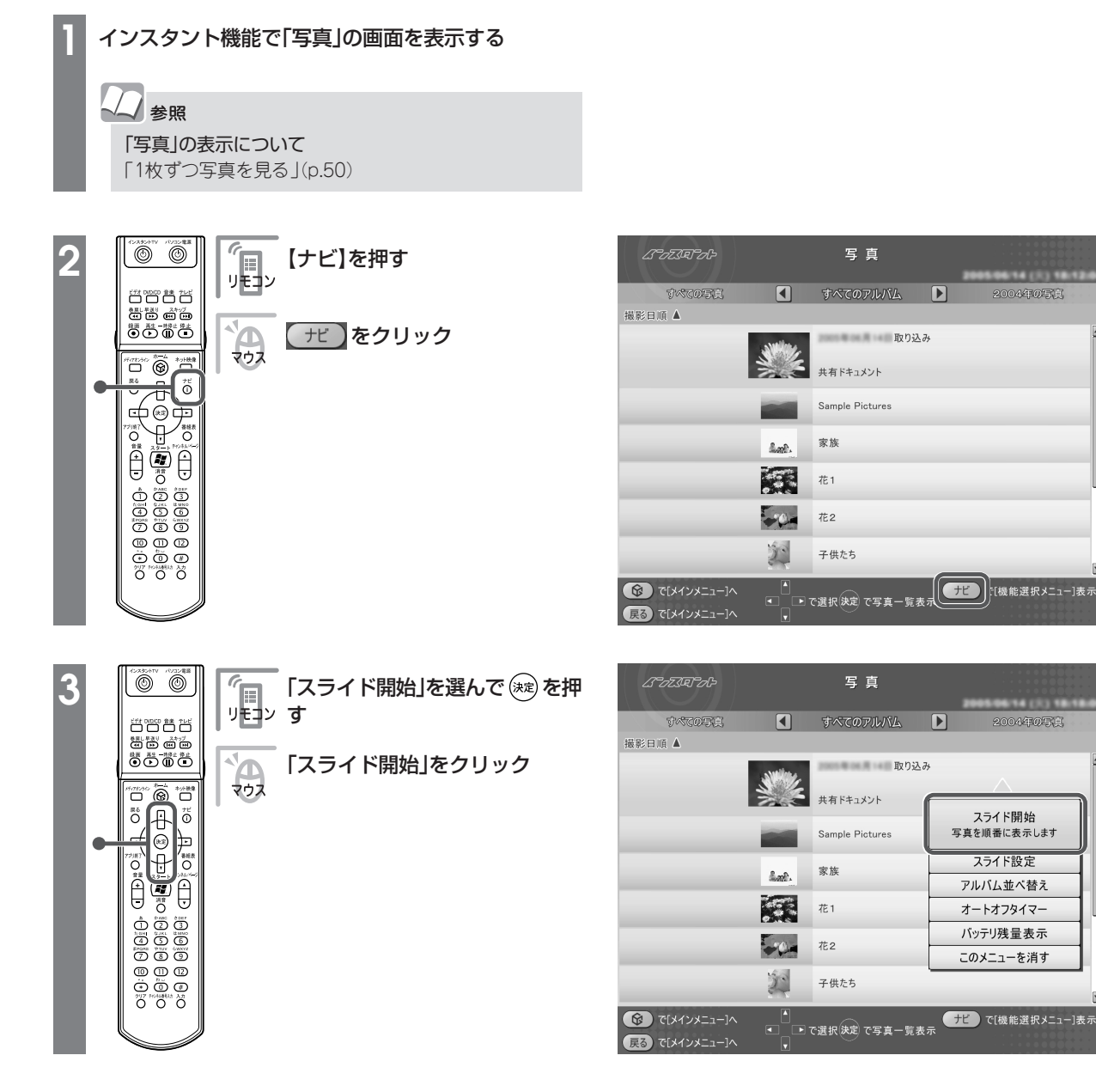

### スライドが始まります。

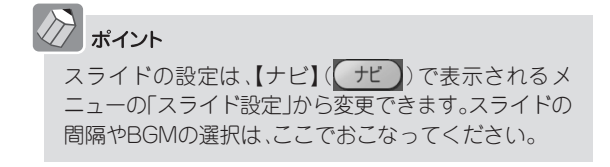

# インスタント機能で写真を見るときの操作一覧

| 機能                                                            | リモコンの操作           | マウスの操作         |
|---------------------------------------------------------------|-------------------|----------------|
| ー枚ずつ見ているときは次の写真を表示する。スライドを表示していると<br>きは写真の切り換え速度を3段階で変える      | <sup>賤リ</sup> を押す | D をクリック        |
| ー枚ずつ見ているときは前の写真を表示する。スライドを表示していると<br>きは写真の切り換え速度を逆の順番で3段階に変える | を押す               | <b>(</b> をクリック |
| アルバムの最初の写真を表示する                                               | ●を押す              | 📧 をクリック        |
| アルバムの最後の写真を表示する                                               | 🝽 を押す             | 🔛 をクリック        |
| 一時停止をする                                                       | ■を押す              | ▶■ をクリック       |
| 通常再生に戻す                                                       | ▶●を押す             | ▶■ をクリック       |
| 再生を停止する                                                       | ●を押す              | を クリック         |
| 全画面表示と、タイトルバー・コマンドバー表示を切り換える                                  | 【画面切換】を押す         | マウスを動かす        |
| 音量を調節する                                                       | ⊖、⊡を押す            | ① をクリック        |
| 消音/消音解除をする                                                    | 【消音】を押す           | をクリック          |

### ●LaVie L

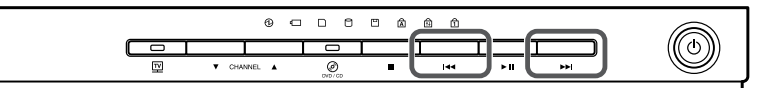

※ボタンはモデルによって異なります。

| 機能              | 操作       |
|-----------------|----------|
| アルバムの最初の写真を表示する | 【 ◀◀】を押す |
| アルバムの最後の写真を表示する | 【▶▶ 】を押す |

### 機能選択メニューの操作

| 項  目                      | 内容                    |
|---------------------------|-----------------------|
| スライド開始*1*2*3              | 写真を順番に表示します           |
| スライド設定                    | スライド表示効果を設定します        |
| アルバム並べ替え*1                | アルバムの並べ方の規則を変えます      |
| 写真詳細情報表示*2*3*4            | 選んでいる写真の詳細情報を表示します    |
| 並べ替え <sup>**2</sup>       | 写真の並べ方の規則を変えます        |
| スライド終了*4                  | スライドを終了します            |
| 画面表示(常に表示/常に隠す/自動モード)*3*4 | ガイドの表示方法を変更します        |
| 写真インデックス表示/消去*3*4         | 写真の縮小一覧の表示と消去を切り換えます  |
| オートオフタイマー                 | 指定時間後に電源が切れます         |
| バッテリ残量表示                  | バッテリ残量を表示します(LaVieのみ) |
| このメニューを消す                 | 機能選択メニューを閉じます         |

※1:写真一覧の画面で表示されます。

※2: 写真選択の画面で表示されます。

※3:写真表示の画面で表示されます。

※4: スライドを再生中に表示されます。

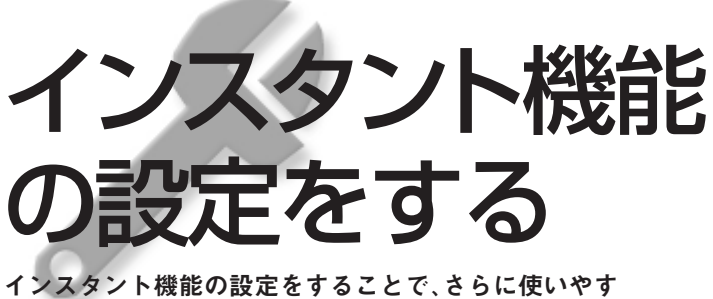

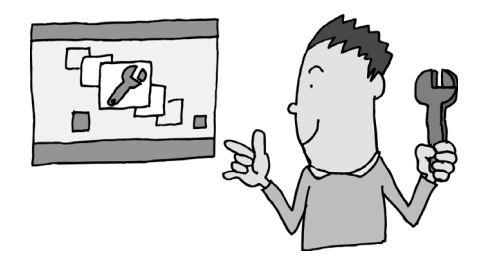

インスタント機能の設定をすることで、さらに使いやす くすることができます。 自分好みに設定してみてください。

# インスタント機能を設定する

インスタント機能を利用中に、設定を変えることができます。

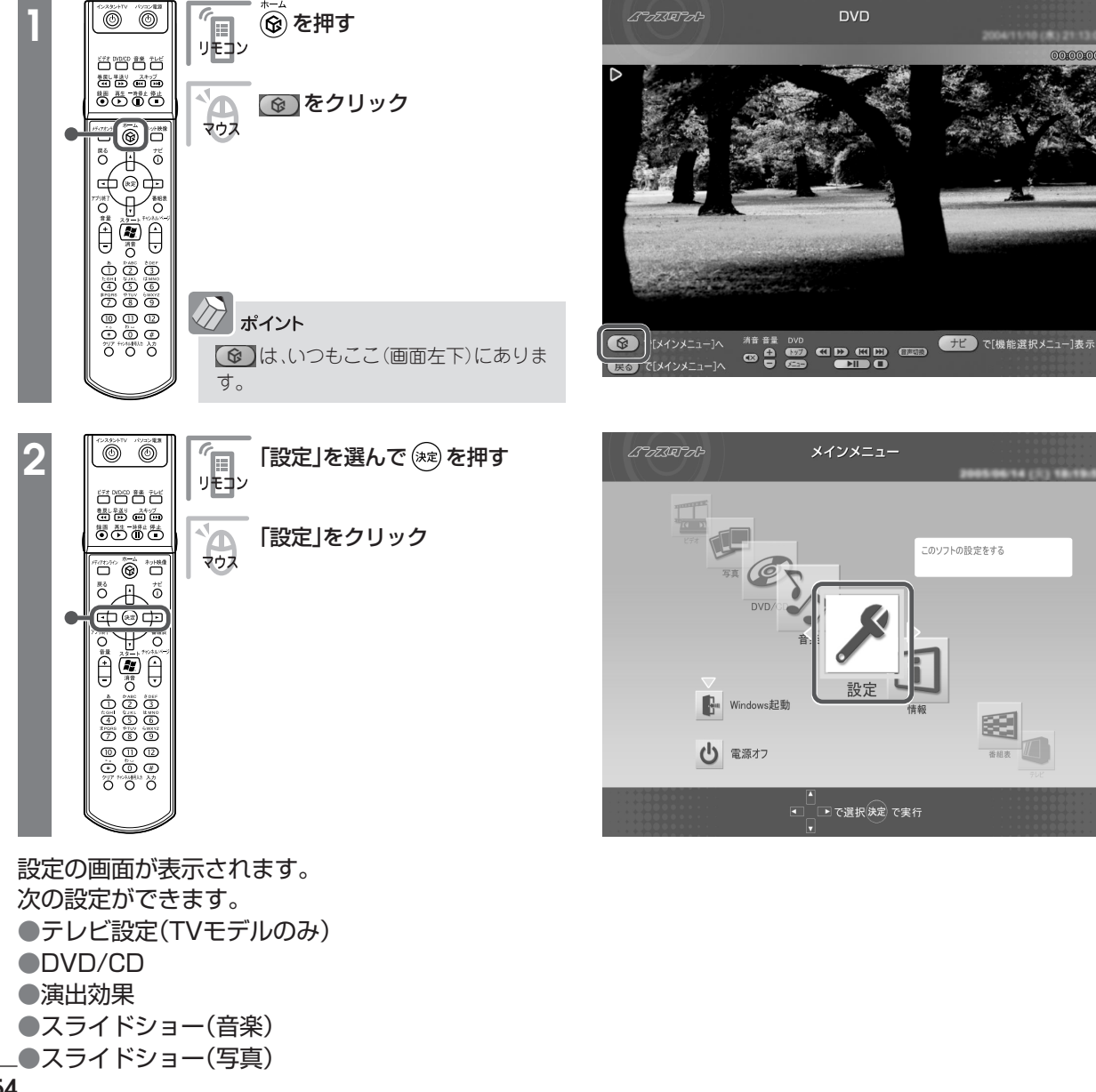

### 「テレビ設定」の設定(TVモデルのみ)

テレビの画質を変えたり、TVチューナの設定をしたり します。

| ムうっていやっし                                                  | 設定    | -        |             |
|-----------------------------------------------------------|-------|----------|-------------|
| 演出効果                                                      | テレビ設定 |          | スライドショー(音楽) |
| さかのぼりマーク表示                                                |       | する       | _           |
| ダブルチューナー選択                                                |       | メインチューナー | _           |
|                                                           |       |          |             |
|                                                           |       |          |             |
|                                                           |       |          |             |
|                                                           |       |          |             |
|                                                           | もとに戻す |          |             |
| <ul> <li>(ジーマンメニュー)へ</li> <li>(戻る) で[メインメニュー]へ</li> </ul> |       |          |             |

※画面はモデルによって異なります。

それぞれの項目では、次のように設定できます。

| 項目                          | リモコンの操作 | マウスの操作          | 設定内容                                                       |
|-----------------------------|---------|-----------------|------------------------------------------------------------|
| さかのぼりマーク<br>表示              |         | 項目をクリック<br>して選ぶ | タイムシフトモードで見ている番組を巻き戻したと<br>き、「さかのぼりマーク」を表示するかどうかを設定<br>します |
| ダブルチューナー<br>選択 <sup>*</sup> | 速を押り    |                 | テレビを受信するチューナー(メインチューナー/サ<br>ブチューナー)を切り換えます                 |

※:ダブルチューナTVモデルのみ表示されます。

### 「DVD/CD」の設定

インスタント機能を使用するときに優先して使用する DVD/CDドライブを設定します。

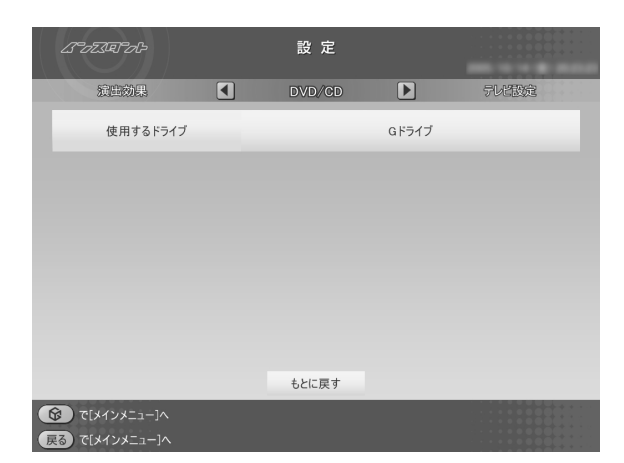

※画面はモデルによって異なります。

### ■「演出効果」の設定

インスタント機能を使用するときの効果を設定しま す。

|        | はってえをつむ                                              | 設定    | 204 | 55614 (0) 1828.41 |
|--------|------------------------------------------------------|-------|-----|-------------------|
|        | 254 1998- (5(4))                                     | 演出効果  |     | DVD/GD            |
|        | 効果音                                                  |       | あり  |                   |
|        | アニメーション                                              |       | なし  | _                 |
|        |                                                      |       |     |                   |
|        |                                                      |       |     |                   |
|        |                                                      |       |     |                   |
|        |                                                      |       |     |                   |
|        |                                                      |       |     |                   |
|        |                                                      | もとに戻す |     |                   |
| ۲<br>چ | <ul> <li>で[メインメニュー]へ</li> <li>で[メインメニュー]へ</li> </ul> |       |     |                   |

次のように設定できます。

| 項目      | リモコンの操作      | マウスの操作    | 設定内容                                 |
|---------|--------------|-----------|--------------------------------------|
| 効果音     | 💾 🖯 で選んで 🐲 を | 項目をクリックして | 項目を選んだときなどの効果音のあり/なし<br>を設定します       |
| アニメーション | 押す           | 選ぶ        | 画面が切り換わるときなどのアニメーショ<br>ンのあり/なしを設定します |

### 「スライドショー(音楽)」の設定

ハードディスクにためた音楽を再生するときに、画面 にスライドを映したり、写真が切り換わるまでの時間 や効果を設定します。

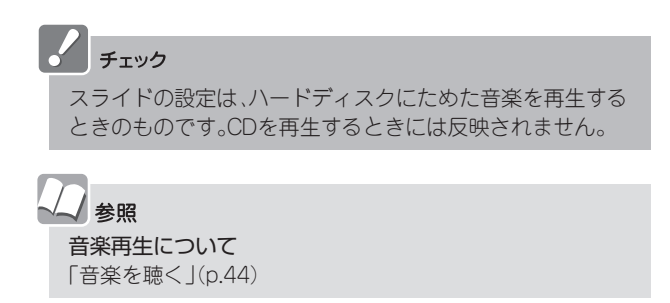

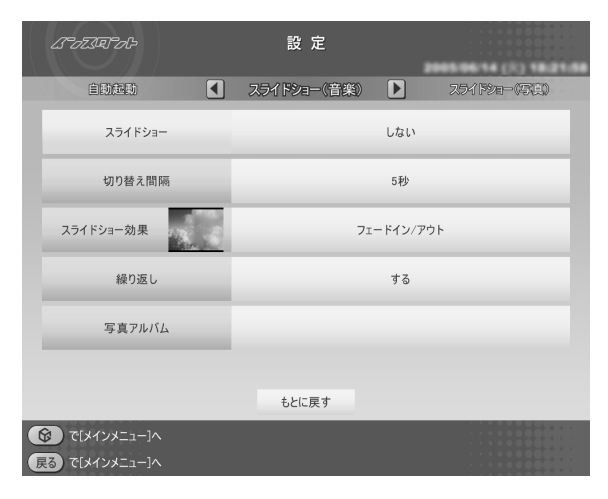

### 次のように設定できます。

| 項目        | リモコンの操作                               | マウスの操作   | 設定内容                                            |       |                     |
|-----------|---------------------------------------|----------|-------------------------------------------------|-------|---------------------|
| スライドショー   |                                       |          | 音楽を再生するときに、スライドを表示するかどうか<br>を設定します              |       |                     |
| 切り替え間隔    | ₿₽₽₽₽₽₽₽₽₽₽₽₽₽₽₽₽₽₽₽₽₽₽₽₽₽₽₽₽₽₽₽₽₽₽₽₽ | 「百日たクリック | 写真が切り換わるまでの時間を1秒~60秒に設定します                      |       |                     |
| スライドショー効果 | (決)を押す して選び                           | 、ためを押す   | して選ぶ                                            | すして選ぶ | 写真が切り換わるときの効果を設定します |
| 繰り返し      |                                       | ,        | アルバムの最後の写真までスライドをしたときに、最<br>初に戻って繰り返すかどうかを設定します |       |                     |
| 写真アルバム    |                                       |          | 音楽を再生するときに表示する写真アルバムを設定します                      |       |                     |

※:「切り替え間隔」以外の項目は、直接クリックして選ぶこともできます。

## 

写真をスライドで表示するときのバックに音楽を流した り、写真が切り換わるまでの時間や効果を設定します。

| 人口 参照              |  |
|--------------------|--|
| スライドについて           |  |
| 「スライドで写真を見る」(p.52) |  |
|                    |  |
|                    |  |

| はてってえをうっしょう                      | 設 定           | 2005.04 14 (2) 18 23 33 |
|----------------------------------|---------------|-------------------------|
| 2.5イドショー(音楽)                     | スライドショー(写真) 🕨 | 演出効果                    |
| 切り替え間隔                           | 5末            | ђ.                      |
| スライドショー効果                        | フェードイ         | ン/アウト                   |
| 繰り返し                             | ਭ             | 8                       |
| BGMの有無                           | b             | ŋ                       |
| BGMの曲指定                          |               |                         |
|                                  |               |                         |
|                                  | もとに戻す         |                         |
| 60 で[メインメニュー]へ<br>戻る で[メインメニュー]へ |               |                         |

次のように設定できます。

| 項目        | リモコンの操作                                           | マウスの操作          | 設定内容                                            |
|-----------|---------------------------------------------------|-----------------|-------------------------------------------------|
| 切り替え間隔    |                                                   | 項目をクリック<br>して選ぶ | 写真が切り換わるまでの時間を1秒~60秒に設定します                      |
| スライドショー効果 | │<br>↓<br>↓<br>一<br>一<br>一<br>で選んで<br>〕<br>(減)を押す |                 | 写真が切り換わるときの効果を設定します                             |
| 繰り返し      |                                                   |                 | アルバムの最後の写真までスライドをしたときに、最<br>初に戻って繰り返すかどうかを設定します |
| BGMの有無    |                                                   |                 | スライドをするときに音楽を流すかどうかを設定します                       |
| BGMの曲指定   |                                                   |                 | スライドをするときに流す音楽を設定します                            |

※「切り替え間隔」以外の項目は、直接クリックして選ぶこともできます。

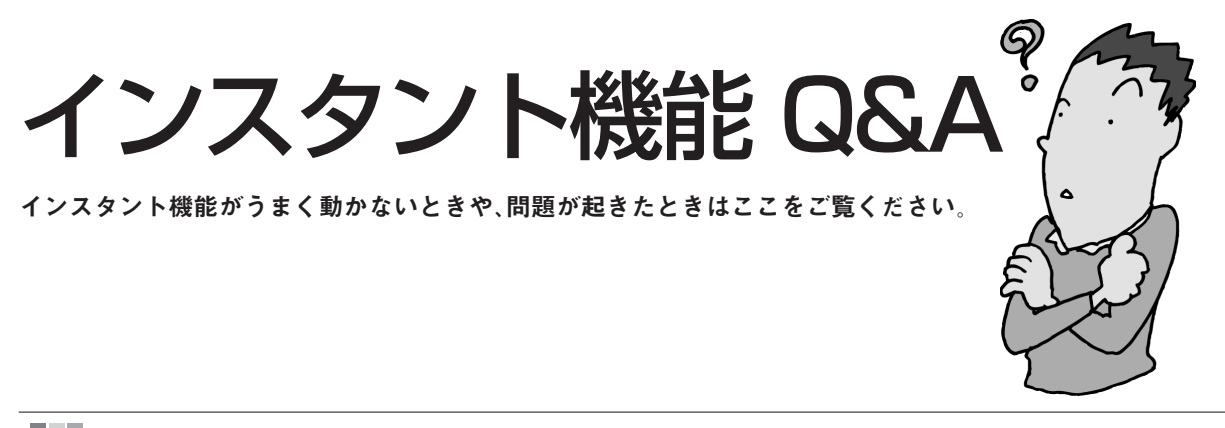

# インスタント機能の起動

「設定が変更されていますのでシステムのアップデートを行います。今すぐ更新します
か?」と画面に表示された

インスタント機能を起動するとメッセージが表示されることがあります。
 「はい」を選ぶと、アップデートがおこなわれます。
 SmartVisionでチャンネル設定後、インスタント機能を起動するとこのメッセージが画面に表示されます。

「アップデート情報が見つかりました。システムのアップデートをお勧めします。今す ぐ更新しますか?」と表示された

インスタント機能を起動するとメッセージが表示されることがあります 「はい」を選ぶと、アップデートがおこなわれます。 インスタント機能のアップデートの必要がある場合は、NECパーソナル商品総合情報サイト

「121ware.com」(http://121ware.com/)や、 「121ポップリンク」から詳細についてもお知らせし ます。

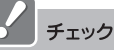

チェック

予約録画の開始時刻が近づいていたら、「いいえ」を選ん でください。「はい」を選んでアップデートをおこなう と、アップデート中の録画予約はキャンセルされます。

予約録画の開始時刻が近づいていたら、「いいえ」を選ん

でください。「はい」を選んでアップデートをおこなう

と、アップデート中の録画予約はキャンセルされます。

「前回インスタント機能利用時から、メモリ容量が変更されました。」と画面に表示された。

メモリなどの構成を変更した後にインスタント機能
 を起動するとメッセージが表示されることがあります。

この場合、次の手順でインスタント機能を再セット アップしてください。

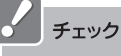

LaVieの場合は、次の手順を始める前に、必ずACアダプ タを接続しておいてください。バッテリだけでは再セッ トアップできません。

- 1 画面に表示された内容をよくお読みになり、 「次へ」をクリック 「インスタント機能の再セットアップの準備中 です。」の画面が表示されます。
- 2「インスタント機能の再セットアップ準備が完 了しました。」の画面が表示されたら、「再起 動」をクリック インスタント機能の再セットアップが開始さ れます。
- **3** 「パソコンを再起動します。」の画面が表示さ れたら、「再起動」をクリック Windowsを再起動します。
- これで、インスタント機能の再セットアップは終了です。

### インスタント機能が起動しない、動作がおかしい

### Windows XPが起動していませんか?

Windows XPが起動しているとき、または省電力状態のときは、インスタント機能は起動しません。一度電源を切ってからインスタント機能を起動してください。

電源が切れていても休止状態のときはインスタント 機能は起動しません。

インスタント機能がこわれている可能性があります いったんインスタント機能を終了して、再起動して みてください。それでも動作がおかしい場合は、次の 手順でインスタント機能を再セットアップしてくだ さい。

### チェック

LaVieの場合は、次の手順を始める前に、必ずACアダプタを 接続しておいてください。バッテリだけでは再セットアッ プできません。

- 1 パソコン本体の電源を切る 通常の操作で電源を切ることができないときは、 電源スイッチを4秒以上押したままにして電源 を切ってください。
- 2 パソコン本体の電源を入れる
- **3** 「NEC」のロゴマークが表示されたら、【F11】 を何度か押す

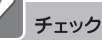

再セットアップの終了後は、「SmartVision」のチャンネ ル設定をして「インスタント機能」を起動してください。 「インスタント機能」の起動時にアップデートがおこな われ、チャンネル設定が更新されます。

参照

電源の切り方について 「準備と設定」第4章の「電源の切り方」 省電力状態について ②「サポートナビゲーター」-「使いこなす」-「パソコンの 機能」-「省電力機能」

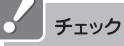

- ・メモリの取り付けや取り外しをしたり、BIOSやDVD/ CDドライブのファームウェアをアップデートすると インスタント機能が正常に動作しないことがありま す。その場合は、インスタント機能を再セットアップし てください。
- ・BIOSセットアップユーティリティでビデオメモリの サイズの設定を変更するとインスタント機能が正常に 動作しないことがあります。その場合は、設定をもとに 戻してください。
- ハードディスクの領域を分割してインスタントが起動 しなくなった場合は、「再セットアップ用DVD/CD-ROM」を作成して「ハードディスクをご購入時の状態 に戻して再セットアップ」をおこなってください。詳し くは「準備と設定」の「第8章 再セットアップする」をご 覧ください。

- 4「再セットアップツール」の画面が表示された ら「開始」をクリック 「再セットアップツール」の画面が表示されず、 パソコンが通常のように起動してしまったと きは、いったん電源を切り、手順2からやりなお してください。
- **5** 「再セットアップとは」の画面が表示された ら、「次へ」をクリック
- **6** 「準備するもの」の画面が表示されたら、必要 なものがそろっているか確認し、「次へ」をク リック
- 7 「再セットアップを始める前に」の画面が表示 されたら、「次へ」をクリック
- 8 「再セットアップの種類を選択する」の画面が 表示されたら、「インスタントの再セットアッ プ」を選び、「次へ」をクリック
- **9** 「インスタントの再セットアップ」の画面が表示されたら「実行」をクリック
- 10「パソコンを再起動します。」の画面が表示されたら「再起動」をクリック
- 11 「パソコンを再起動します。」の画面が表示されたら「再起動」をクリック

これでインスタント機能の再セットアップは終了です。

# リモコン、マウス

■ リモコンを操作しても反応がない、動きが悪い

リモコンが正しく動作しないときは、次のことを確認してください。

■リモコンを使用する範囲は正しいですか? リモコンを使用する範囲や周囲の環境によって、リ モコンが正しく動作しない場合があります。使用す る範囲や環境を変えてみてください。

リモコンの乾電池は正しく入れてありますか? また、乾電池が切れていませんか? 乾電池を正しく入れてあるか確認してください。正

しく入れてもうまく動かないときは、乾電池が切れ ているか、乾電池の残量が少なくなっています。その 場合は、乾電池を新しいものに入れ替えてください。

■ リモコンに飲み物をこぼしてしまった

■リモコンの使用を中止して、次のように対処してく ださい

やわらかい布などで水分をふき取ります。内部に 入ってしまったときは、乾電池を取り出し、水分が乾 くのを待ってからお使いください。

乾いた後で、ボタンを押しても動作しないなどの不 具合があるときは、NEC 121コンタクトセンターに お問い合わせください。 公参照

リモコンを使用する範囲や環境について 「リモコン、マウスの準備」(p.7)

公参照

**乾電池の入れ方について** 『準備と設定』第2章の「リモコンを使う準備をする」

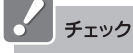

ジュースなどをこぼしたときは、きれいにふき取っても 内部に糖分などが残り、故障することがあります。

### ↓ 参照

NEC 121コンタクトセンターへのお問い合わせについ て

『活用ブック』の「困ったときの解決法」

# ・ テレビ

テレビが映らない

インスタント機能でテレビが映らないときは次のことを確認してください

■アンテナ線は正しく接続されていますか?
『準備と設定』をご覧になり、アンテナ線の接続を確認してください。

「SmartVision」の設定はすんでいますか? インスタント機能でテレビを見るには、 「SmartVision」でチャンネルを正しく設定してください。

■外部入力になっていませんか?

リモコンの【ビデオ入力】を押すとTV/外部入力の設 定を切り換えることができます。

AirTVセットモデルをお使いではありませんか?
 AirTVセットモデルでは、インスタント機能でテレビを見ることはできません。Windows XPを起動して、「SmartVision」や「MediaGarage」でテレビをご覧ください。

デジタルハイビジョンTVモデルではありませんか?
 デジタルハイビジョンTVモデルのインスタント機能のメニューには「テレビ」はありません。一度、電源を切ってからリモコンの【BS/CS】【デジタル】【アナログ】または【電源】を押してテレビをご覧ください。

### テレビの画面が白っぽい

■Visualボタンを押してください

お使いのVALUESTARのディスプレイにVisualボ タンがある場合、Visualボタンを押すと、色補正がお こなわれ、メリハリのついた見やすい表示にできます。

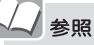

アンテナ線の接続について 『準備と設定』第4章の「アンテナ線を接続する」 チャンネル設定について 『パソコンでテレビを楽しむ本』PART1の「チャンネルを 設定する」

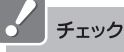

- ・ご購入時や再セットアップ後は、「SmartVision」のチャンネル設定をして「インスタント機能」を起動してください。「インスタント機能」の起動時にアップデートがおこなわれ、チャンネル設定が更新されます。
- ・チャンネル設定がおかしいと思ったときは、再度 「SmartVision」のチャンネル設定をおこなってください。チャンネル設定が正しくおこなわれたことを確認した後で、インスタント機能を起動してください。

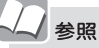

デジタルハイビジョンTVモデルのテレビ操作について 『MediaGarage操作ガイド』

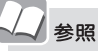

### Visualボタンについて

液晶ディスプレイー体型モデルの場合は2015サポート ナビゲーター」「使いこなす」-「パソコンの機能」」「各部の 名称と役割」、その他のモデルの場合は、ディスプレイに 添付のマニュアルをご覧ください。

# ■ ビデオ

■ 録画した番組が見つからない

 SmartVisionで録画番組の保存場所を変えてくだ さい

SmartVisionで録画番組の保存場所をご購入時に設 定されていたフォルダ以外に変更すると、インスタ ント機能で録画した番組が見られなくなります。

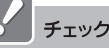

ご購入時の状態では、「C:¥Documents and Settings¥All Users¥Documents¥SV Video」に保存されます。

# その他

■ 音が出ない、音が大きすぎる

■音量を調節してください

リモコンの【音量調節】、パソコン本体の音量調節つ まみ、またはキーボードで音量を調節してください。 ミュート(消音)になっていると音が出ません。リモ コンの【消音】を押してミュートを解除してください。

画面が表示されない(LaVie L)

 外付けディスプレイやビデオ(TV-OUT)に出力して いませんか?
 インスタント機能を使っているときは、外付けディ スプレイやビデオ(TV-OUT)への出力はできません。
 出力先を変更してください。

インスタント機能でテレビを視聴中、または録画中に「Windows上で録画予約した時刻 が近づいています。インスタントを終了して録画に備えますか?」と画面に表示された。

### テレビの録画予約をしていませんか?

Windows XPを起動してテレビの録画予約の設定 をしている場合は、予約時間の約10分前になると メッセージが表示されます。予約録画を実行する場 合は「終了して録画に備える」を選んで継を押して ください。予約をキャンセルして「インスタント機 能」の利用を続ける場合は「録画をキャンセルする」 を選んで継を押してください。

どちらも選択しなかった場合は、約30秒後に自動的 に「終了して録画に備える」が選択され、「インスタン ト機能」を終了します。 チェック

- SmartVisionのテレビ録画予約の時間が近づいている ときに「インスタント機能」を起動した場合は、この メッセージは表示されないことがあります。テレビ予 約録画をする場合は、「インスタント機能」を終了し、 Windows XPを起動しておくことをおすすめします。
- ·「録画をキャンセルする」を選ぶと予約時刻の最も近い 録画予約がキャンセルされます。
- ・録画予約の設定について詳しくは『パソコンでテレビ を楽しむ本』(TVモデルの場合)、または『AirTVガイド』 (AirTVセットモデルの場合)をご覧ください。

### タイトル、ガイドの表示方法を変えたい

- ■「機能選択メニュー」で「画面表示」を選んでください タイトルやガイドの表示方法を次の順で切り換えら れます。
  - ・タイトルやガイドを自動的に隠す
  - ・タイトルやガイドを常に表示する
  - ・タイトルやガイドを常に隠す
     以下繰り返し

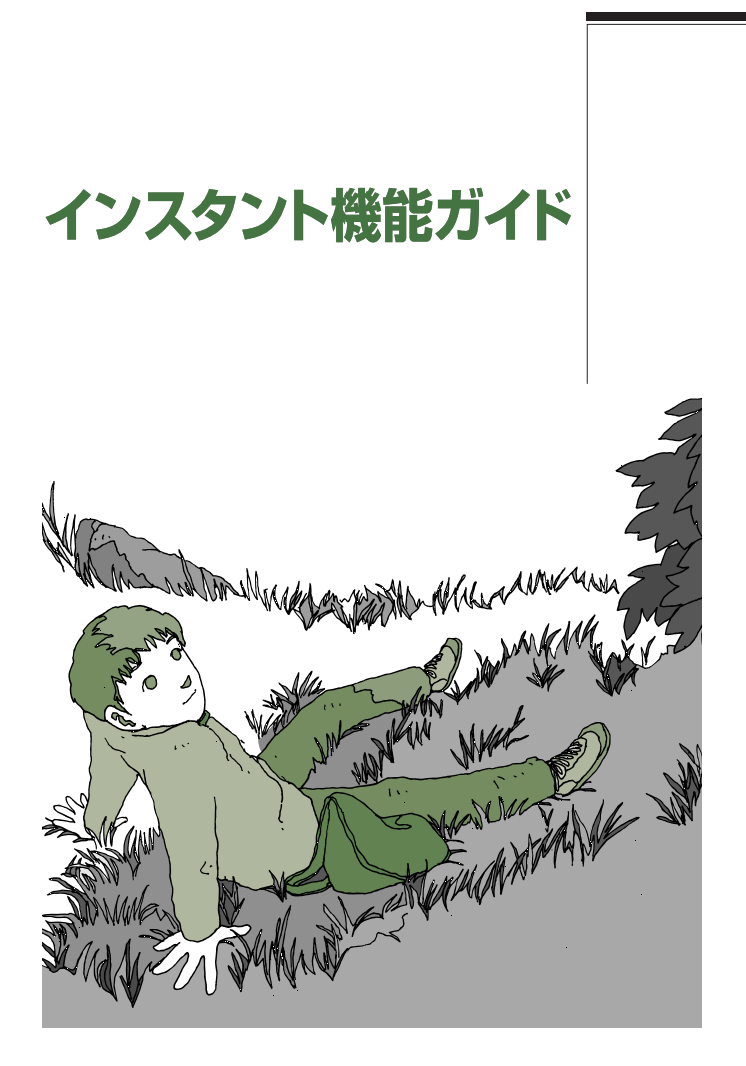

# VALUESTAR LaVie

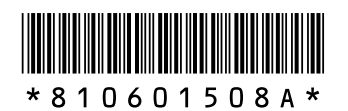

初版 2005年12月 NEC 853-810601-508-A Printed in Japan

NECパーソナルプロダクツ株式会社 〒141-0032 東京都品川区大崎一丁目11-1(ゲートシティ大崎 ウエストタワー)

このマニュアルは、再生紙(古紙率:表紙70%、本文100%)を使用しています。